displays.agneovo.com

# Руководство пользователя

# **PN-46D LED-монитор**

# Agneovo

# THE DISPLAY CHOICE OF PROFESSIONALS<sup>®</sup>

# ОГЛАВЛЕНИЕ

| инфор       | МАЦИЯ ПО ТЕХНИКЕ БЕЗОПАСНОСТИ                       | 1  |
|-------------|-----------------------------------------------------|----|
| Требова     | ния FCC (Federal Communications Commission)         |    |
| Польски     | й центр тестирования и сертификации                 | 2  |
| Электри     | ческие, магнитные и электромагнитные поля ("ЭМП")   | 2  |
| Информ      | ация только для Великобритании                      |    |
| Информ      | ация для Северной Европы (Северные страны)          | 4  |
| <br>Утилиза | ция по окончании срока службы                       | 5  |
| Отходы      | электрического и электронного оборудования-WEEE     | 5  |
| МЕРЫ Г      | ТРЕДОСТОРОЖНОСТИ                                    | 6  |
| Меры пр     | редосторожности при настройке                       | 6  |
| Меры пр     | редосторожности при использовании                   | 7  |
| Чистка и    | 1 уход                                              | 7  |
| Дополни     | тельные примечания                                  | 8  |
| ГЛАВА       | 1: ОПИСАНИЕ ПРОДУКТА                                | 9  |
| 1.1 Комг    | лектация                                            | 9  |
| 1.2 Подг    | отовка к установке                                  | 10 |
| 1.3 Уста    | новка и снятие настольных подставок (необязательно) | 10 |
| 1.4 Наст    | енный монтаж                                        | 11 |
| 1.4.1       | Сетка VESA                                          | 11 |
| 1.4.2       | Требования к вентиляции для размещения корпуса      | 12 |
| 1.5 Монт    | гаж в вертикальном положении                        | 12 |
| 1.6 Уста    | новка устройства OPS                                |    |
| 1.7 Обзо    | р LCD монитора                                      | 14 |
| 1.7.1       | Панель управления                                   | 14 |
| 1.7.2       | Разъемы ввода / вывода                              |    |
| 1.8 Дист    | анционное управление                                | 17 |
| 1.8.1       | Общие функции                                       | 17 |
| 1.8.2       | Установка батарей в пульт дистанционного управления | 19 |
| 1.8.3       | Обращение с пультом дистанционного управления       | 19 |
| 1.8.4       | Рабочий диапазон пульта дистанционного управления   | 19 |
| ГЛАВА 2     | 2: ПОДКЛЮЧЕНИЕ                                      | 20 |
| 2.1 Подк    | лючение питания                                     |    |
| 2.2 Испо    | ользование крышки переключателя                     | 21 |
| 2.3 Подк    | лючение компьютера                                  |    |
| 2.3.1       | Использование входа VGA                             |    |
| 2.3.2       | Использование входа DVI                             |    |
| 2.3.3       | Использование входа HDMI                            |    |
| 2.3.4       | Использование входа DisplayPort                     |    |
| 2.4 Подк    | хлючение внешнего оборудования (DVD / VCR / VCD)    |    |
| 2.4.1       | Использование видеовхода СОМРОNENT                  |    |
| 2.4.2       | Использование источника видеосигнала                |    |
| 2.4.3       | Использование видеовхода HDMI                       |    |

# ОГЛАВЛЕНИЕ

| 2    | .5 Подключе                | ние аудиооборудования                                                | 25 |
|------|----------------------------|----------------------------------------------------------------------|----|
|      | 2.5.1 По                   | цключение внешних динамиков                                          | 25 |
|      | 2.5.2 По                   | цключение внешнего аудиоустройства                                   | 26 |
| 2    | .6 Подключе                | ние нескольких дисплеев в конфигурации последовательного подключения | 27 |
|      | 2.6.1 По                   | цключение дисплея управления                                         | 27 |
|      | 2.6.2 Ци                   | фровое видео соединение                                              | 27 |
|      | 2.6.3 Ана                  | алоговое видео соединение                                            | 28 |
| 2    | .7 IR соедин               | ение                                                                 | 28 |
| 2    | .8 IR сквозно              | ре соединение                                                        | 29 |
| 2    | .9 Подключе                | ние к проводной сети                                                 | 30 |
| гл   | АВА 3: И                   | СПОЛЬЗОВАНИЕ LCD МОНИТОРА                                            | 31 |
|      | 1 Включени                 | епитания                                                             | 31 |
|      |                            |                                                                      |    |
| -    | 3 Регупиров                |                                                                      |    |
| -    | 4 Изменени                 | е формата изображения                                                |    |
| 2    | 5 Выбор пр                 | едпочитаемых настроек изображения                                    |    |
|      | .6 Регулиров               |                                                                      |    |
| гп   |                            |                                                                      | 24 |
| 1 11 | АБА 4: Ј                   |                                                                      | 34 |
| 2    | .1 Использо                | вание OSD (экранного) меню                                           | 34 |
| 2    | .2 Структура               | а OSD меню                                                           | 36 |
| ΓЛ   | ABA 5: H                   | АСТРОЙКА LCD МОНИТОРА                                                | 38 |
| 5    | .1 Настройк                | и изображения (Picture Settings)                                     | 38 |
| 5    | .2 Настройк                | и экрана (Screen Settings)                                           | 40 |
| 5    | .3 Настройк                | и звука (Audio Settings)                                             | 42 |
| 5    | .4 Настройк                | и картинки в картинке (PIP Settings)                                 | 43 |
| 5    | 5.5 Настройк               | и конфигурации1 (Configuration1 Settings)                            | 45 |
| 5    | 6.6 Настройк               | и конфигурации2 (Configuration2 Settings)                            | 47 |
| 5    | .7 Настройк                | и конфигурацииЗ (Configuration3 Settings)                            | 51 |
| 5    | .8 Дополнит                | ельные параметры (Advanced Option Settings)                          | 53 |
| ΓЛ   | АВА 6: П                   | РИЛОЖЕНИЕ                                                            | 56 |
| e    | .1 Предупре                | ждающие сообщения                                                    | 56 |
| 6    | .2 Поддержи                | ваемое разрешение                                                    | 57 |
| 6    | .3 Чистка                  |                                                                      | 58 |
| 6    | .4 Устранені               | ие неисправностей                                                    | 59 |
| 6    | 5.5 Транспор               | гировка LCD монитора                                                 | 60 |
| ΓЛ   | ABA 7: T                   | ЕХНИЧЕСКИЕ ХАРАКТЕРИСТИКИ                                            | 61 |
|      |                            |                                                                      | 61 |
| 7    |                            | ие характеристики монитора                                           | -  |
| 7    | .1 Техническ<br>.2 Размеры | монитора                                                             | 62 |

# ИНФОРМАЦИЯ ПО ТЕХНИКЕ БЕЗОПАСНОСТИ

### Требования FCC (Federal Communications Commission)

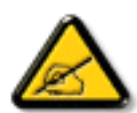

Данное оборудование было проверено и признано соответствующим ограничениям для цифровых устройств класса В в соответствии с частью 15 правил FCC. Эти ограничения предназначены для обеспечения разумной защиты от вредных помех в жилых помещениях. Это оборудование генерирует, использует и может излучать радиочастотную энергию и, если оно установлено и используется не в соответствии с инструкциями, может создавать вредные помехи для радиосвязи. Тем не менее, нет никакой гарантии, что помехи не возникнут при конкретной установке. Если это оборудование вызывает вредные помехи для приема радио или телевидения, что можно определить при выключении и включении оборудования пользователю рекомендуется попытаться устранить помехи одним или несколькими из следующих способов:

- Измените ориентацию или местоположение приемной антенны.
- Увеличьте расстояние между оборудованием и приемником.
- Подключите оборудование к розетке в цепи, отличной от той, к которой подключен приемник.
- Обратитесь за помощью к дилеру или опытному специалисту по теле- и радиотехнике.

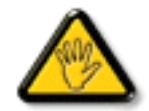

Изменения или модификации, явно не одобренные стороной, ответственной за соответствие, могут лишить пользователя права на эксплуатацию оборудования.

При подключении этого монитора к компьютерному устройству используйте только радиочастотный экранированный кабель, поставляемый с монитором.

Во избежание повреждения, которое может привести к пожару или поражению электрическим током, не подвергайте устройство воздействию дождя или чрезмерной влажности.

THIS CLASS B DIGITAL APPARATUS MEETS ALL REQUIREMENTS OF THE CANADIAN INTERFERENCE-CAUSING EQUIPMENT REGULATIONS.

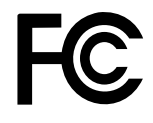

Данное устройство соответствует требованиям раздела 15 FCC. Процедуры эксплуатации должны соответствовать следующим условиям: (1) устройство не должно вызывать каких-либо вредных помех; и (2) данное устройство должно принимать любые полученные помехи, включая любые помехи из вне.

### Польский центр тестирования и сертификации

Оборудование должно получать питание от розетки с подключенной защитной цепью (трехконтактная розетка). Все оборудование, которое работает вместе (компьютер, дисплей, принтер и т. д.), должно иметь одинаковый источник питания.

Проводник фазирования в электроустановке помещения должен иметь резервное устройство защиты от короткого замыкания в виде предохранителя с номинальным значением не более 16 ампер (А).

Чтобы полностью отключить оборудование, кабель питания должен быть удален из розетки, которая должна быть расположена рядом с оборудованием и легко доступна.

Знак защиты «В» подтверждает, что оборудование соответствует требованиям по использованию защиты стандартов PN-93 / T-42107 и PN-89 / E-06251.

# Wymagania Polskiego Centrum Badań i Certyfikacji

Urządzenie powinno być zasilane z gniazda z przyłączonym obwodem ochronnym (gniazdo z kołkiem). Współpracujące ze sobą urządzenia (komputer, monitor, drukarka) powinny być zasilane z tego samego źródła.

Instalacja elektryczna pomieszczenia powinna zawierać w przewodzie fazowym rezerwową ochronę przed zwarciami, w postaci bezpiecznika o wartości znamionowej nie większej niż 16A (amperów).

W celu całkowitego wyłączenia urządzenia z sieci zasilania, należy wyjąć wtyczkę kabła zasilającego z gniazdka, które powinno znajdować się w pobliżu urządzenia i być łatwo dostępne.

Znak bezpieczeństwa "B" potwierdza zgodność urządzenia z wymaganiami bezpieczeństwa użytkowania zawartymi w PN-93/T-42107 i PN-89/E-06251.

## Pozostale instrukcje bezpieczeństwa

- Nie należy używać wtyczek adapterowych lub usuwać kołka obwodu ochronnego z wtyczki. Jeżeli konieczne jest użycie przedłużacza to należy użyć przedłużacza 3-żyłowego z prawidłowo połączonym przewodem ochronnym.
- System komputerowy należy zabezpieczyć przed nagłymi, chwilowymi wzrostami lub spadkami napięcia, używając eliminatora przepięć, urządzenia dopasowującego lub bezzakłóceniowego źródła zasilania.
- Należy upewnić się, aby nie nie leżało na kabłach systemu komputerowego, oraz aby kable nie były umieszczone w miejscu, gdzie można byłoby na nie nadeptywać lub potykać się o nie.
- Nie należy rozlewać napojów ani innych płynów na system komputerowy.
- Nie należy wpychać żadnych przedmiotów do otworów systemu komputerowego, gdyż może to spowodować pożar lub porażenie prądem, poprzez zwarcie elementów wewnętrznych.
- System komputerowy pówinien znajdować się z dala od grzejników i źródel ciepla. Ponadto, nie należy blokować otworów wentylacyjnych. Należy unikać kładzenia lużnych papierów pod komputer oraz umieszczania komputera w ciasnym miejscu bez możliwości cyrkulacji pówietrza wokół niego.

### Электрические, магнитные и электромагнитные поля ("ЭМП")

- Мы производим и продаем много продукции, предназначенной для потребителей, которая, как и любые другие электронные устройства, в целом способны излучать и принимать электромагнитные сигналы.
- Один из наших ведущих бизнес-принципов заключается в том, чтобы принимать все необходимые меры по охране здоровья и безопасности для нашей продукции, соблюдать все законодательные требования и соблюдать стандарты ЭМП, действующие на момент производства продукции.
- Мы стремимся разрабатывать, производить и продавать продукцию, которая не оказывает вредного воздействия на здоровье.
- Мы подтверждаем, что если с продукцией обращаться должным образом, то она безопастна для использования в соответствии с научными данными, доступными на сегодня.
- Мы играем активную роль в разработке международных стандартов ЭМП и безопасности, что позволяет нам предвидеть дальнейшее развитие стандартизации для ранней интеграции в своей продукции.

# ИНФОРМАЦИЯ ПО ТЕХНИКЕ БЕЗОПАСНОСТИ

### Информация только для Великобритании

ВНИМАНИЕ - ЭТО ПРИБОР ДОЛЖЕН БЫТЬ ЗАЗЕМЛЕН.

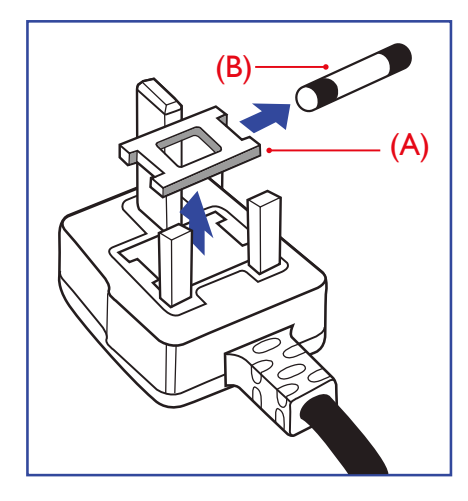

#### Важно:

Это устройство поставляется с литой вилкой 13А. Для замены предохранителя в вилке этого типа выполните следующие действия:

- 1 Снимите крышку предохранителя и предохранитель.
- Установите новый предохранитель, который должен быть типа BS 1362 5A, A.S.T.A. или одобренный BSI тип.
- 3 Закройте крышку предохранителя.

Если установленная вилка не подходит для ваших розеток, она должна быть отрезана и на ее месте установлена соответствующая 3-контактная вилка.

Если сетевой штепсель содержит предохранитель, он должен иметь значение 5А. Если используется вилка без предохранителя, предохранитель на распределительном щите не должен превышать 5А.

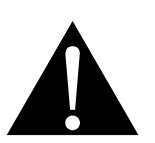

Предупреждение:

Отрезанная вилка должна быть уничтожена. Во избежание опасности поражения электрическим током вставьте вилку в розетку 13А в другом месте.

# ИНФОРМАЦИЯ ПО ТЕХНИКЕ БЕЗОПАСНОСТИ

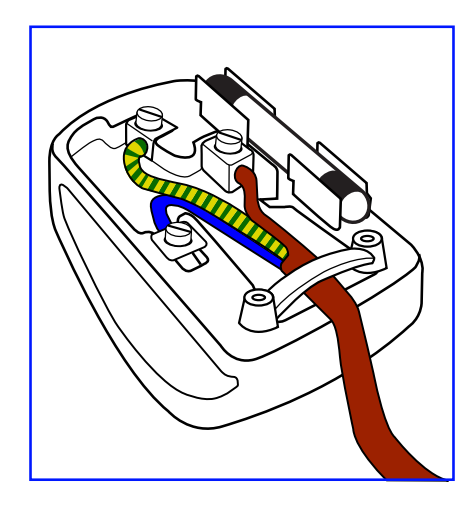

#### Как подключить штекер

Провода в сетевом шнуре окрашены в соответствии со следующим кодом:

СИНИЙ - "НЕЙТРАЛЬНЙ" ("N") КОРИЧНЕВЫЙ - "ПОД НАПРЯЖЕНИЕМ" ("L") ЖЕЛТО-ЗЕЛЕНЫЙ - "ЗАЗЕМЛЕНИЕ" ("E")

- ЖЕЛТО-ЗЕЛЕНЫЙ провод должен быть подключен к клемме в вилке, которая помечена буквой "Е" или символом заземления или окрашена в ЗЕЛЕНЫЙ или ЖЕЛТО-ЗЕЛЕНЫЙ.
- СИНИЙ провод должен быть подключен к клемме, которая помечена буквой "N" или окрашена в ЧЕРНЫЙ.
- КОРИЧНЕВЫЙ провод должен быть подключен к клемме, обозначенной буквой "L" или окрашенной в КРАСНЫЙ цвет.

Перед заменой крышки штекера убедитесь, что зажим кабеля зажат над оболочкой провода, а не просто над тремя проводами.

### Информация для Северной Европы (Северные страны)

#### Placering/Ventilation

VARNING: FÖRSÄKRA DIG OM ATT HUVUDBRYTARE OCH UTTAG ÄR LÄTÅTKOMLIGA, NÄR DU STÄLLER DIN UTRUSTNING PÅPLATS.

Placering/Ventilation

ADVARSEL: SØRG VED PLACERINGEN FOR, AT NETLEDNINGENS STIK OG STIKKONTAKT ER NEMT TILGÆNGELIGE.

Paikka/Ilmankierto

VAROITUS: SIJOITA LAITE SITEN, ETTÄ VERKKOJOHTO VOIDAAN TARVITTAESSA HELPOSTI IRROTTAA PISTORASIASTA.

Plassering/Ventilasjon

ADVARSEL: NÅR DETTE UTSTYRET PLASSERES, MÅ DU PASSE PÅ AT KONTAKTENE FOR STØMTILFØRSEL ER LETTE Å NÅ.

### Утилизация по окончании срока службы

Ваш новый информационный монитор содержит материалы, которые могут быть переработаны и использованы повторно. Специализированные компании могут утилизировать ваш продукт, чтобы увеличить количество повторно используемых материалов и минимизировать количество, подлежащее утилизации.

Пожалуйста, узнайте о местных правилах утилизации старого монитра у местного дилера.

#### (Для клиентов в Канаде и США)

Этот продукт может содержать свинец и / или ртуть. Утилизировать в соответствии с местными и федеральными правилами. За дополнительной информацией о переработке обращайтесь на сайт www.eia.org (Consumer Education Initiative).

### Отходы электрического и электронного оборудования-WEEE

#### Информация для пользователей, проживающих на территории Европейского Союза

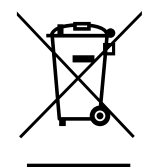

Эта маркировка на продукте или на его упаковке показывает, что в соответствии с Европейской директивой 2012/19 / EU, регулирующей использование электрических и электронных приборов, этот продукт нельзя утилизировать вместе с обычными бытовыми отходами. Пожалуйста, примите во внимание, что вы несете ответственность за утилизацию электронного оборудования в центрах переработки, чтобы помочь сохранить природные ресурсы. Каждая страна в Европейском Союзе должна иметь свои центры сбора для переработки электрического и электронного оборудования. Для получения информации о месте утилизации отходов обращайтесь в местный орган по управлению отходами электрического и электронного оборудования, у которого вы приобрели продукт.

#### Внимание пользователей в Соединенных Штатах:

Пожалуйста, утилизируйте в соответствии со всеми местными, государственными и федеральными законами. За информацией по утилизации или переработке обращайтесь: www.mygreenelectronics.com или www.eiae.org.

#### Директивы об окончании срока службы

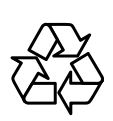

Ваш новый публичный информационный дисплей содержит несколько материалов, которые могут быть переработаны для новых пользователей.

Пожалуйста, утилизируйте в соответствии со всеми местными, государственными и федеральными законами.

# МЕРЫ ПРЕДОСТОРОЖНОСТИ

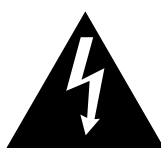

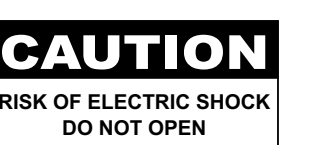

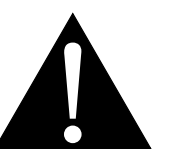

Условные обозначения

| Â | Этот значок указывает на наличие потенциальной опасности, которая может привести к травме или повреждению продукта. |
|---|----------------------------------------------------------------------------------------------------|
|   | Этот значок указывает на важную информацию по эксплуатации и обслуживанию.                                          |

#### Примечание

- Внимательно прочитайте данное руководство перед использованием LCD монитора и сохраняйте его для дальнейшего использования.
- Технические характеристики продукта и другая информация, приведенная в данном руководстве пользователя, приведены только для справки. Вся информация может быть отредактирована без уведомления. Обновленный контент можно загрузить с нашего веб-сайта по адресу <u>displays.</u> <u>agneovo.com</u>.
- Чтобы зарегистрироваться в Интернете, перейдите по адресу displays.agneovo.com.
- Чтобы защитить свои права как потребителя, не удаляйте наклейки с LCD монитора. Это может повлиять на определение гарантийного срока.

### Меры предосторожности при настройке

- Не размещайте LCD монитор рядом с источниками тепла, такими как обогреватель, вытяжной вентилятор или под прямыми солнечными лучами.
- Не закрывайте и не блокируйте вентиляционные отверстия в корпусе.
- Поместите LCD монитор на устойчивой платформе. Не устанавливайте LCD монитор там, где он может подвергаться вибрации или ударам.
- Поместите LCD монитор в хорошо вентилируемом помещении.
- Не размещайте LCD монитор вне помещения.
- Во избежание поражения электрическим током или необратимого повреждения устройства не подвергайте монитор воздействию пыли, дождя, воды или чрезмерно влажной среды.
- Не проливайте жидкость и не вставляйте острые предметы на LCD монитор в вентиляционные отверстия. Это может привести к пожару, поражению электрическим током или повреждению LCD монитора.

# МЕРЫ ПРЕДОСТОРОЖНОСТИ

# Меры предосторожности при использовании

- Используйте только шнур питания, поставляемый с LCD монитором.
- Сетевая розетка должна быть установлена рядом с LCD монитором и легко доступна.
- Если используется удлинитель с LCD монитором убедитесь, что общее потребление тока, подключенного к розетке, не превышает номинального значения.
- Не ставьте никаких предметов на шнур питания, а также не размещайте там, где можно на него наступить.
- Если LCD монитор не будет использоваться в течение длительного периода времени, выньте вилку шнура питания из розетки.
- Для отсоединения шнура питания держитесь за штепсельную головку. Не дергайте за шнур.
- Не вынимайте вилку из розетки или не прикасайтесь к ней влажными руками.
- При выключении монитора путем отсоединения шнура питания подождите 6 секунд, прежде чем снова подключать шнур питания для нормальной работы.
- Не стучите и не роняйте монитор во время работы или транспортировки.

### Чистка и уход

- Чтобы защитить монитор от возможных повреждений, не надавливайте на него слишком сильно. При перемещении монитора возъмите рамку для поднятия; не поднимайте, кладя руку или пальцы на LCD панель.
- Отключите монитор, если вам нужно почистить его слегка влажной тканью. Экран можно протирать сухой тканью при выключенном питании. Однако никогда не используйте органические растворители, такие как спирт или жидкости на основе аммиака, для очистки монитора.
- Если ваш монитор намок, протрите его сухой тканью как можно скорее.
- Если на монитор попало постороннее вещество или вода, немедленно выключите питание и отсоедините шнур питания. Затем удалите постороннее вещество или воду и отправьте устройство в центр технического обслуживания.
- Чтобы обеспечить максимальную производительность вашего дисплея и продлить срок его службы, рекомендуем использовать дисплей в месте, которое попадает в следующие диапазоны температуры и влажности.
  - Температура: 0-40°С (32-104°F)
  - Влажность: 20-80% RH

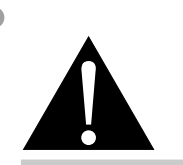

#### Предупреждение:

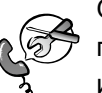

Отсоедините кабель питания от розетки и обратитесь к

специалисту в следующих случаях:

- При повреждении шнура питания.
- Если LCD монитор упал или корпус поврежден.
- Если LCD монитор испускает дым или запах.

# МЕРЫ ПРЕДОСТОРОЖНОСТИ

### Дополнительные примечания

- Для поддержания стабильной световой характеристики рекомендуется использовать режим низкой яркости.
- В связи с продолжительностью жизни ламп подсветки, яркость LCD монитора может уменьшаться со временем.
- Если статические изображения отображаются в течении длительного времени, изображение может оставить отпечаток на экране. Это называется остаточное изображение или выгорание.
  - Для предотвращения появления остаточного изображения, выполните одно из следующих действий:
    - Установите на мониторе функцию выключения через определенное время бездействия.
    - Используйте заставку которая движется, или полную заливку экрана белым цветом.
    - Выполните функцию ANTI-BURN-IN на LCD мониторе. См.разд. "Настройки конфигурации3, SCREEN SAVER > ANTI-BURN-IN".
    - Регулярно меняйте фон рабочего стола.
    - Отрегулируйте LCD монитор в соответствии с настройками низкой яркости.
    - Выключайте LCD монитор когда система не используется.
  - Что делать если на LCD мониторе отображается остаточное изображение:
    - Выключите LCD монитор на длительное время. Это может быть несколько часов или несколько дней.
    - Используйте экранную заставку и запускайте ее в течении длительного времени.
    - Используйте черно-белое изображение.
- Панель LCD монитора состоит из нескольких миллионов микро-транзисторов. Это нормально, когда несколько транзисторов выходят из строя и меняют цвет. Это приемлемо и не считается браком.
- ВАЖНО: Всегда активируйте движущуюся заставку, когда оставляете свой монитор без присмотра. Всегда активируйте приложение периодического обновления экрана, если устройство будет отображать неизменный статический контент. Непрерывное отображение неподвижных или статических изображений в течение продолжительного периода времени может вызвать "выгорание", также известное как "последующее изображение" или "призрачное изображение", на вашем экране. Это хорошо известное явление в технологии LCD панелей. В большинстве случаев "выгорание" постепенно исчезают в течение определенного периода времени после выключения питания.
- **ПРЕДУПРЕЖДЕНИЕ**: Серьезные симптомы "выгорания", "остаточного изображения" или "призрачного изображения" не исчезнут и не могут быть устранены. Это также не покрывается условиями вашей гарантии.

# ГЛАВА 1: ОПИСАНИЕ ПРОДУКТА

### 1.1 Комплектация

При распаковке проверьте включены ли в комплект следующие элементы. Если какой-либо из них отсутствует или поврежден, обратитесь к вашему поставщику.

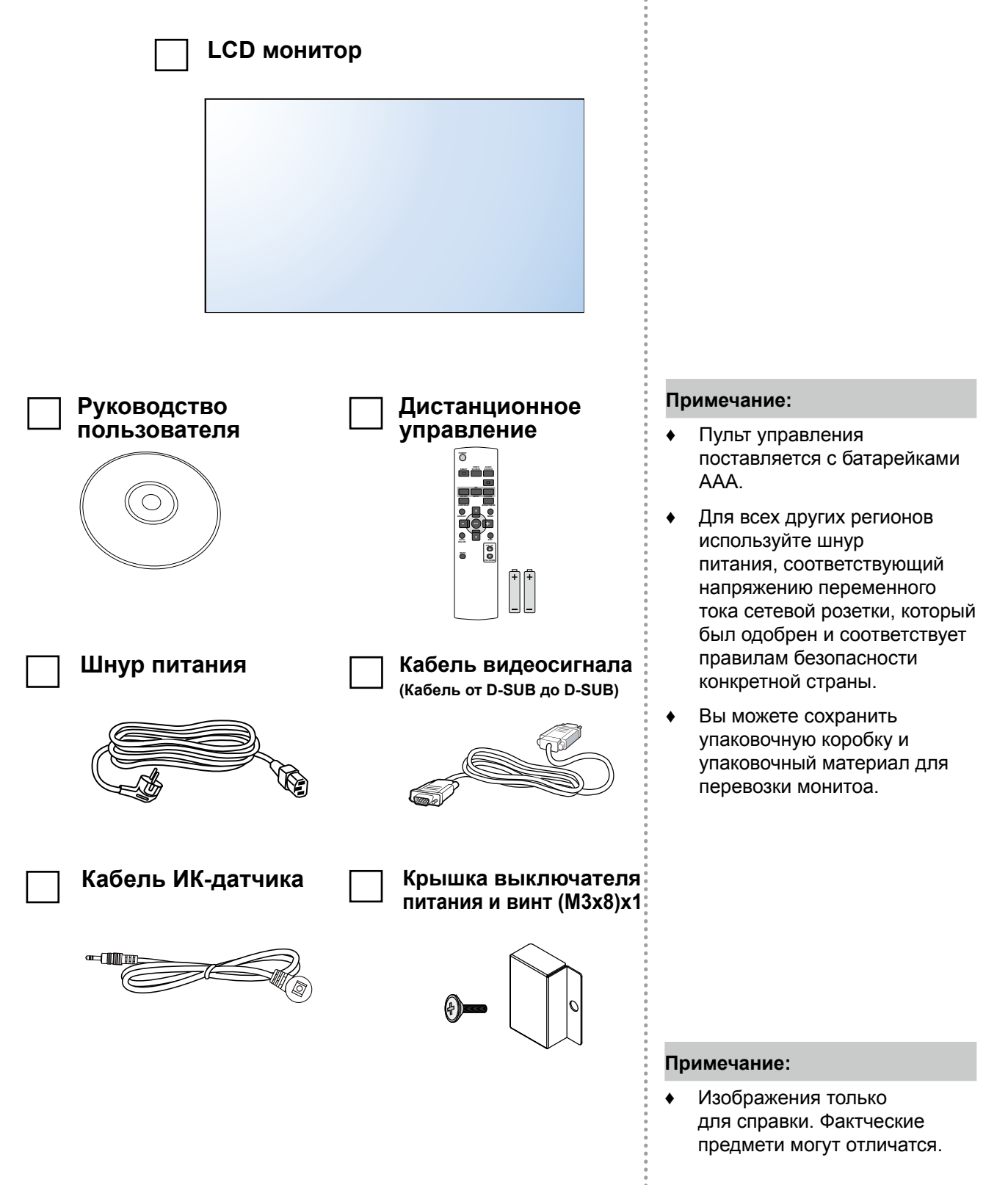

### 1.2 Подготовка к установке

- Из-за высокого энергопотребления всегда используйте вилку, специально предназначенную для этого продукта.
   Если требуется расширенная линия, обратитесь к вашему сервисному агенту.
- Продукт должен быть установлен на плоской поверхности, чтобы избежать опрокидывания. Расстояние между задней частью изделия и стеной должно поддерживаться для надлежащей вентиляции. Не устанавливайте изделие на кухне, в ванной или в других местах с высокой влажностью, чтобы не сократить срок службы электронных компонентов.
- Продукт может нормально работать только на высоте до 5000 м над уровнем моря. Если установить на высоте более 3000 м то могут наблюдаться некоторые отклонения.

# 1.3 Установка и снятие настольных подставок (необязательно)

Для установки настольных подставок:

- **1** Убедитесь, что ваш монитор выключен.
- 2 Расстелите защитный лист на плоской поверхности.
- **3** Возьмитесь за ручки для переноски и положите монитор лицевой стороной вниз на защитный лист.
- **4** Вставив подставку в направляющий блок, затяните винты с обеих сторон монитора.

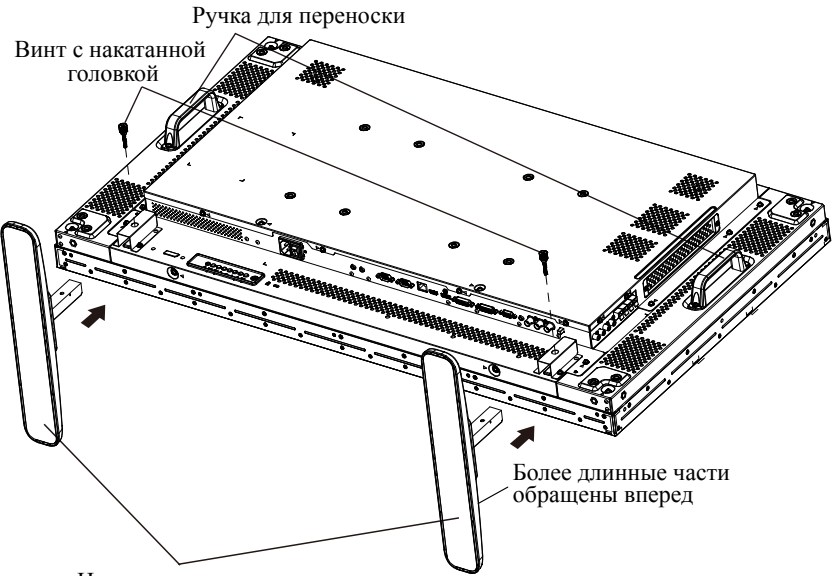

#### Настольная подставка

Снять настольные подставки:

- **1** Выключите монитор.
- 2 Расстелите защитный лист на плоской поверхности.
- **3** Возьмитесь за ручки для переноски и положите монитор лицевой стороной вниз на защитный лист.
- **4** Выкрутите винты с помощью отвертки и поместите их в надежное место для повторного использования.

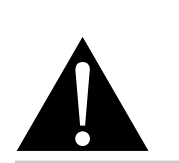

#### Предупреждение:

- Не нажимайте слишком сильно на LCD панель или край рамки, так как это может привести к неисправности устройства.
- Во время распаковки обязательно держите ручки для переноски, чтобы вынуть устройство из упаковки.

#### Примечание:

Более длинная сторона подставки должна быть обращена к передней части монитора.

### 1.4 Настенный монтаж

Более длинная сторона подставки должна быть обращена к передней части монитора. Чтобы установить этот монитор на стену, вам необходимо приобрести стандартный комплект для настенного монтажа (продается отдельно). Мы рекомендуем использовать монтажный интерфейс, который соответствует стандартам TUV-GS и/или UL1678 в Северной Америке.

Привинтите монтажный кронштейн к отверстиям VESA на задней панели LCD монитора.

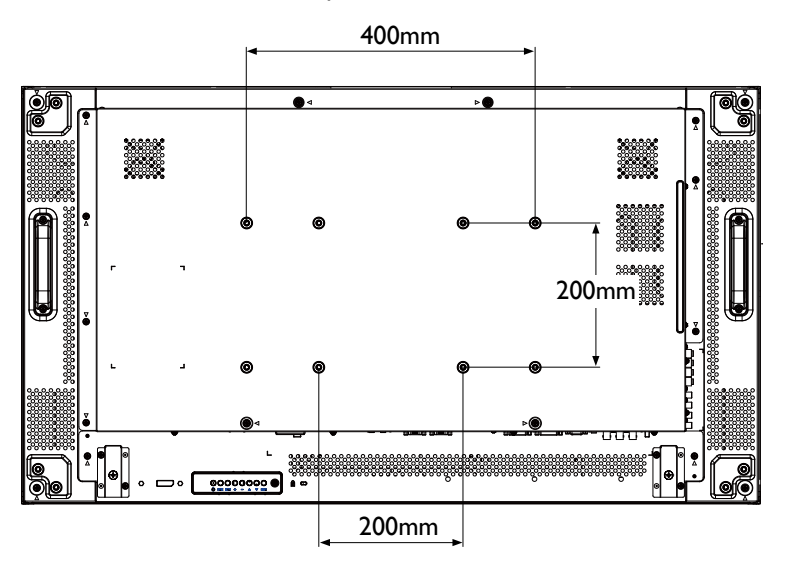

### 1.4.1 Сетка VESA

| Название модели | Сетка VESA         |
|-----------------|--------------------|
| PN-46D          | 400(H) x 200(V) mm |
|                 | 200(H) x 200(V) mm |

### Внимание:

Меры, чтобы предотвратить падение монитора:

- Для настенного или потолочного монтажа мы рекомендуем устанавливать монитор с металлическими кронштейнами, которые имеются в продаже. Для получения подробных инструкций по установке смотрите руководство, полученное с соответствующим кронштейном.
- Чтобы снизить вероятность получения травмы и повреждения в результате падения монитор в случае землетрясения или другого стихийного бедствия, обязательно обратитесь к производителю кронштейна для определения места установки.

#### Примечание:

- Избегайте комплекта для настенного монтажа, что блокируют вентиляционные отверстия на задней панели монитора.
- Закрепите монитор на достаточно прочной стене, чтобы выдержать его вес.
- Положите защитный лист на стол, который был обернут вокруг монитора, под поверхностью экрана, чтобы не поцарапать поверхность.
- Убедитесь, что у вас есть все аксессуары для монтажа этого монитора (настенный, потолочный и т. д.).
- Следуйте инструкциям, прилагаемым к основному монтажному комплекту.
   Несоблюдение правил монтажа может привести к повреждению оборудования или травме установщика.
   Гарантия на изделие не распространяется на повреждения, вызванные неправильной установкой.
- Для комплектов настенного монтажа используйте крепежные винты M6 (длина которых на 10 мм больше толщины монтажного кронштейна) и надежно затяните их.

#### 1.4.2 Требования к вентиляции для размещения корпуса

Чтобы тепло рассеивалось, оставьте пространство между окружающими предметами, как показано на рисунке ниже.

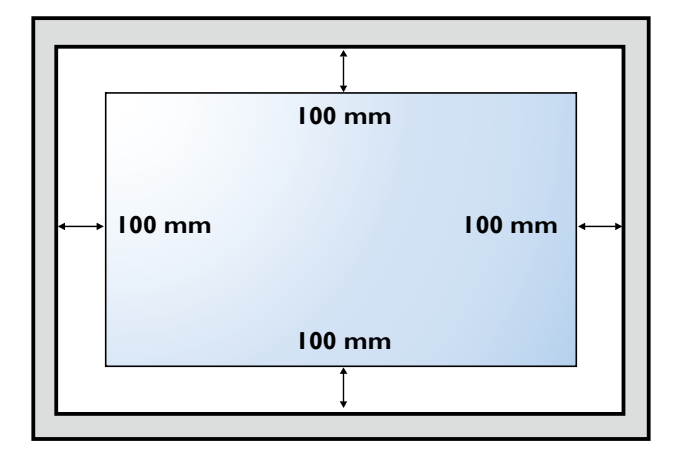

### 1.5 Монтаж в вертикальном положении

Этот монитор может быть установлен в портретном положении.

- 1 Снимите настольную подставку, если она прикреплена.
- 2 Поверните на 90 градусов против часовой стрелки.

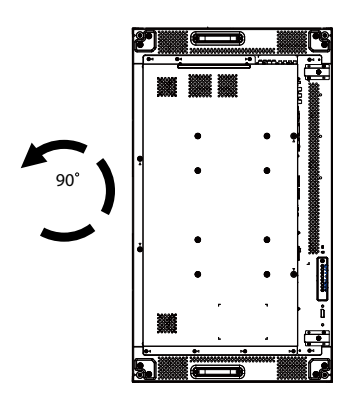

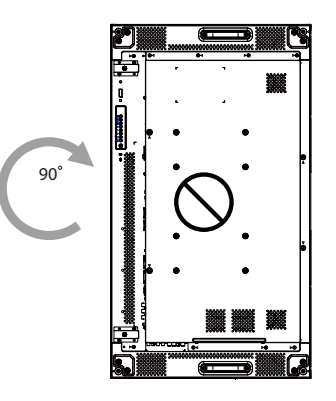

# 1.6 Установка устройства OPS

Чтобы установить устройство OPS в слот на LCD монитое, выполните следующие действия:

- 1 Выкрутите винты на ручке, а затем снимите ручку.
- **2** Выкрутите винты на крышке OPS, а затем снимите крышку OPS.
- **3** Установите устройство OPS в слот.
- 4 Закрепите устройство OPS с помощью винтов.
- 5 Закрепите ручку с помощью винтов.

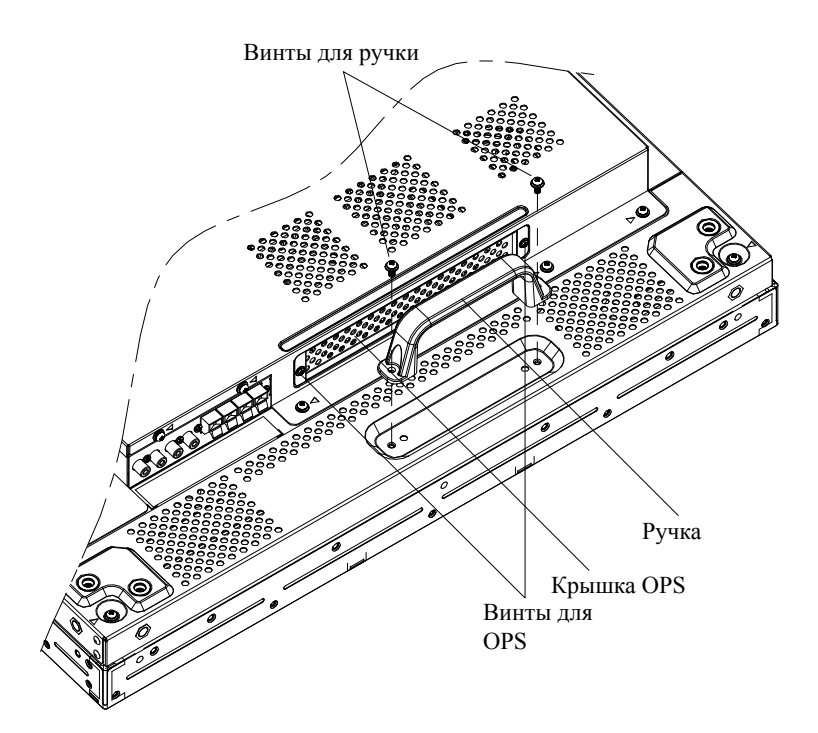

## 1.7 Обзор LCD монитора

#### 1.7.1 Панель управления

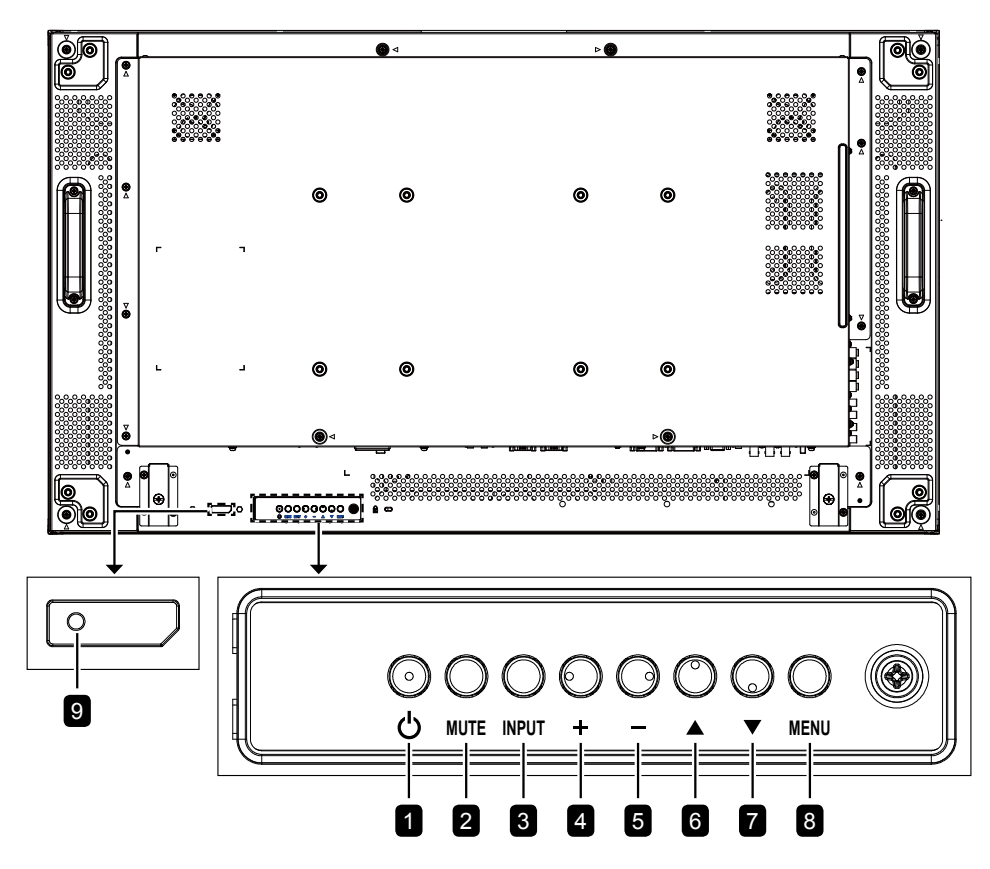

#### [ $\bigcirc$ ] Вкл./Выкл. (Power)

Включите монитор или переведите его в режим ожидания.

#### Без звука (MUTE)

Включите и выключите звук.

#### **Вход (INPUT)** 3

1

2

4

- Выберите источник входного сигнала.
- Используется в качестве кнопки SET когда включено экранное меню.

#### [+] Увеличить (Increase)

- Увеличьте настройку при включенном экранном меню.
- Увеличьте уровень звука, когда экранное меню выключено.

#### [—] Уменьшить (Decrease) 5

- Уменьшите настройку при включенном экранном меню.
- Уменьшите уровень звука при выключенном экранном меню.

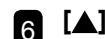

### 6 [▲] Вверх (Up)

Переместите выделенную полосу вверх, чтобы выбрать опцию, когда экранное меню включено.

#### [▼] Вниз (Down) 7

Переместите выделенную полосу вниз, чтобы выбрать опцию, когда экранное меню включено.

#### Меню (MENU) 8

- Вернитесь в предыдущее меню, когда включено экранное меню.
- Активируйте экранное меню, когда экранное меню выключено.

#### Примечание:

Когда включен режим блокировки панели управления, все функции кнопок панели управления будут заблокированы. Чтобы включить или отключить режим блокировки панели управления, одновременно нажмите и удерживайте обе кнопки + и - более трех секунд.

#### Датчик дистанционного управления и индикатор состояния питания

- Прием командных сигналов от пульта дистанционного управления.
- Укажите рабочее состояние монитора без OPS:
  - Горит зеленым, когда монитор включен
  - Горит красным, когда монитор находится в режиме ожидания
  - Горит желтым, когда монитор переходит в режим АРМ
  - Когда SCHEDULE включено, индикатор мигает зеленым и красным
  - Если индикатор мигает красным, это означает, что обнаружен сбой
  - Гаснет, когда основное питание монитора выключено
- Укажите рабочее состояние монитора с помощью OPS:
  - Горит зеленым, когда монитор включен, но OPS выключен
  - Горит синим, когда монитор и OPS включены
  - Горит красным, когда монитор находится в режиме ожидания
  - Горит желтым, когда монитор переходит в режим АРМ
  - Когда включен {SCHEDULE} индикатор мигает зеленым и красным
  - Если индикатор мигает красным, это означает, что обнаружен сбой
  - Гаснет, когда основное питание монитора выключено

### 1.7.2 Разъемы ввода / вывода

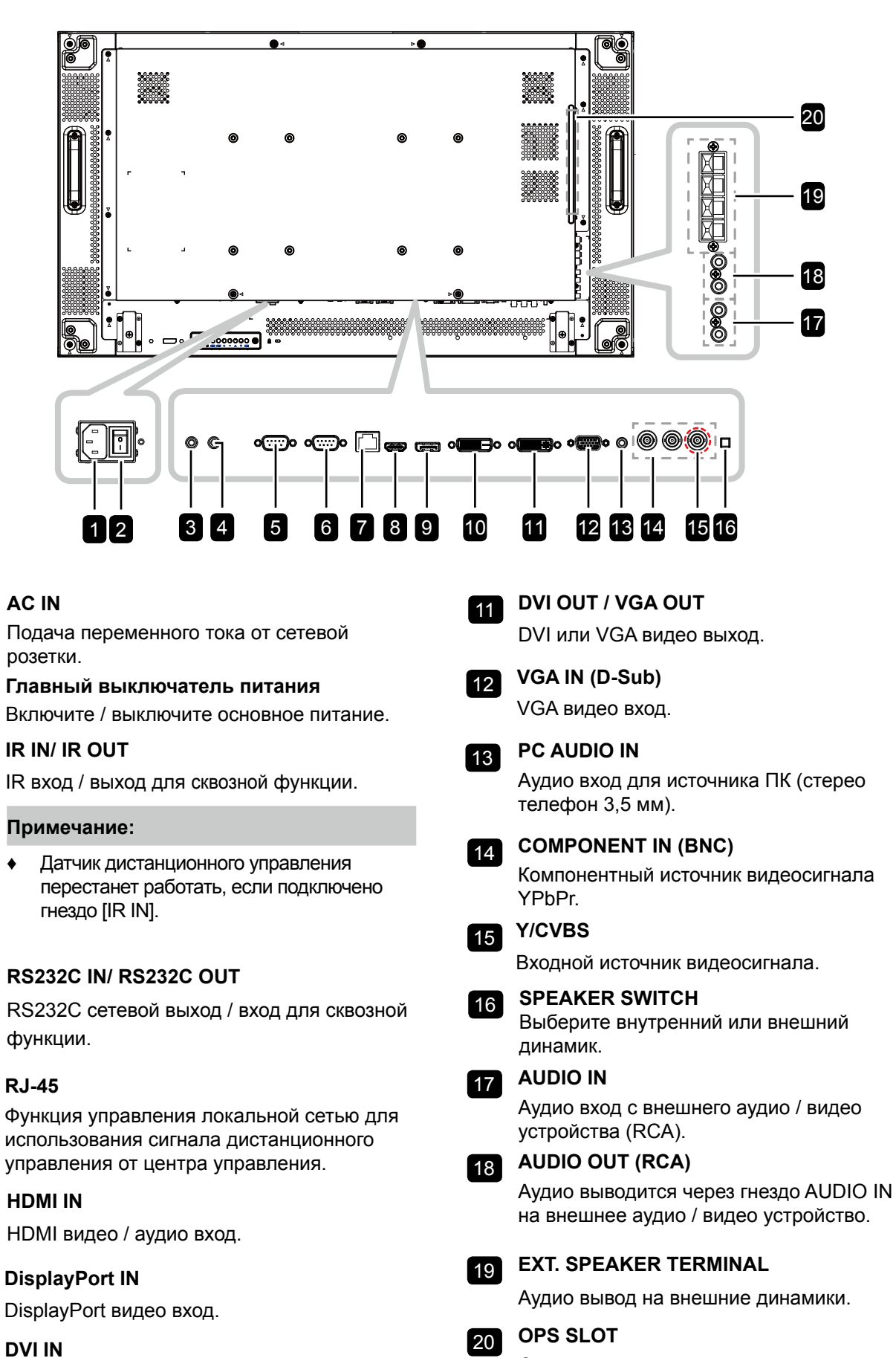

10

9

1

2

3/4

5/6

7

8

٠

DVI-D видео вход.

16

Слот для установки дополнительного

модуля OPS.

### 1.8 Дистанционное управление

### 1.8.1 Общие функции

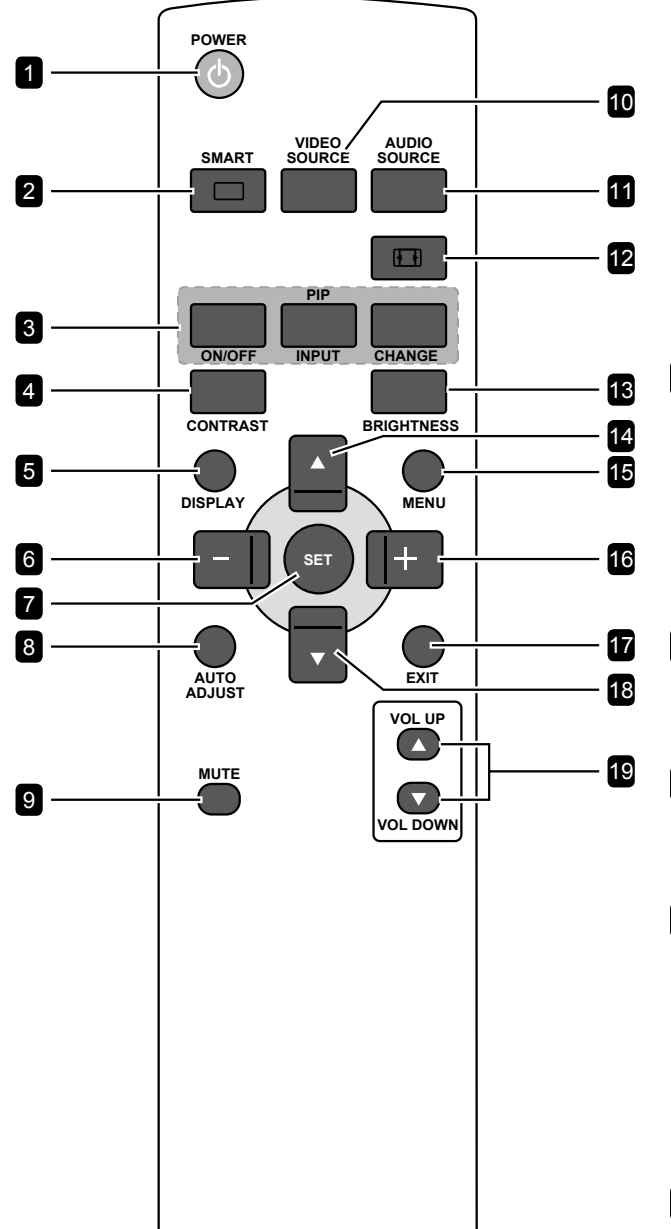

#### 1 [()] [POWER] Вкл./Выкл.

Включите монитор или переведите в режим ожидания.

#### 2 [<u>]</u>] SMART

Активировать умное меню. Нажмите кнопку — несколько раз, чтобы выбрать нужный вариант.

- STANDARD: Используется для обычных изображений (настройка по умолчанию).
- НІGH BRIGHT: Используется для движущихся изображений, таких как видео.
- sRGB: Используется для текстовых изображений (только для режима ПК).
- СІΝЕМА: Используется для фильмов (только для режима видео).

#### 3 [PIP] (Картинка в картинке)

[ON/OFF]: Включите / выключите режим PIP.

- [INPUT]: Выберите входной сигнал для дополнительного изображения.
- [CHANGE]: Переключение между основным изображением и дополнительным изображением.

#### 4 [CONTRAST] Контраст

Резкость изображения. Нажмите кнопку — или + чтобы изменить настройку.

#### 5 [DISPLAY] Отображение

Включить / выключить информацию, отображаемую в правом верхнем углу экрана.

#### 6 [—] Влево / Уменьшить

- Уменьшите настройку или выберите параметр, когда включено экранное меню.
- Переместите выделение влево, когда включено экранное меню.
- Переместите вспомогательное изображение влево в режиме PIP.

#### 7 [SET]

Подтвердите запись или выбор.

#### 8 [AUTO ADJUST] Автонастройка

Выполнить функцию автонастройки.

#### Примечание:

• Эта функция доступна, если источником входного сигнала является VGA.

#### 9 [MUTE] Без звука

Включите / выключите звук.

#### 10 [VIDEO SOURCE] Видео источник

Выберите источник видеовхода. Нажмите кнопку 🛦 или 🔻 чтобы выбрать один из источников видеосигнала: HDMI, DVI, VGA, DVD / HD, VIDEO, DP или OPS. Нажмите кнопку SET для подтверждения и выхода.

#### 11 [AUDIO SOURCE] Аудио источник

Выберите источник аудиовхода. Нажмите кнопку AUDIO SOURCE несколько раз, чтобы выбрать нужный вариант.

#### 12 [1] (FORMAT) Формат

Изменить соотношение сторон. Доступные параметры различаются в зависимости от источника входного сигнала.

- Для сигнала ПК: FULL, NORMAL, CUSTOM, и REAL.
- Для видеосигнала: FULL, NORMAL, DYNAMIC, CUSTOM, и REAL.

#### 13 [BRIGHTNESS] Яркость

Отрегулируйте общую яркость изображения. Нажмите кнопку — или +, чтобы изменить настройку.

#### 14 [▲] (Up) Вверх

- Переместите выделенную полосу вверх, чтобы выбрать параметр при включенном экранном меню.
- Переместите вспомогательное изображение вверх в режиме PIP.

#### 15 [MENU] Меню

Доступ к экранному меню.

#### 16 [+] Вправо / Увеличение

- Увеличьте настройку или выберите параметр, когда включено экранное меню.
- Переместите выбор вправо, когда включено экранное меню.
- Переместите вспомогательное • изображение вправо в режиме PIP.

#### 17 [EXIT] Выход

Возврат в предыдущее меню или выход из предыдущей функции.

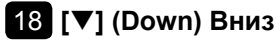

- Переместите выделенную полосу вниз, чтобы выбрать параметр, когда включено экранное меню.
- Переместите вспомогательное • изображение вниз в режиме PIP.

19 [VOL UP] / [VOL DOWN] Громкость

Отрегулируйте уровень громкости.

### 1.8.2 Установка батарей в пульт дистанционного управления

Пульт дистанционного управления питается от двух батарей 1,5 ААА.

Для установки или замены батареи:

- **1** Нажмите, а затем сдвиньте крышку, чтобы открыть ее.
- Совместите батареи в соответствии с обозначениями
   (+) и (-) внутри отсека.
- 3 Закройте крышку.

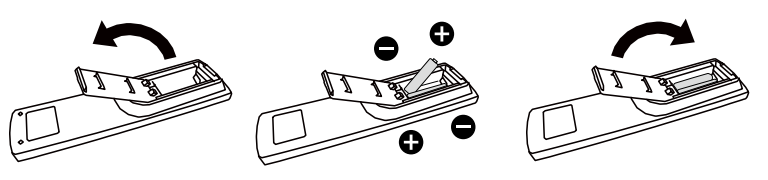

#### 1.8.3 Обращение с пультом дистанционного управления

- Не подвергайте пульт сильным ударам.
- Не допускайте попадания воды или другой жидкости на пульт дистанционного управления. Если пульт намокнет, немедленно вытрите его насухо.
- Избегайте воздействия тепла и пара.
- Кроме установки батареи, не открывайте пульт управления.

#### 1.8.4 Рабочий диапазон пульта дистанционного управления

Направьте верхнюю часть пульта дистанционного управления на датчик дистанционного управления монитора (заднюю сторону) при нажатии кнопки.

Используйте пульт дистанционного управления в пределах диапазона, который показан в следующей таблице.

| Рабочий угол          | Дистанционное управление |
|-----------------------|--------------------------|
| θ= 0° (для Н & V)     | ≥ 8m                     |
| θ= 20° (для Н & V)    | ≥ 5m                     |
| θ= 45° (только для Н) | ≥ 2m                     |

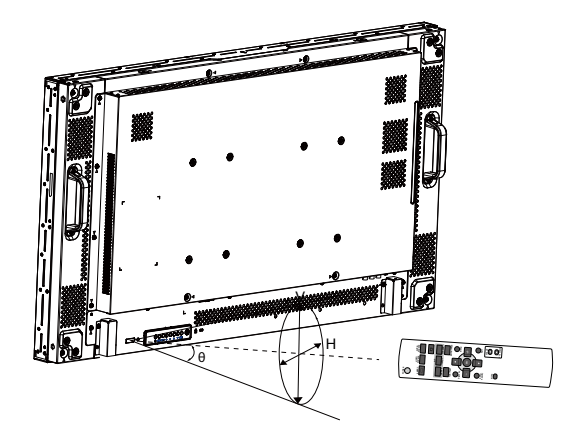

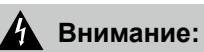

Неправильное использование батарей может привести к утечке или взрыву.Обязательно следуйте этим инструкциям:

- Поместите батарейки типа «ААА», совпадающие со знаками (+) и (-) на каждой батарее со знаками (+) и (-) батарейного отсека.
- Не смешивайте типы батарей.
- Не сочетайте новые батареи с использованными. Это приводит к сокращению срока службы или утечке батарей.
- Немедленно извлеките разряженные батареи, чтобы они не вытекли из батарейного отсека. Не прикасайтесь к открытой кислоте аккумулятора, так как это может повредить вашу кожу.

#### Примечание:

- Если вы не собираетесь использовать пульт дистанционного управления в течение длительного времени, извлеките батарейки.
- Пульт дистанционного управления может не функционировать должным образом, когда датчик дистанционного управления на этом мониторе находится под прямыми солнечными лучами или сильным освещением, или когда на пути передачи сигнала есть препятствие.

# ГЛАВА 2: ПОДКЛЮЧЕНИЕ

### 2.1 Подключение питания

- 1 Подсоедините один конец шнура питания к разъему АС IN на задней панели LCD монитора.
- 2 Подключите другой конец шнура питания к розетке или источнику питания.
- 3 Установите Главный выключатель питания в положение ON.

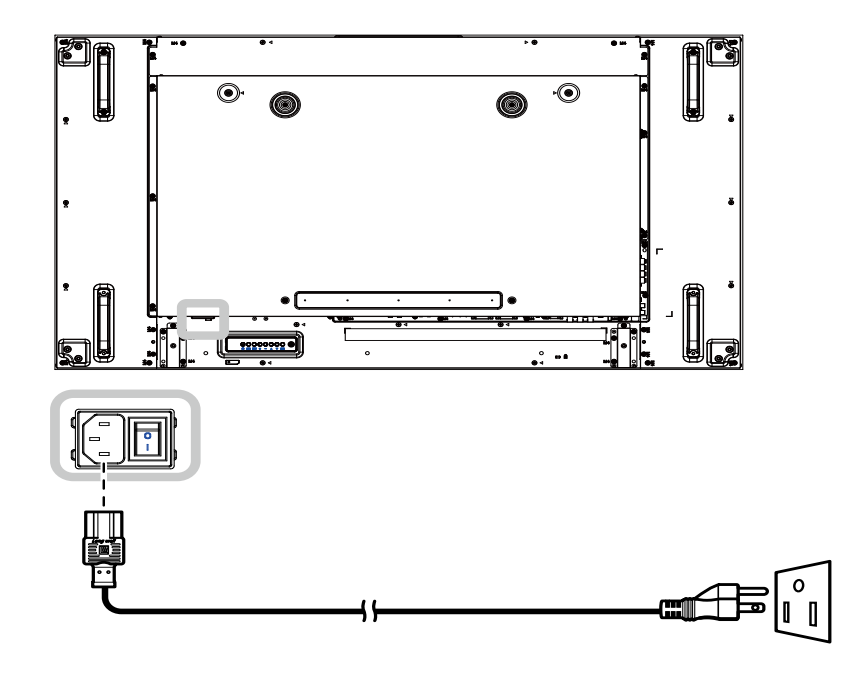

#### Внимание:

- Перед выполнением любых подключений убедитесь, что монитор не подключен к электрической сети. Подключение кабелей при включенном питании может привести к поражению электрическим током.
- При отсоединении шнура питания держите шнур питания за штепсельную вилку. Никогда не тяните за шнур.

### 2.2 Использование крышки переключателя

Крышка для выключателя питания предусмотрена для предотвращения случайного включения или выключения монитора.

Чтобы установить крышку переключателя, выполните следующие действия:

- **1** Выровняйте и установите крышку переключателя в верхней части главного выключателя питания.
- 2 Закрепите крышку переключателя с помощью винта.

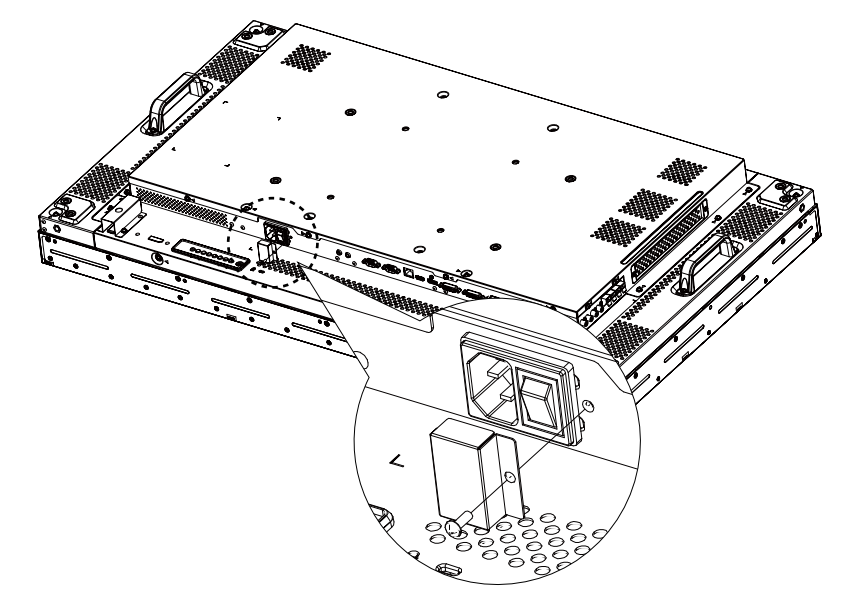

#### Примечание:

• Представленные периферийные устройства и кабели приведены только в качестве примера.

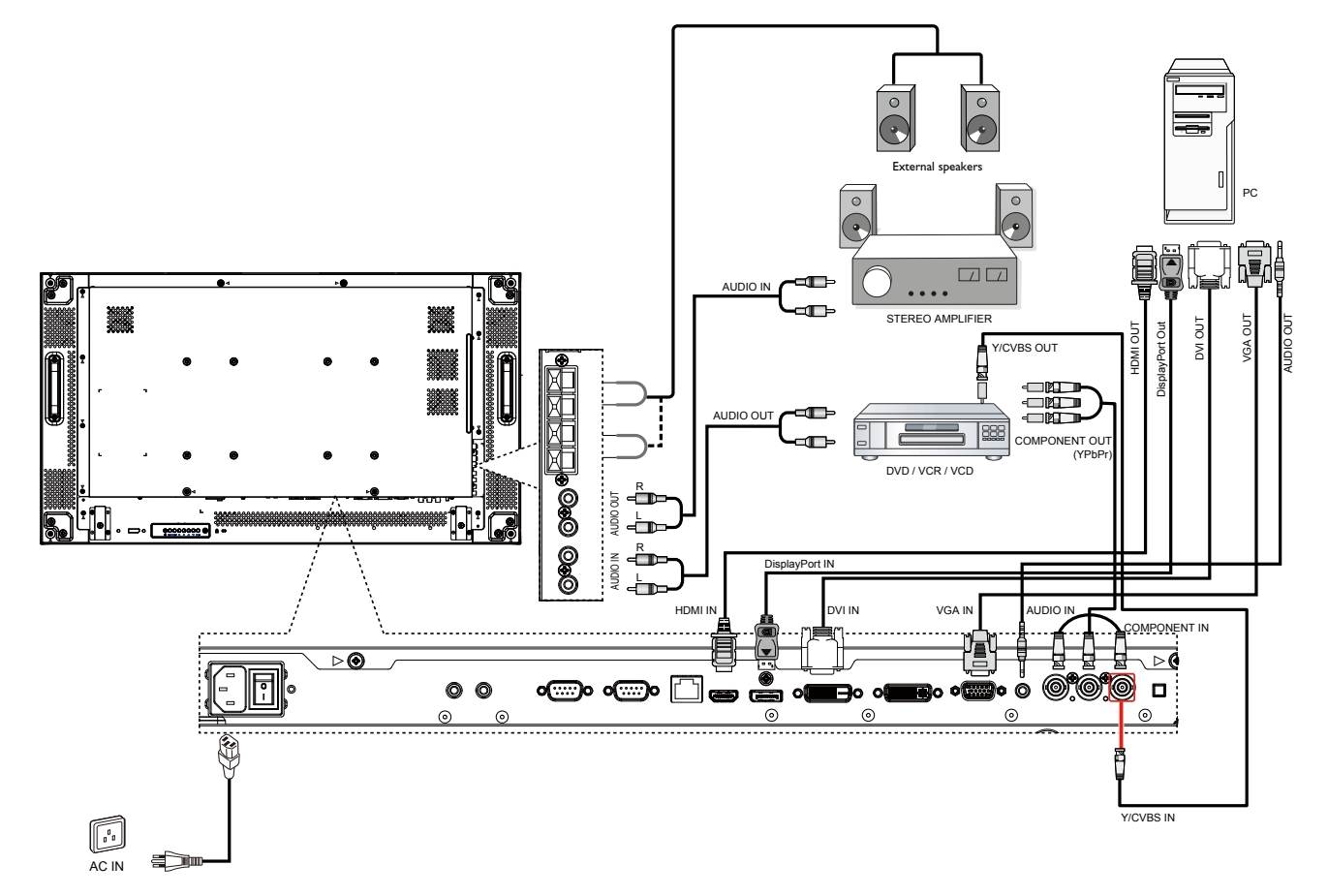

### 2.3 Подключение компьютера

### 2.3.1 Использование входа VGA

Подключите один конец кабеля D-sub к разъему VGA IN на LCD мониторе, а другой конец кабеля D-sub к разъему VGA OUT (D-Sub) компьютера.

Для ввода звука подключите один конец аудиокабеля к разъему AUDIO IN на LCD мониторе, а другой конец аудиокабеля - к разъему AUDIO OUT компьютера.

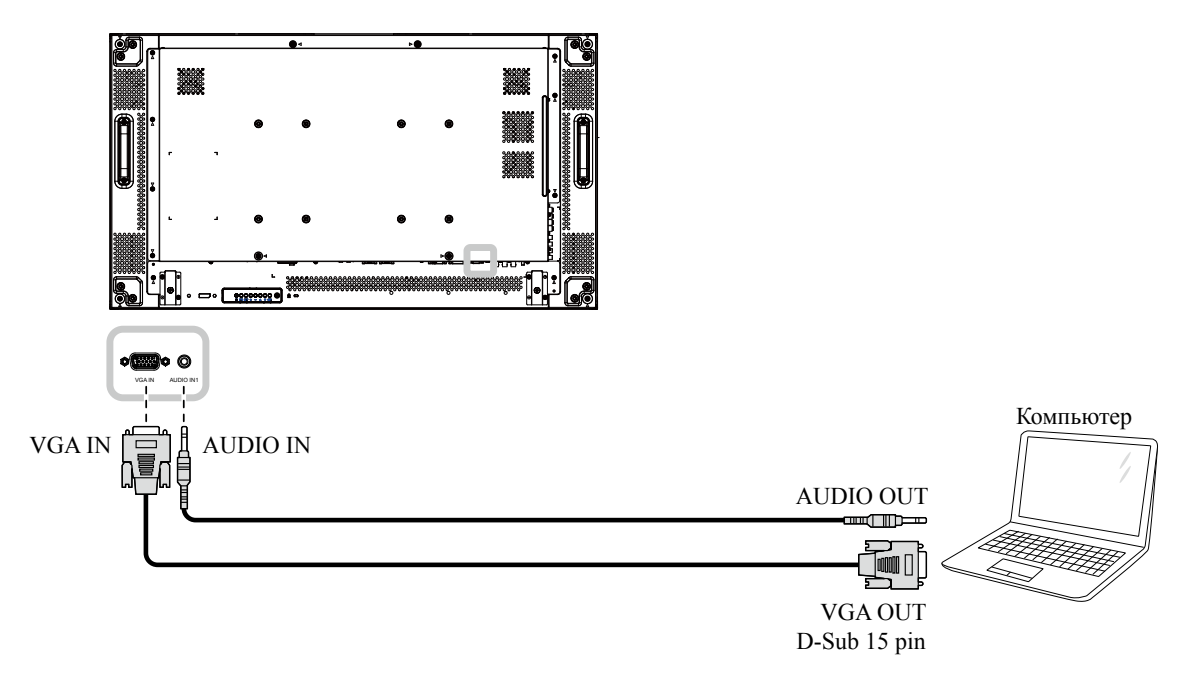

### 2.3.2 Использование входа DVI

Подключите один конец кабеля DVI к разъему DVI IN на LCD мониторе, а другой конец кабеля DVI - к разъему DVI компьютера.

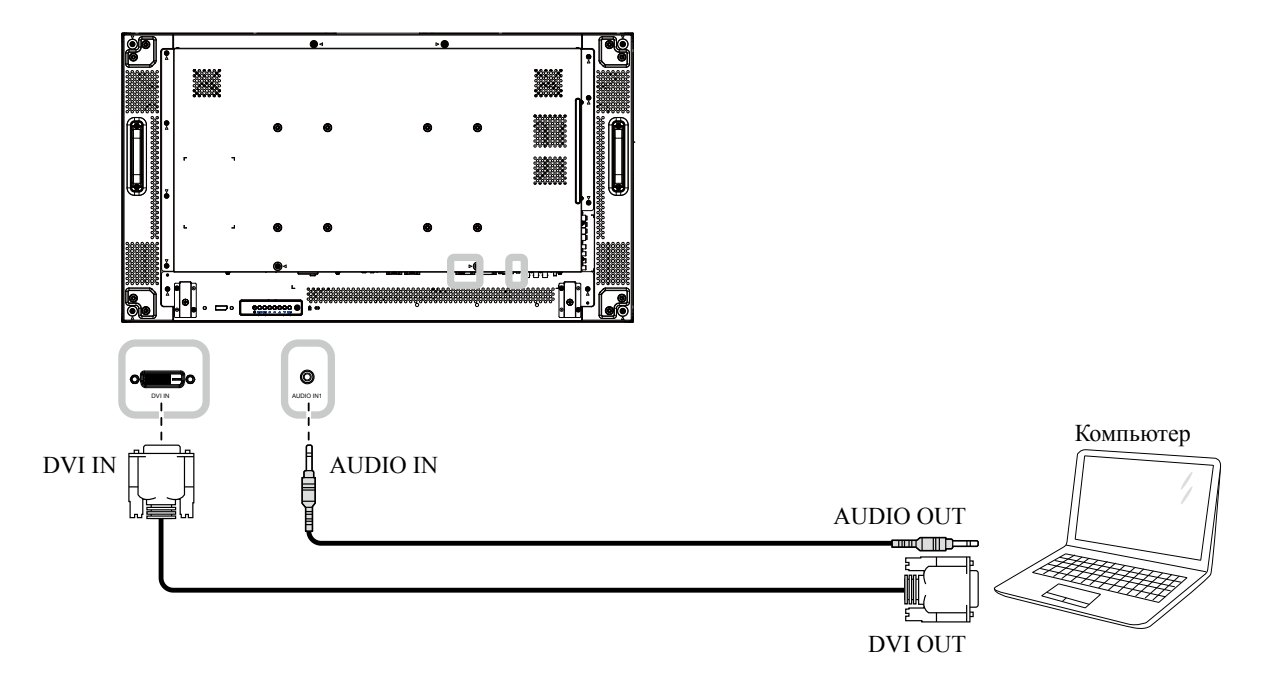

### 2.3.3 Использование входа HDMI

Подключите один конец кабеля HDMI к разъему HDMI1 IN / HDMI2 IN на LCD мониторе, а другой конец кабеля HDMI - к разъему HDMI OUT компьютера.

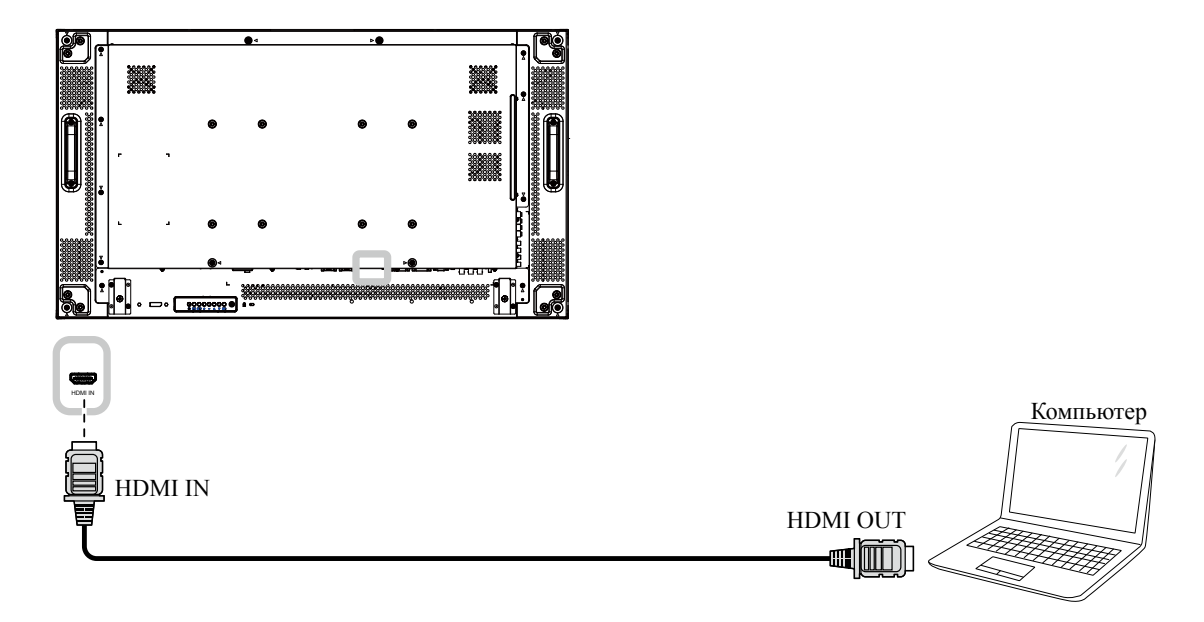

### 2.3.4 Использование входа DisplayPort

Подключите один конец кабеля DisplayPort к разъему DisplayPort IN на LCD мониторе, а другой конец кабеля DisplayPort к разъему DisplayPort OUT компьютера.

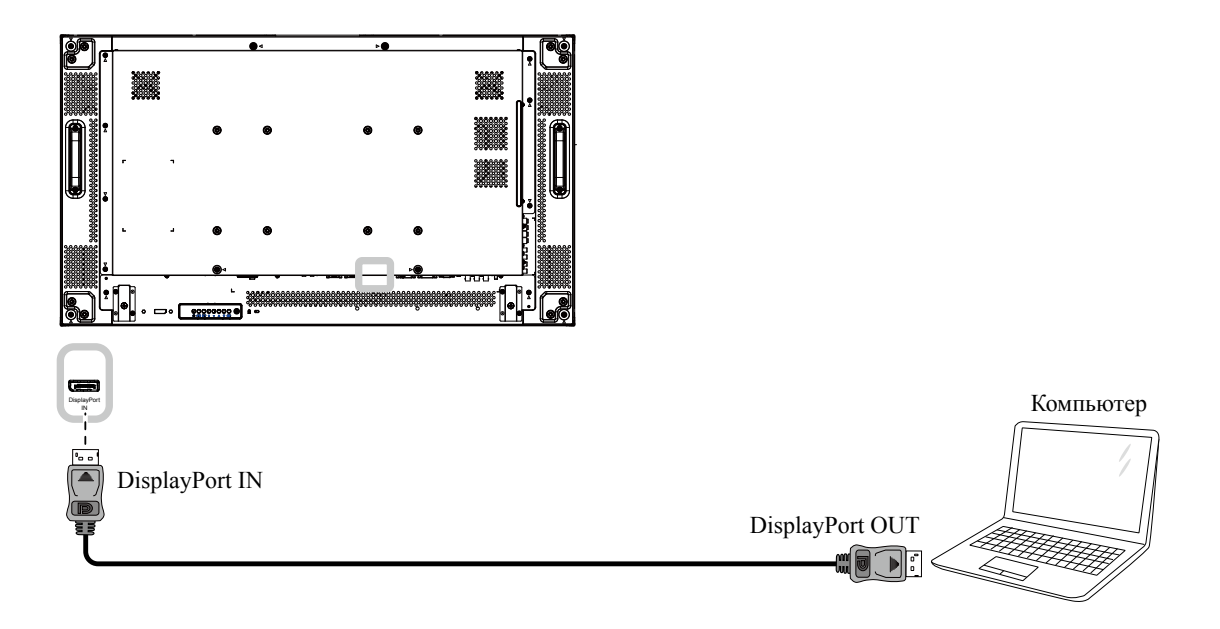

### 2.4 Подключение внешнего оборудования (DVD / VCR / VCD)

### 2.4.1 Использование видеовхода COMPONENT

Подключите один конец компонентного кабеля к разъему COMPONENT IN на LCD мониторе, а другой конец компонентного кабеля - к разъемам COMPONENT OUT видеоплеера (DVR / VCR / VCD).

Для аудио входа, подключите один конец аудиокабеля к разъемам AUDIO IN на LCD мониторе, а другой конец аудиокабеля - к разъемам AUDIO OUT видеоплеера (DVR / VCR / VCD).

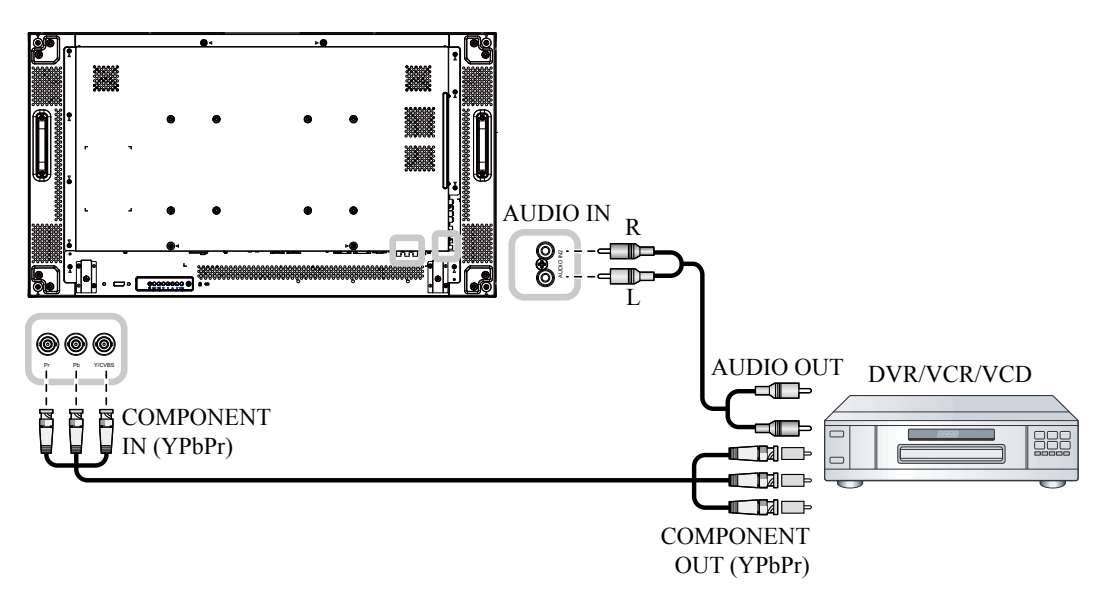

#### 2.4.2 Использование источника видеосигнала

Подключите один конец видеокабеля к входному разъему Y / CVBS на LCD мониторе, а другой конец видеокабеля - к выходному разъему Y / CVBS видеоплеера (DVR / VCR / VCD).

Для аудио входа, подключите один конец аудиокабеля к разъемам AUDIO IN на LCD мониторе, а другой конец аудиокабеля - к разъемам AUDIO OUT видеоплеера (DVR / VCR / VCD).

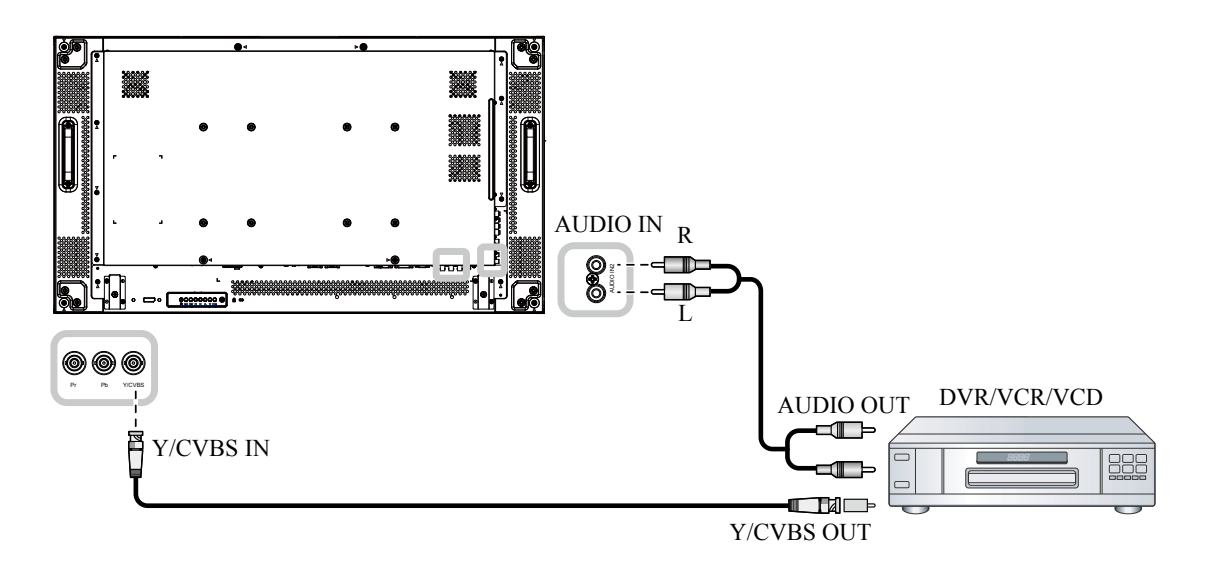

### 2.4.3 Использование видеовхода HDMI

Подключите один конец кабеля HDMI к разъему HDMI1 IN / HDMI2 IN на LCD мониторе, а другой конец кабеля HDMI - к разъему HDMI-выхода видеоплеера (DVR / VCR / VCD).

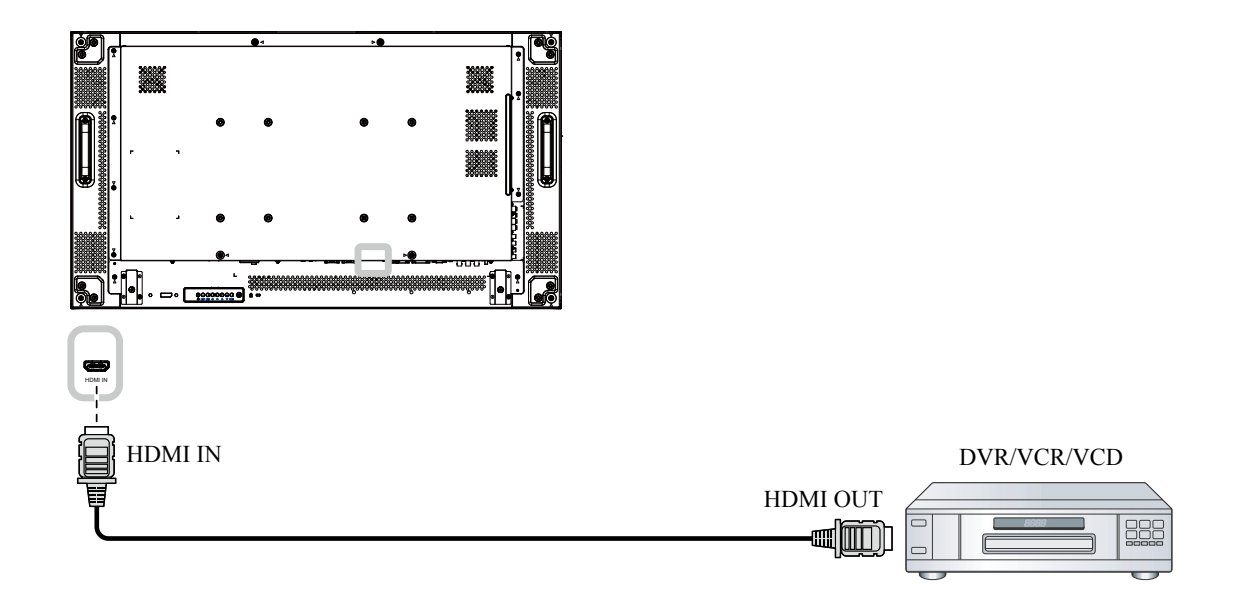

### 2.5 Подключение аудиооборудования

#### 2.5.1 Подключение внешних динамиков

Нажмите переключатель Speaker и подключите кабели динамиков к EXT. Speaker Terminal LCD монитора.

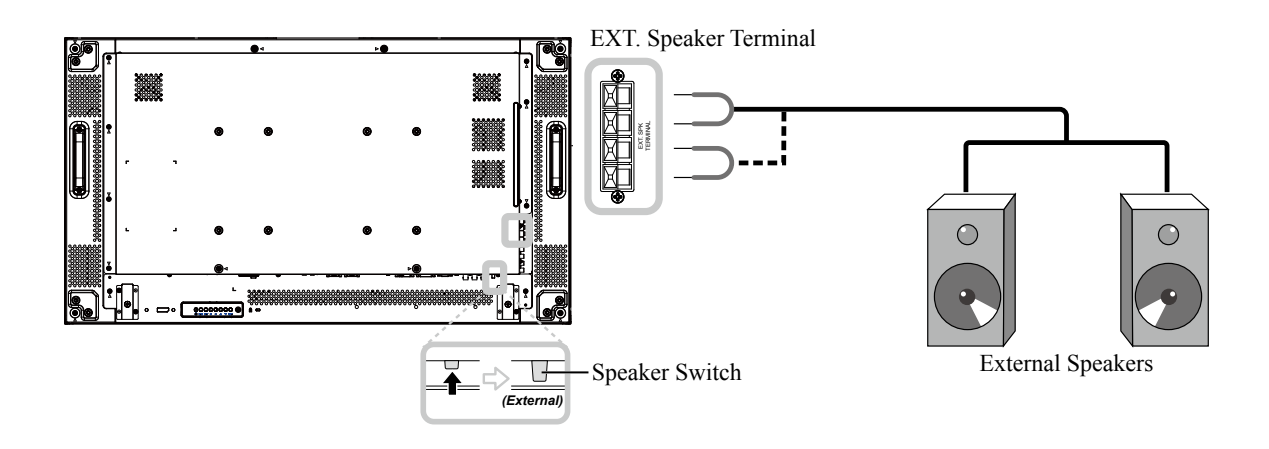

### 2.5.2 Подключение внешнего аудиоустройства

Подключите один конец аудиокабеля к разъему AUDIO OUT на LCD мониторе, а другой конец аудиокабеля - к разъему AUDIO IN аудиоустройства.

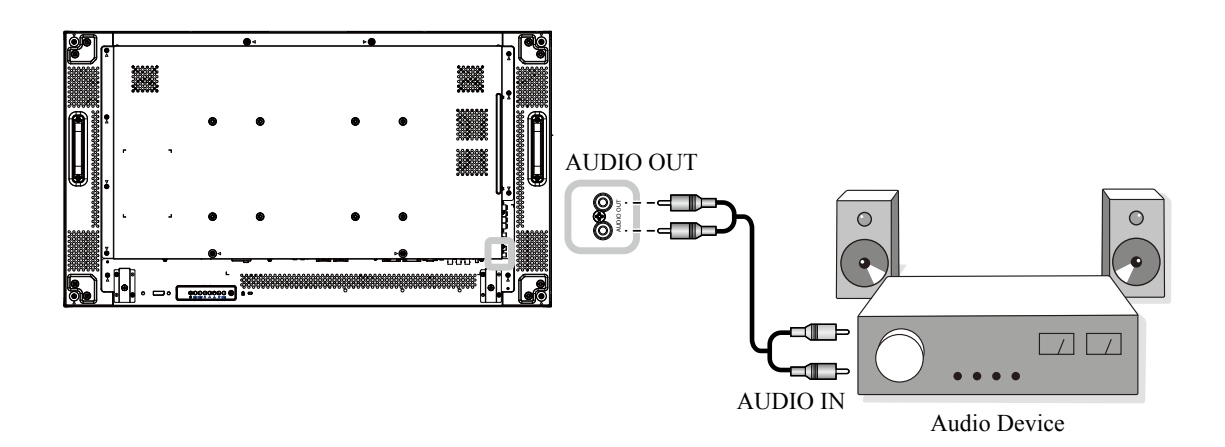

# 2.6 Подключение нескольких дисплеев в конфигурации последовательного подключения

Вы можете соединить несколько дисплеев, чтобы создать последовательную конфигурацию для таких приложений, как видеостена.

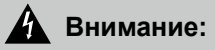

Чтобы избежать ненужной нагрузки на лицевую панель, настоятельно рекомендуется оставить на расстоянии не менее 0,5 мм, чтобы визитная карточка могла скользить между всеми дисплеями со всех сторон.

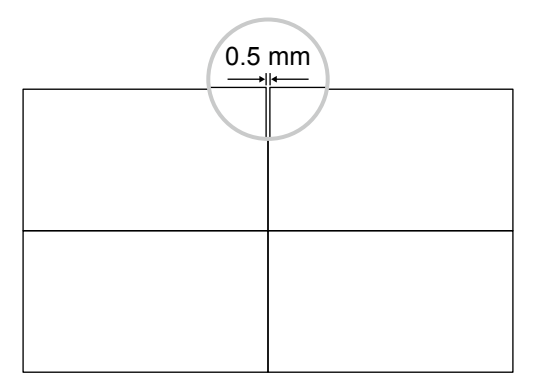

#### Примечание:

 Можно использовать максимум 25 дисплеев (5х5), в конфигурации последовательного подключения.

#### 2.6.1 Подключение дисплея управления

Подсоедините разъем RS232 OUT на DISPLAY 1 к разъему RS232 IN на DISPLAY 2.

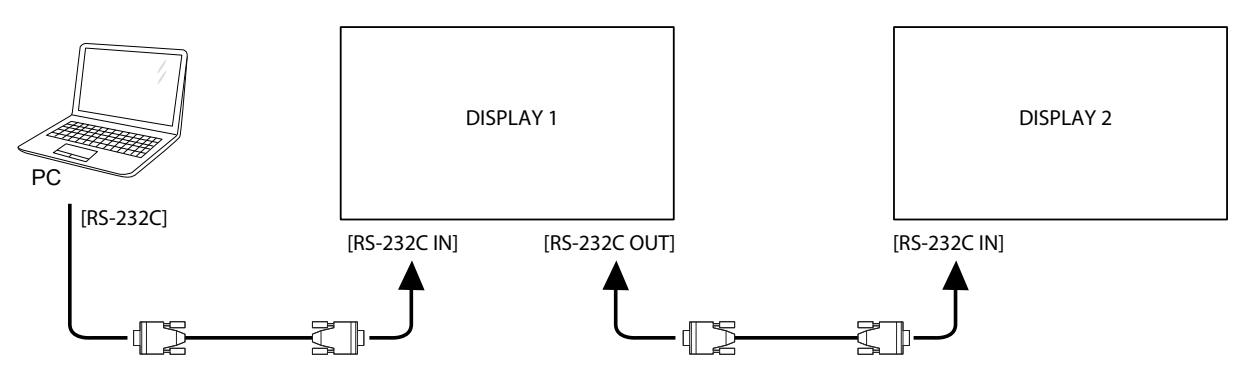

#### 2.6.2 Цифровое видео соединение

Подключите разъем DVI OUT / VGA OUT DISPLAY 1 к разъему DVI IN на DISPLAY 2.

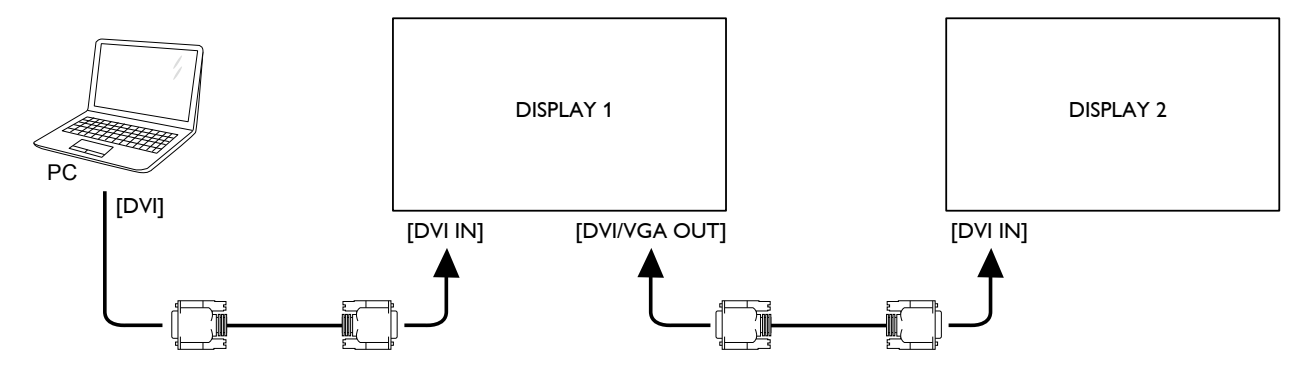

### 2.6.3 Аналоговое видео соединение

Подключите разъем DVI OUT / VGA OUT DISPLAY 1 к разъему VGA IN на DISPLAY 2.

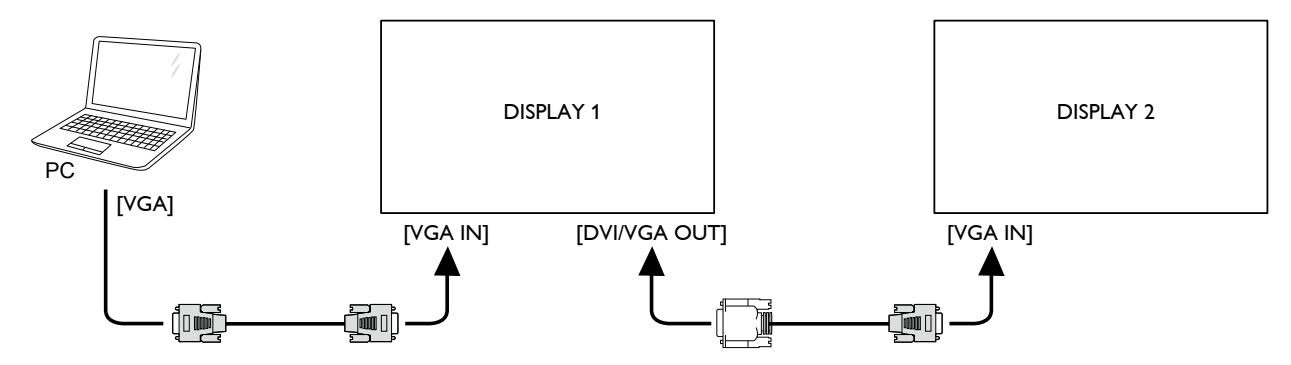

### 2.7 IR соединение

Подсоедините кабель IR датчика к разъему IR IN на LCD мониторе.

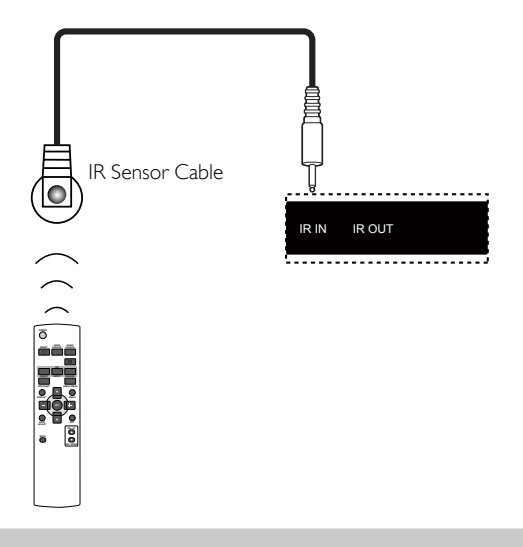

#### Примечание:

• Датчик дистанционного управления этого монитора перестанет работать, если подключен [IR IN].

### 2.8 IR сквозное соединение

Для управления видеостеной, настроенной на нескольких монииторах с помощью пульта управления проигрывателя DVD, выполните следующие действия:

- 1 Подсоедините кабель IR-датчика к разъему IR IN на LCD мониторе.
- 2 Подключите один конец IR-кабеля к разъему IR OUT на LCD мониторе. Затем подключите другой конец IR-кабеля к разъему IR IN DVD-проигрывателя. IR-сигнал будет передаваться на DVD-плеер при нажатии кнопки.

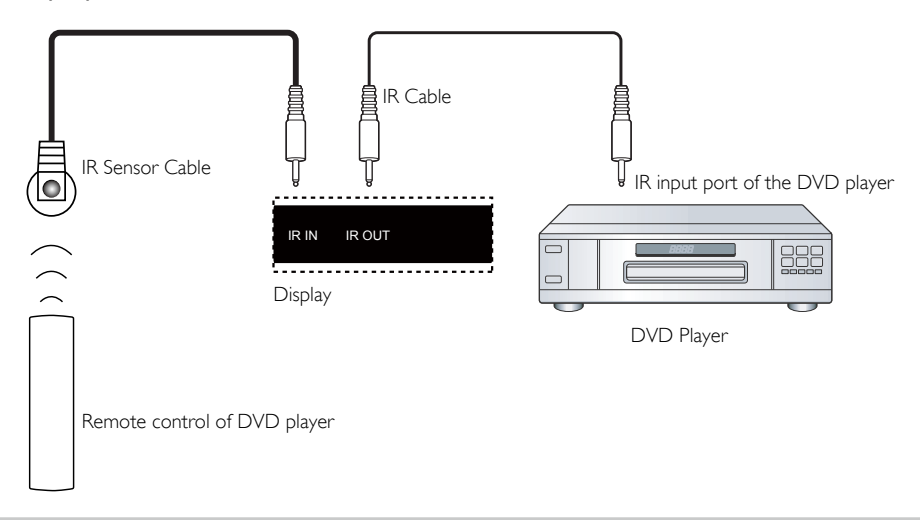

#### Примечание:

 Пульт дистанционного управления может не работать должным образом, если "IR Sensor Cable" находится под прямыми солнечными лучами или сильным освещением, или когда на пути передачи сигнала есть препятствие

### 2.9 Подключение к проводной сети

Если вы подключите этот LCD монитор к домашней сети, вы сможете воспроизводить фотографии, музыку и видео с вашего компьютера.

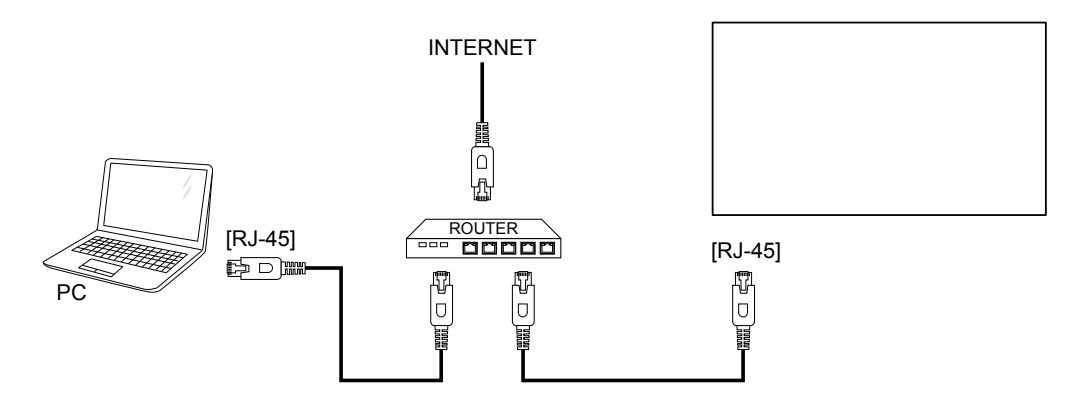

#### Для настройки сети:

- 1 Включите маршрутизатор и включите настройку DHCP.
- 2 Подключите маршрутизатор к LCD монитору с помощью кабеля Ethernet.
- 3 Нажмите кнопку **MENU** для отображения экранного меню.
- 4 Нажмите кнопку ▲ или ▼, чтобы выбрать ADVANCED OPTION. Нажмите кнопку SET, чтобы войти в подменю.
- 5 Нажмите кнопку ▲ или ▼, чтобы выбрать SERIAL CONTROL. Затем нажмите кнопку или +, чтобы выбирать LAN.
- 6 Нажмите кнопку ▲ или ▼, чтобы выбрать LAN SETTING. Нажмите кнопку SET чтобы войти в подменю.
- 7 Нажмите кнопку ▲ или ▼, чтобы выбрать DHCP CLIENT. Затем нажмите кнопку или + чтобы выбирать ON.

#### Примечание:

- Подключение с помощью экранированного кабеля САТ-5 Ethernet, в соответствии с директивой по электромагнитной совместимости.
- Чтобы вручную настроить параметры сети, установите для параметра DHCP CLIENT значение OFF.

# ГЛАВА 3: ИСПОЛЬЗОВАНИЕ LCD МОНИТОРА

### 3.1 Включение питания

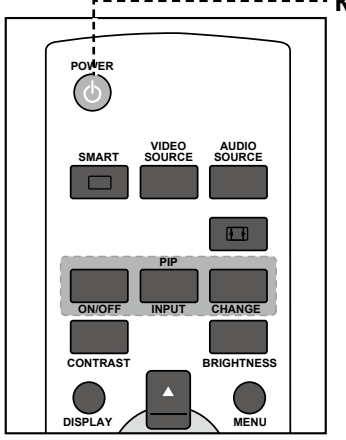

- ----- Кнопка питания (POWER)
  - Подключите шнур питания к розетке или источнику питания.
  - 2 Нажмите кнопку (), чтобы включить LCD монитор.

Когда LCD монитор включен, нажмите кнопку , чтобы выключить LCD монитор.

#### Примечание:

 LCD монитор потребляет электроэнергию, пока шнур питания подключен к электрической сети.
 Отсоедините шнур, чтобы полностью отключить питание.

### 3.2 Выбор источника входного сигнала

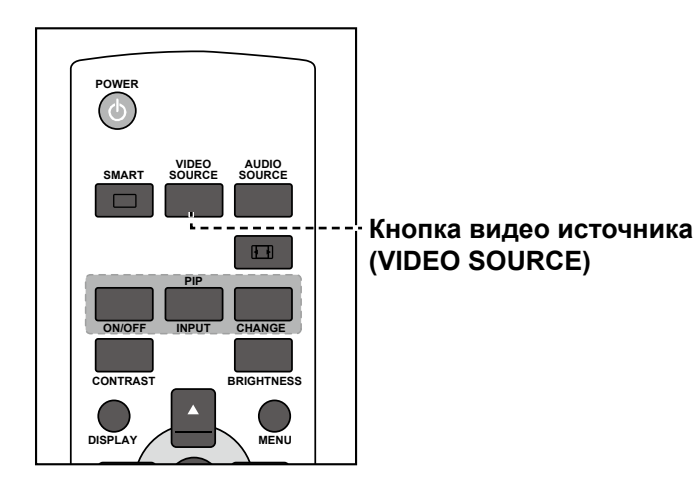

- 1 Нажмите кнопку VIDEO SOURCE.
- Нажмите кнопку ▲ или ▼, чтобы выбрать устройство, затем нажмите кнопку SET.

#### Примечание:

 После нажатия кнопки VIDEO SOURCE на экране появится меню с доступными источниками входного сигнала.

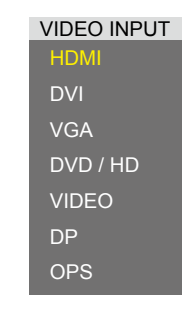

- » DVD/HD = YPbPr
- Если выбранный источник входного сигнала не подключен к LCD монитору или выключен, на экране отобразится сообщение об отсутствии сигнала.

ATTENTION! NO SIGNAL PLEASE CHECK INPUT SIGNAL OR CONNECTION.

# ИСПОЛЬЗОВАНИЕ LCD МОНИТОРА

### 3.3 Регулировка громкости

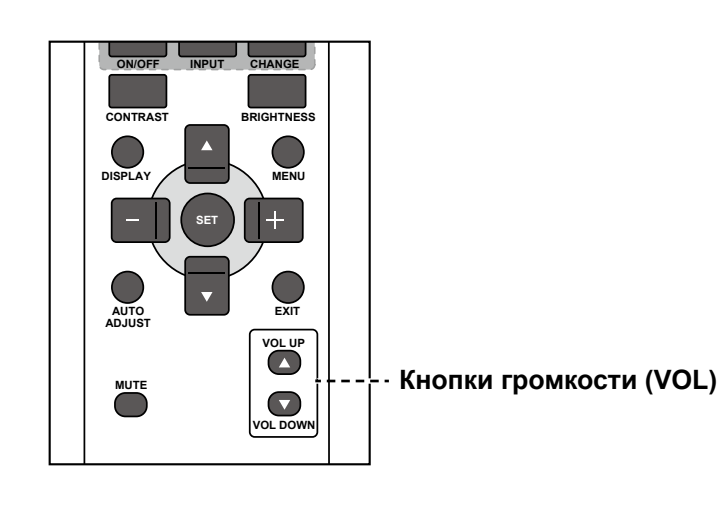

Нажмите кнопку VOL UP (▲) или VOL DOWN (▼), чтобы отрегулировать громкость.

#### Примечание:

 После нажатия кнопки VOL UP (▲) или VOL DOWN (▼) на экране автоматически отображается значок громкости.

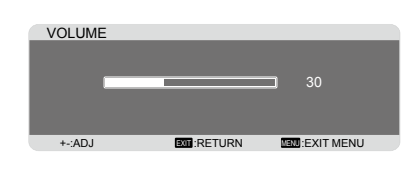

 Нажмите кнопку MUTE, чтобы отключить звук.

### 3.4 Изменение формата изображения

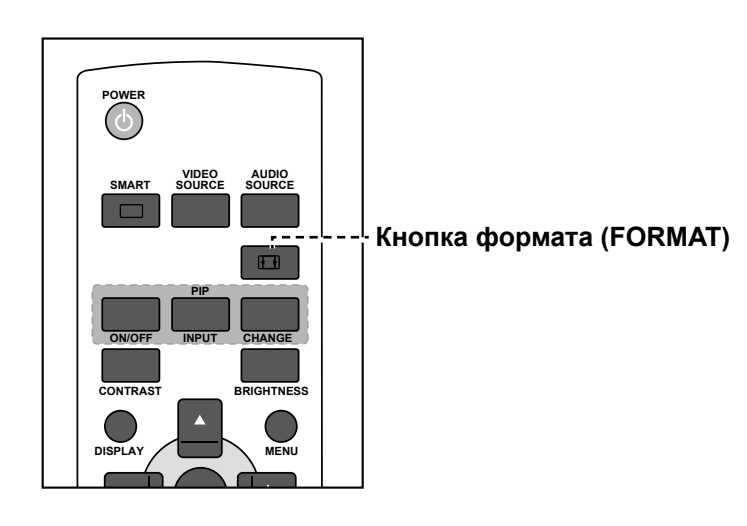

Нажмите кнопку 🖽 несколько раз, чтобы выбрать нужный вариант.

#### Примечание:

Доступные форматы изображений включают в себя:

- FULL: Восстановите правильные пропорции изображений, передаваемых в формате 16:9, используя полноэкранный режим.
- NORMAL: Изображение воспроизводится в формате 4:3, и с обеих сторон изображения отображается черная полоса.
- DYNAMIC: Заполните весь экран, растягивая изображения 4:3 непропорционально. Эта опция доступна только для источника видеовхода.
- CUSTOM: Выберите, чтобы применить пользовательские настройки масштабирования в подменю Custom Zoom.
- REAL: отображает изображение попиксельно на экране без масштабирования исходного размера изображения.

# ИСПОЛЬЗОВАНИЕ LCD МОНИТОРА

# 3.5 Выбор предпочитаемых настроек изображения

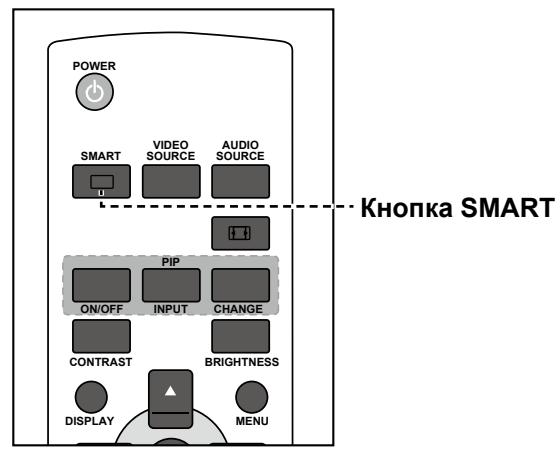

Нажмите кнопку — несколько раз, чтобы выбрать нужный вариант.

### 3.6 Регулировка уровня яркости

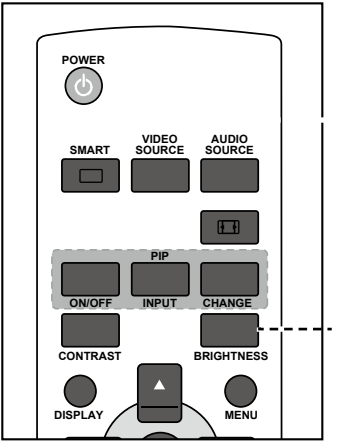

· Кнопка яркости (BRIGHTNESS)

- 1 Нажмите кнопку BRIGHTNESS.
- 2 Нажмите кнопку или +, чтобы отрегулировать настройку.
- 3 Нажмите **MENU**, чтобы выйти из меню.

#### Примечание:

Доступные стили изображения включают:

- STANDARD: Используется для обычных изображений (настройка по умолчанию).
- HIGH BRIGHT: Используется для движущихся изображений, таких как видео.
- sRGB: Используется для текстовых изображений (только для режима ПК).
- CINEMA: Используется для фильмов (только для режима видео).

#### Примечание:

 После нажатия кнопки BRIGHTNESS на экране автоматически отобразится меню яркости.

| 2            | Pl                | CTURE      |           |      |
|--------------|-------------------|------------|-----------|------|
|              | BRIGHTNESS        |            | -         | ▶ 70 |
|              | CONTRAST          |            | -         | ▶ 50 |
|              | SHARPNESS         |            |           | ▶ 50 |
|              | BLACK LEVEL       | <          |           | ▶ 50 |
|              |                   |            |           |      |
|              |                   |            |           |      |
|              | COLOR TEMPERATURE |            | 10000K    | - F  |
|              | USER COLOR        |            |           |      |
| 1            | GAMMA SELECTION   |            | NATIVE    |      |
| 1500         |                   |            |           |      |
| 200          | PICTURE RESET     |            |           |      |
| -502         | FIGTORE RESET     | · · · ·    |           |      |
| 3 ~~~        |                   |            |           |      |
| "Sal         |                   |            |           |      |
|              |                   |            |           |      |
|              |                   |            |           |      |
| <b>▲▼</b> :8 | SEL +-:ADJ        | DIT:RETURN | MEND:EXIT | MENU |

# ГЛАВА 4: ЭКРАННОЕ МЕНЮ

# 4.1 Использование OSD (экранного) меню

|   |                                                                                                    | Операция                                                                                                    |                                                                                                    |
|---|----------------------------------------------------------------------------------------------------|----------------------------------------------------------------------------------------------------|----------------------------------------------------------------------------------------------------|
| # | Навигация по меню                                                                                                    | Панель                                                                                                    | Дистанционное                                                                                                    |
|   |                                                                                                    | управления                                                                                                    | управление                                                                                                    |
| 1 | Показать экран главного меню.                                                                                                    | Нажмите кнопку<br><b>MENU</b> .                                                                                                    | Нажмите кнопку<br>MENU.                                                                                                    |
|   | PICTURE         BRIGHTNESS         CONTRAST         SHARPNESS         SHARPNESS         BLACK LEVEL         TINT         COLOR         COLOR TEMPERATURE         USER COLOR         GAMMA SELECTION         NOISE REDUCTION         PICTURE RESET         PICTURE RESET         V:SEL         SEL         NEXT         RETURN         SEL |                                                                                                    |                                                                                                    |
| 2 | <complex-block></complex-block>                                                                                                    | <ol> <li>Нажмите ▲<br/>или ▼, чтобы<br/>выбрать пункт<br/>меню.</li> <li>Нажмите<br/>кнопку INPUT,<br/>чтобы войти в<br/>подменю.</li> </ol>                                                         | <ol> <li>Нажмите ▲<br/>или ▼, чтобы<br/>выбрать пункт<br/>меню.</li> <li>Нажмите<br/>кнопку SET,<br/>чтобы войти в<br/>подменю.</li> </ol>                                                         |
| 3 | nodimenti.                                                                                                    | <ol> <li>Нажмите<br/>кнопку ▲/▼<br/>чтобы выбрать<br/>параметр,<br/>или нажмите<br/>кнопку —/+<br/>чтобы изменить<br/>настройку.</li> <li>Нажмите кнопку<br/>INPUT для<br/>подтверждения.</li> </ol> | <ol> <li>Нажмите<br/>кнопку ▲/▼<br/>чтобы выбрать<br/>параметр,<br/>или нажмите<br/>кнопку —/+<br/>чтобы изменить<br/>настройку.</li> <li>Нажмите<br/>кнопку SET для<br/>подтверждения.</li> </ol> |

# ЭКРАННОЕ МЕНЮ

|   | Навигация по меню             | Операция             |                   |  |
|---|-------------------------------|----------------------|-------------------|--|
| # |                               | Панель               | Дистанционное     |  |
|   |                               | управления           | управление        |  |
| 4 | Выйдите из подменю.           | Нажмите кнопку       | Нажмите кнопку    |  |
| - |                               | <b>МЕNU</b> чтобы    | <b>ЕХІТ</b> чтобы |  |
|   |                               | вернуться в          | вернуться в       |  |
|   |                               | предыдущее           | предыдущее        |  |
|   |                               | меню.                | меню.             |  |
| 5 | Закройте окно экранного меню. | Нажмите кнопку       | Нажмите кнопку    |  |
|   |                               | <b>МЕNU</b> еще раз. | MENU.             |  |

При изменении настроек все изменения сохраняются, когда пользователь выполняет следующие действия:

- Переходит в другое меню.
- Выходит из экранного меню.
- Ожидает исчезновения экранного меню.

#### Примечание:

 Доступность некоторых пунктов меню зависит от источника входного сигнала. Если меню недоступно, оно отключено и отображается серым цветом.

# 4.2 Структура OSD меню

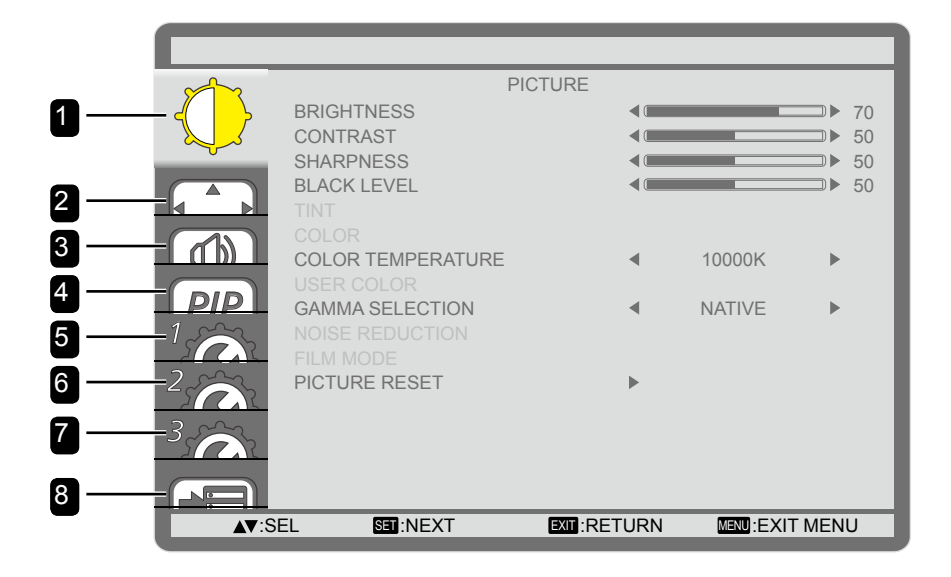

| Главное меню             | Подменю                                                                                                    | Ссылка      |
|--------------------------|----------------------------------------------------------------------------------------------------|-------------|
| 1. Изображение (PICTURE) | <ul> <li>Яркость (BRIGHTNESS)</li> <li>Контраст (CONTRAST)</li> <li>Резкость (SHARPNESS)</li> <li>Уровень черного (BLACK LEVEL)</li> <li>Оттенок (TINT)</li> <li>Цвет (COLOR)</li> <li>Цвет (COLOR)</li> <li>Цвет пользователя (USER COLOUR<br/>TEMPERATURE)</li> <li>Цвет пользователя (USER COLOR)</li> <li>Гамма (GAMMA SELECTION)</li> <li>Подавление шума (NOISE REDUCTION)</li> <li>Режим кино (FILM MODE)</li> <li>Сброс настроек изображения (PICTURE<br/>RESET)</li> </ul> | См.стр. 38. |
| 2. Єкран (SCREEN)        | <ul> <li>Автонастройка (AUTO SETUP)</li> <li>Автокорректировка (AUTO ADJUST)</li> <li>Регулировка по горизонтали (H POSITION)</li> <li>Регулировка по вертикали (V POSITION)</li> <li>Частота (CLOCK)</li> <li>Фаза (CLOCK PHASE)</li> <li>Режим масштабирования (ZOOM MODE)</li> <li>Пользовательское масштабирование<br/>(CUSTOM ZOOM)</li> <li>Сброс настроек экрана (SCREEN<br/>RESET)</li> </ul>                                                                               | См.стр. 40. |
| 3. Аудио (AUDIO)         | <ul> <li>Баланс (BALANCE)</li> <li>Высокие частоты (TREBLE)</li> <li>Басс (BASS)</li> <li>Сброс настроек аудио (AUDIO RESET)</li> </ul>                                                                                                    | См.стр. 42. |

# ЭКРАННОЕ МЕНЮ

| Главное меню                                                         | Подменю                                                                                                    | Ссылка                     |
|----------------------------------------------------------------------|----------------------------------------------------------------------------------------------------|----------------------------|
| <ol> <li>Картинка в картинке (PIP)</li> <li>Конфигурация1</li> </ol> | <ul> <li>Режим PIP (PIP MODE)</li> <li>Размер PIP (PIP SIZE)</li> <li>Аудо PIP (PIP AUDIO)</li> <li>Н позиция PIP (PIP H POSITION)</li> <li>V позиция PIP (PIP V POSITION)</li> <li>Дополн. вход (SUB INPUT)</li> <li>Сброс настроек PIP (PIP RESET)</li> <li>Таймер выключения (OFF TIMER)</li> </ul>                                                                                                    | См.стр. 43.<br>См.стр. 45. |
| (CONFIGURATION1)                                                     | <ul> <li>Расписание (SCHEDULE)</li> <li>Дата и время (DATE AND TIME)</li> <li>Логотип (LOGO)</li> <li>Сброс настроек конфигурации1<br/>(CONFIGURATION1 RESET)</li> </ul>                                                                                                    |                            |
| 6. Конфигурация2<br>(CONFIGURATION2)                                 | <ul> <li>Язык (LANGUAGE)</li> <li>Выключение экранного меню (OSD<br/>TURN OFF)</li> <li>Н позиция OSD меню (OSD H POSITION)</li> <li>V позиция OSD меню (OSD V POSITION)</li> <li>Информационное OSD меню<br/>(INFORMATION OSD)</li> <li>Информация о мониторе (MONITOR<br/>INFORMATION)</li> <li>Идентификационный номер (MONITOR ID)</li> <li>Инфракрасный пульт ДУ (IR CONTROL)</li> <li>Управления окнами (TILING)</li> <li>Задержка включения (POWER ON DELAY)</li> <li>Сброс настроек конфигурации2<br/>(CONFIGURATION2 RESET)</li> </ul> | См.стр. 47.                |
| 7. Конфигурация3<br>(CONFIGURATION3)                                 | <ul> <li>Энергосбережение (POWER SAVE)</li> <li>Тепловой статус (HEAT STATUS)</li> <li>Сохранение экрана (SCREEN SAVER)</li> <li>Цвет боковой границы (SIDE BORDER<br/>COLOR)</li> <li>Сброс настроек конфигурации3<br/>(CONFIGURATION3 RESET)</li> </ul>                                                                                                    | См.стр. 51.                |
| 8. Дополнительные параметры<br>(ADVANCED OPTION)                     | <ul> <li>Изменение входа (INPUT CHANGE)</li> <li>Настройка терминала (TERMINAL<br/>SETTING)</li> <li>Преобразование сканирования (SCAN<br/>CONVERSION)</li> <li>Цветовая система (COLOR SYSTEM)</li> <li>Режим сканирования (SCAN MODE)</li> <li>Управление сетью (SERIAL CONTROL)</li> <li>Настройка сети LAN (LAN SETTING)</li> <li>АРМ</li> <li>Сброс настроек ADVANCED OPTION<br/>(ADVANCED OPTION RESET)</li> <li>Сброс к заводским настройкам<br/>(FACTORY RESET)</li> </ul>                                                              | См.стр. 53.                |

# ГЛАВА 5: НАСТРОЙКА LCD МОНИТОРА

### 5.1 Настройки изображения (Picture Settings)

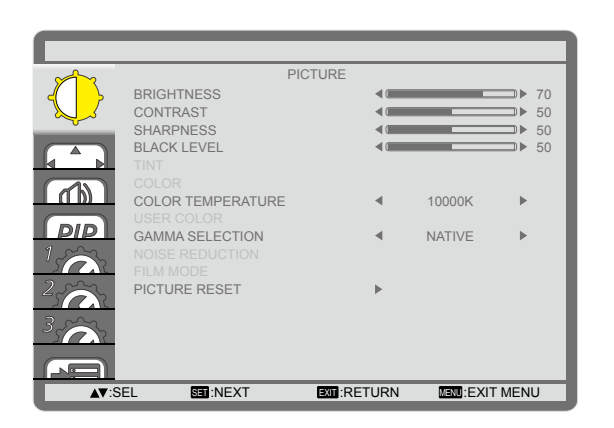

- 1 Нажмите кнопку **MENU** на панели управления или на пульте дистанционного управления, чтобы вызвать экранное меню.
- 2 Выберите **PICTURE**, затем нажмите кнопку **INPUT** на панели управления или кнопку **SET** на пульте управления.
- 3 Нажмите кнопку ▲/▼ на панели управления или на пульте управления, чтобы выбрать параметр.

| Пункт                   | Функция                                                                                          | Действие                                                                                             | Диапазон |
|-------------------------|--------------------------------------------------------------------------------------------------|----------------------------------------------------------------------------------------------------|----------|
| Яркость<br>(BRIGHTNESS) | Регулирует яркость изображения на<br>экране.<br>Примечание: Значение по<br>умолчанию <b>70</b> . | Нажмите кнопку —/十 на панели<br>управления или на пульте<br>управления, чтобы настроить<br>значение. | 0 до 100 |
|                         | Original Setting H                                                                               | ligh Setting Low Set                                                                                 | ting     |
|                         |                                                                                                  |                                                                                                    |          |
|                         | Регулирует разницу между уровнем                                                                 | Нажмите кнопку —/+ на панели                                                                         |          |
|                         | Примечание: Значение по<br>умолчанию 50.                                                         | управления или на пульте<br>управления, чтобы настроить<br>значение.                                 | 0 до 100 |
| Контраст<br>(CONTRAST)  | Original Setting H                                                                               | igh Setting Low Set                                                                                  | ting     |
| Deeveen                 | Регулирует четкость и фокусировку                                                                | Нажмите кнопку —/+ на панели                                                                         |          |
| (SHARPNESS)             | изооражения на экране.<br>Примечание: Значение по<br>умолчанию <b>50</b> .                       | управления или на пульте<br>управления, чтобы настроить<br>значение.                                 | 0 до 100 |

| Пункт                                                                                                    | Функция                                                                                                    | Действие                                                                                             | Диапазон                                                                       |  |
|----------------------------------------------------------------------------------------------------|----------------------------------------------------------------------------------------------------|----------------------------------------------------------------------------------------------------|--------------------------------------------------------------------------------|--|
|                                                                                                    | Регулирует уровень черного на<br>экране. Низкое значение делает<br>черный цвет темнее.<br>Примечание: Значение по<br>умолчанию <b>50</b> .                                                                                                    | Нажмите кнопку —/十 на панели<br>управления или на пульте<br>управления, чтобы настроить<br>значение. | 0 до 100                                                                       |  |
|                                                                                                    | Original Setting H                                                                                                    | igh Setting Low Set                                                                                  | Setting                                                                        |  |
| Уровень<br>черного (BLACK<br>LEVEL)                                                                                                    |                                                                                                    |                                                                                                    |                                                                                |  |
| Оттенок (TINT)                                                                                                    | Регулирует цветовой оттенок.<br>Примечание: Значение по<br>умолчанию <b>50</b> .                                                                                                    | Нажмите кнопку —/十 на панели<br>управления или на пульте, чтобы<br>настроить значение.               | 0 до 100                                                                       |  |
| Цвет (COLOR)                                                                                                    | Регулирует насыщенность цвета<br>изображения.<br>Примечание: Значение по<br>умолчанию <b>50</b> .                                                                                                    | Нажмите кнопку —/十 на панели<br>управления или на пульте<br>управления, чтобы настроить<br>значение. | 0 до 100                                                                       |  |
| Цветовая<br>температура<br>(COLOR<br>TEMPERATURE)                                                                                                    | Выбор цветовой температуры<br>для изображения. Более низкая<br>цветовая температура будет<br>иметь красноватый оттенок, в<br>то время как более высокая<br>цветовая температура дает более<br>голубоватый оттенок.<br><b>Примечание:</b> Значение по<br>умолчанию <b>10000К</b> . | Нажмите кнопку —/十 на панели<br>управления или на пульте<br>управления, чтобы выбрать<br>параметр.   | NATIVE<br>USER<br>3000K<br>4000K<br>5000K<br>6500K<br>7500K<br>9300K<br>10000K |  |
| Цвет<br>пользователя<br>(USER COLOR)                                                                                                    | Точно отрегулируйте цветовые тона<br>изображения, независимо изменяя<br>параметры R-GAIN (красный),<br>G-GAIN (зеленый) и B-GAIN<br>(синий). Доступно, только если для<br>параметра COLOR TEMPERATURE<br>установлено значение USER.<br>Примечание: Значение по<br>умолчанию 128.  | Нажмите кнопку —/十 на панели<br>управления или на пульте<br>управления, чтобы настроить<br>значение. | 0 до 255                                                                       |  |
| Гамма (GAMMA<br>SELECTION) Регулирует нелинейную настройку<br>яркости и контрастности<br>изображения.<br>Примечание: Значение по<br>умолчанию NATIVE. |                                                                                                    | Нажмите кнопку —/+ на панели<br>управления или на пульте<br>управления, чтобы выбрать<br>параметр.   | NATIVE<br>2.2<br>2.4<br>S GAMMA                                                |  |
| Подавление<br>шума (NOISE<br>REDUCTION)                                                                                                    | Настраивает шумоподавление,<br>чтобы устранить шум на<br>изображении. Это помогает<br>получать более четкие и чистые<br>изображения.<br>Примечание: Значение по<br>умолчанию <b>MIDDLE</b> .                                                                                      | Нажмите кнопку —/十 на панели<br>управления или на пульте<br>управления, чтобы выбрать<br>параметр.   | OFF<br>LOW<br>MIDDLE<br>HIGH                                                   |  |

| Пункт                                               | Функция                                                                                                    | Действие Диапазон                                                                                  |             |  |
|-----------------------------------------------------|----------------------------------------------------------------------------------------------------|----------------------------------------------------------------------------------------------------|-------------|--|
| No                                                  | bise Reduction Off                                                                                                    | Noise Reduction On                                                                                 |             |  |
|                                                     |                                                                                                    |                                                                                                    |             |  |
| Режим кино<br>(FILM MODE)                           | Вкл. / выкл. функцию<br>преобразования кадров в режиме<br>фильма.<br>Примечание: Значение по<br>умолчанию <b>AUTO</b> . | Нажмите кнопку —/+ на панели<br>управления или на пульте<br>управления, чтобы выбрать<br>параметр. | OFF<br>AUTO |  |
| Сброс настроек<br>изображения<br>(PICTURE<br>RESET) | Сброс всех настроек в меню<br>PICTURE до заводских настроек.                                                            | Нажмите кнопку ▲/▼ на панели<br>управления или на пульте<br>управления, чтобы выбрать<br>параметр. | NO<br>YES   |  |

### 5.2 Настройки экрана (Screen Settings)

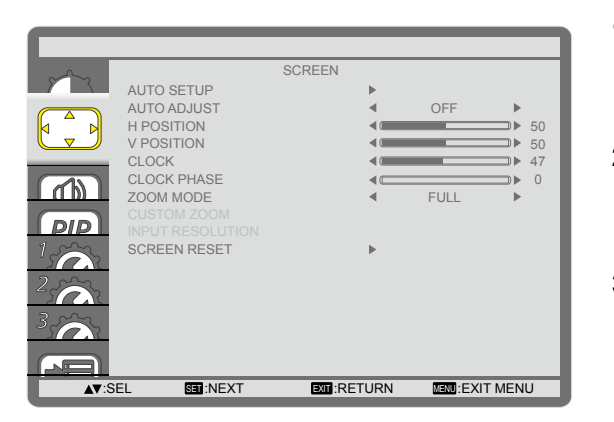

- 1 Нажмите кнопку **MENU** на панели управления или на пульте дистанционного управления, чтобы вызвать экранное меню.
- 2 Выберите SCREEN, затем нажмите кнопку INPUT на панели управления или кнопку SET на пульте управления.
- 3 Нажмите кнопку ▲/▼ на панели управления или на пульте управления, чтобы выбрать параметр.

| Пункт                                         | Функция                                                                                                    | Действие                                                                                           | Диапазон  |
|-----------------------------------------------|----------------------------------------------------------------------------------------------------|----------------------------------------------------------------------------------------------------|-----------|
| Автонастройка                                 | Используйте эту функцию для<br>автоматической оптимизации<br>отображения входного изображения<br>VGA.                                                | Нажмите кнопку <b>INPUT</b> на панели управления или кнопку <b>SET</b> на пульте                   | N/A       |
| (AUTO SETUP)                                  | Примечание: Эта опция меню<br>доступна если источником входного<br>сигнала является VGA.                                                             | управления, чтобы выполнить<br>автоматическую настройку.                                           |           |
| Авто<br>корректировка<br>(AUTO<br>ADJUST)     | Выберите, чтобы LCD монитор<br>автоматически обнаруживал и<br>отображал доступные источники<br>сигнала.<br>Примечание: Значение по<br>умолчанию OFF. | Нажмите кнопку —/十 на панели<br>управления или на пульте<br>управления, чтобы выбрать<br>параметр. | ON<br>OFF |
| Регулировка<br>по горизонтали<br>(H POSITION) | Перемещение изображения экрана<br>влево или вправо.                                                                                                  | Нажмите кнопку —/十 на панели<br>управления или на пульте, чтобы<br>отрегулировать положение.       | 0 до 100  |

| Пункт                                                             | Функция                                                                                                    | Действие                                                                                             | Диапазон                                                           |  |  |  |
|-------------------------------------------------------------------|----------------------------------------------------------------------------------------------------|----------------------------------------------------------------------------------------------------|--------------------------------------------------------------------|--|--|--|
| Регулировка<br>по вертикали<br>(V POSITION)                       | Перемещение изображения экрана<br>вверх или вниз.                                                                                                    | Нажмите кнопку —/十 на панели<br>управления или на пульте, чтобы<br>настроить значение.               | 0 до 100                                                           |  |  |  |
| Частота<br>(CLOCK)                                                | Отрегулируйте ширину изображения.<br>Примечание: Эта опция меню<br>доступна если источником входного<br>сигнала является VGA.                                                                                                    | Нажмите кнопку —/+ на панели<br>управления или на пульте<br>управления, чтобы настроить<br>значение. | 0 до 100                                                           |  |  |  |
| Фаза (CLOCK<br>PHASE)                                             | Отрегулируйте, чтобы улучшить<br>фокусировку, четкость и<br>стабильность изображения.<br>Примечание: Эта опция меню<br>доступна если источником входного<br>сигнала является VGA.                                                                                                    | Нажмите кнопку —/十 на панели<br>управления или на пульте<br>управления, чтобы настроить<br>значение. | 0 до 100                                                           |  |  |  |
| Режим<br>масштаби-<br>рования<br>(ZOOM MODE)                      | Получаемые изображения могут<br>передаваться в формате 16:9<br>(широкоэкранный) или 4:3 (обычный<br>экран). Изображения 16:9 иногда<br>имеют черную полосу вверху и внизу<br>экрана (формат почтового ящика).<br>Эта функция позволяет<br>оптимизировать изображение на<br>экране.<br><b>Примечание:</b> Значение по<br>умолчанию <b>FULL</b> . | Нажмите кнопку ▲/▼ на панели<br>управления или на пульте<br>управления, чтобы выбрать<br>параметр.   | FULL<br>NORMAL<br>DYNAMIC<br>(for video<br>only)<br>CUSTOM<br>REAL |  |  |  |
|                                                                   | Используйте эту функцию для дальнейшей настройки параметров масштабирования<br>в соответствии с изображением, которое вы хотите отобразить. Доступно только<br>если для настройки <b>ZOOM MODE</b> установлено значение <b>CUSTOM</b> .                                                                                                    |                                                                                                    |                                                                    |  |  |  |
| Пользовате-<br>льское<br>масштаби-<br>рование<br>(CUSTOM<br>ZOOM) | • <b>ZOOM</b> : Одновременно расширьте горизонтальные и вертикальные размеры изображения.<br>Примечание: Значение по умолчанию <b>0</b> .                                                                                                    | Нажмите кнопку —/十 на панели<br>управления или на пульте<br>управления, чтобы настроить<br>значение. | 0 до 100                                                           |  |  |  |
|                                                                   | • <b>Н ZOOM</b> : Разверните только<br>горизонтальный размер<br>изображения.<br><b>Примечание:</b> Значение по<br>умолчанию <b>0</b> .                                                                                                    | Нажмите кнопку —/+ на панели<br>управления или на пульте<br>управления, чтобы настроить<br>значение. | 0 до 100                                                           |  |  |  |
|                                                                   | <ul> <li>V ZOOM: Разверните только<br/>вертикальный размер<br/>изображения.</li> <li>Примечание: Значение по<br/>умолчанию 0.</li> </ul>                                                                                                    | Нажмите кнопку —/十 на панели<br>управления или на пульте<br>управления, чтобы настроить<br>значение. | 0 до 100                                                           |  |  |  |
|                                                                   | <ul> <li>Н POSITION: Переместить<br/>горизонтальное положение<br/>изображения влево или вправо.</li> <li>Примечание: Значение по<br/>умолчанию 50.</li> </ul>                                                                                                    | Нажмите кнопку —/十 на панели<br>управления или на пульте<br>управления, чтобы настроить<br>значение. | 0 до 100                                                           |  |  |  |
|                                                                   | <ul> <li>V POSITION: Переместить<br/>вертикальное положение<br/>изображения вверх или вниз.</li> <li>Примечание: Значение по<br/>умолчанию 50.</li> </ul>                                                                                                    | Нажмите кнопку —/十 на панели<br>управления или на пульте<br>управления, чтобы настроить<br>значение. | 0 до 100                                                           |  |  |  |

| Пункт                                            | Функция                                                     | Действие                                                                                           | Диапазон  |
|--------------------------------------------------|-------------------------------------------------------------|----------------------------------------------------------------------------------------------------|-----------|
| Сброс<br>настроек<br>экрана<br>(SCREEN<br>RESET) | Сброс всех настроек в меню<br>SCREEN до заводских настроек. | Нажмите кнопку ▲/▼ на панели<br>управления или на пульте<br>управления, чтобы выбрать<br>параметр. | NO<br>YES |

### 5.3 Настройки звука (Audio Settings)

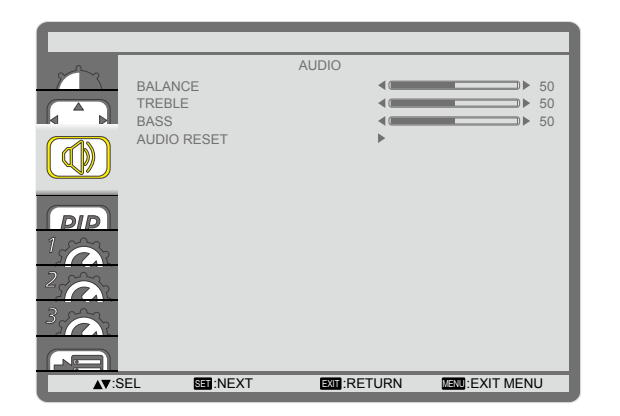

- 1 Нажмите кнопку **MENU** на панели управления или на пульте дистанционного управления, чтобы вызвать экранное меню.
- 2 Выберите AUDIO, затем нажмите кнопку INPUT на панели управления или кнопку SET на пульте управления.
- 3 Нажмите кнопку ▲/▼ на панели управления или на пульте управления, чтобы выбрать параметр.

| Пункт                                       | Функция                                                                                                    | Действие                                                                                             | Диапазон  |
|---------------------------------------------|----------------------------------------------------------------------------------------------------|----------------------------------------------------------------------------------------------------|-----------|
| Баланс<br>(BALANCE)                         | Отрегулируйте, чтобы подчеркнуть<br>левый или правый баланс аудио<br>выхода.<br>Примечание: Значение по<br>умолчанию <b>50</b> . | Нажмите кнопку —/+ на панели<br>управления или на пульте<br>управления, чтобы настроить<br>значение. | 0 до 100  |
| Высокие<br>частоты<br>(TREBLE)              | Отрегулируйте, чтобы увеличить<br>или уменьшить высокие звуки.<br>Примечание: Значение по<br>умолчанию <b>50</b> .               | Нажмите кнопку —/十 на панели<br>управления или на пульте<br>управления, чтобы настроить<br>значение. | 0 до 100  |
| Басс (BASS)                                 | Отрегулируйте, чтобы увеличить<br>или уменьшить низкие звуки.<br>Примечание: Значение по<br>умолчанию <b>50</b> .                | Нажмите кнопку —/十 на панели<br>управления или на пульте<br>управления, чтобы настроить<br>значение. | 0 до 100  |
| Сброс<br>настроек<br>аудио (AUDIO<br>RESET) | Сброс всех настроек в меню<br>AUDIO до заводских настроек.                                                                       | Нажмите кнопку ▲/▼ на панели<br>управления или на пульте<br>управления, чтобы выбрать<br>параметр.   | NO<br>YES |

### 5.4 Настройки картинки в картинке (PIP Settings)

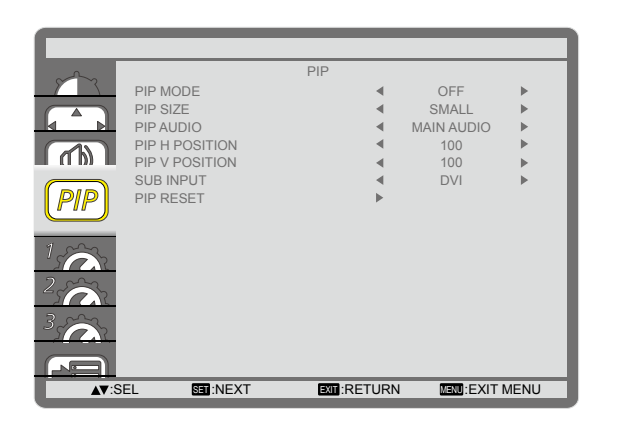

- 1 Нажмите кнопку **MENU** на панели управления или на пульте дистанционного управления, чтобы вызвать экранное меню.
- 2 Выберите PIP, затем нажмите кнопку INPUT на панели управления или кнопку SET на пульте управления.
- 3 Нажмите кнопку ▲/▼ на панели управления или на пульте управления, чтобы выбрать параметр.

| Пункт                                | Функция                                                                                                    | Действие                                                                                             | Диапазон                                    |
|--------------------------------------|----------------------------------------------------------------------------------------------------|----------------------------------------------------------------------------------------------------|---------------------------------------------|
| Режим PIP (PIP<br>MODE)              | Выберите режим PIP (картинка в<br>картинке).<br>Примечание: Значение по<br>умолчанию OFF.                                       | Нажмите кнопку —/十 на панели<br>управления или на пульте<br>управления, чтобы выбрать<br>параметр.   | OFF<br>PIP<br>POP<br>SBS ASPECT<br>SBS FULL |
| Размер PIP<br>(PIP SIZE)             | Выберите размер<br>дополнительного изображения в<br>режиме PIP.<br>Примечание: Значение по<br>умолчанию SMALL.                  | Нажмите кнопку —/十 на панели<br>управления или на пульте<br>управления, чтобы выбрать<br>параметр.   | SMALL<br>MIDDLE<br>LARGE                    |
| Аудо PIP (PIP<br>AUDIO)              | Выберите источник звука в<br>режиме PIP.<br>Примечание: Значение по<br>умолчанию MAIN AUDIO.                                    | Нажмите кнопку —/十 на панели<br>управления или на пульте<br>управления, чтобы выбрать<br>параметр.   | MAIN AUDIO<br>PIP AUDIO                     |
| Н позиция<br>PIP (PIP H<br>POSITION) | Отрегулируйте горизонтальное<br>размещение дополнительного<br>изображения.<br>Примечание: Значение по<br>умолчанию <b>100</b> . | Нажмите кнопку —/+ на панели<br>управления или на пульте<br>управления, чтобы настроить<br>значение. | 0 до 100                                    |
| V позиция<br>PIP (PIP V<br>POSITION) | Отрегулируйте вертикальное<br>размещение дополнительного<br>изображения.<br>Примечание: Значение по<br>умолчанию <b>100</b> .   | Нажмите кнопку —/十 на панели<br>управления или на пульте<br>управления, чтобы настроить<br>значение. | 0 до 100                                    |
| Дополн. вход<br>(SUB INPUT)          | Выберите входной сигнал для<br>дополнительного изображения.                                                                     | Нажмите кнопку —/十 на панели<br>управления или на пульте<br>управления, чтобы выбрать<br>параметр.   | VIDEO<br>VGA<br>DVD / HD                    |
| Сброс<br>настроек PIP<br>(PIP RESET) | Сброс всех настроек в меню PIP<br>до заводских настроек.                                                                        | Нажмите кнопку ▲/▼ на панели<br>управления или на пульте<br>управления, чтобы выбрать<br>параметр.   | NO<br>YES                                   |

#### Примечание:

 Функция PIP доступна только для определенных комбинаций источников сигналов, как показано в таблице ниже. Доступность функции PIP также будет зависеть от разрешения используемого входного сигнала.

| Главное<br>изображение<br>Дополн.<br>изображение | DVI | VGA | HDMI | YPbPr | Displayport | Video | Card<br>OPS |
|--------------------------------------------------|-----|-----|------|-------|-------------|-------|-------------|
| DVI                                              | X   | 0   | Х    | 0     | Х           | 0     | Х           |
| VGA                                              | 0   | Х   | 0    | Х     | 0           | Х     | 0           |
| HDMI                                             | Х   | 0   | Х    | 0     | Х           | 0     | Х           |
| YPbPr                                            | 0   | Х   | 0    | Х     | 0           | Х     | 0           |
| Displayport                                      | Х   | 0   | Х    | 0     | Х           | 0     | Х           |
| Video                                            | 0   | Х   | 0    | Х     | 0           | Х     | 0           |
| Card OPS                                         | Х   | 0   | Х    | 0     | Х           | 0     | Х           |

(О: функция PIP доступна, Х: функция PIP недоступна)

 Нажав кнопку PIP ON/OFF на пульте дистанционного управления, вы можете изменить режим в следующем порядке:

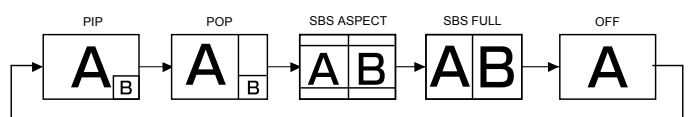

- Разрешения в режимах PIP и POP настраиваются следующим образом: Размер PIP
  - МАЛЕНЬКИЙ: 320 х 240 пикселей
  - СРЕДНИЙ: 480 х 320 пикселей
  - БОЛЬШОЙ: 640 х 480 пикселей

Размер РОР: 474 х 355 пикселей

• Изображения, отображаемые на дополнительном изображении, всегда соответствуют размерам PIP, показанным выше, независимо от соотношения сторон входного изображения.

### 5.5 Настройки конфигурации1 (Configuration1 Settings)

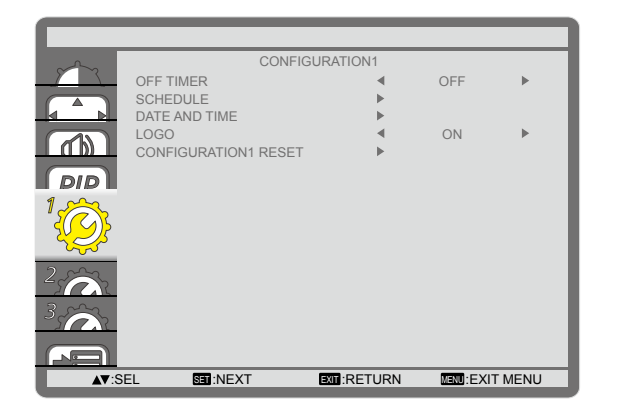

- 1 Нажмите кнопку **MENU** на панели управления или на пульте дистанционного управления, чтобы вызвать экранное меню.
- 2 Выберите CONFIGURATION1, затем нажмите кнопку INPUT на панели управления или кнопку SET на пульте управления.
- 3 Нажмите кнопку ▲/▼ на панели управления или на пульте управления, чтобы выбрать параметр.

| Пункт                    | Функция                                                                                                    | Действие                                                                                                    | Диапазон             |  |  |
|--------------------------|----------------------------------------------------------------------------------------------------|----------------------------------------------------------------------------------------------------|----------------------|--|--|
| Таймер                   | Выключите монитор по истечении                                                                                                    | Нажмите кнопку —/十 на панели                                                                                                    | OFF                  |  |  |
| выключения (ОЕЕ          | указанного времени.                                                                                                    | управления или на пульте                                                                                                    | 1~21                 |  |  |
| TIMER)                   | Примечание: Значение по                                                                                                    | управления, чтобы выбрать                                                                                                    | $1 \sim 24$<br>HOURS |  |  |
| ,                        | умолчанию OFF.                                                                                                    | параметр.                                                                                                    |                      |  |  |
|                          | <ul> <li>Эта функция позволяет вам запрог<br/>запланированных интервалов врег<br/>Вы можете установить:</li> <li>Какой источник входного сигнал<br/>запланированного периода акти</li> <li>Время включения и выключения</li> <li>Дни недели, для отображения н<br/>Примечание: Мы рекомендуем ва<br/>DATE AND TIME, прежде чем испо</li> </ul>                                                                                                    | раммировать до 7 различных<br>мени для активации этого монитора<br>ивации.<br>я монитора.<br>на мониторе.<br>м установить текущую дату и время<br>льзовать эту функцию. | каждого<br>в меню    |  |  |
| Расписание<br>(SCHEDULE) | Чтобы установить расписание, сделайте следующее:<br>1 Нажмите кнопку ▲/▼ на панели управления или пульте управления, чтобы<br>выбрать элемент расписания (элементы с номерами 1 ~ 7), а затем нажмите<br>кнопку INPUT на панели управления или кнопку SET на пульте управления,<br>чтобы отметить номер элемента.<br>SCHEDULE<br>TODAY 2016.02.03 WED 20:19:55<br>1 2 0N<br>2 0N<br>0 0FF INPUT<br>3 _:<br>0 0FF INPUT                                                                                                    |                                                                                                    |                      |  |  |
|                          | □7 OSAT                                                                                                    | OSUN OEVERY WEEK                                                                                                    |                      |  |  |
|                          | <b>▲▼</b> +-:SEL                                                                                                    | EXIT:RETURN MENU:EXIT MENU                                                                                                    |                      |  |  |
|                          | <ul> <li>2 Нажмите кнопку —/+ на пульте управления, чтобы выбрать расписание:</li> <li>① Расписание POWER-ON: Нажмите кнопку ▲/▼ на панели управления или пульте управления, чтобы установить часы и минуты для включения монитора.</li> <li>② Расписание POWER-OFF: Нажмите кнопку ▲/▼ на панели управления или пульте управления, чтобы установить часы и минуты для отключения монитора.</li> <li>③ Расписание POWER-OFF: Нажмите кнопку ▲/▼ на панели управления или пульте управления, чтобы установить часы и минуты для отключения монитора.</li> <li>Примечание: Оставьте пустое место "" для часового и минутного слотов, еспи вы не хотите использовать это расписание для включения или</li> </ul> |                                                                                                    |                      |  |  |
|                          | выключения монитора.                                                                                                    |                                                                                                    |                      |  |  |

| Полности и пристуравления, чтобы выбрать источник еходного сигнала.<br>Если источник еходного сигнала.<br>Если источник еходного сигнала.<br>Если источник еходного сигнала.<br>Если источник еходного сигнала.<br>Сели источник еходного сигнала.<br>Сели источник еходного сигнала.<br>Сели источник еходного сигнала.<br>Сели источник еходного сигнала.<br>Сели источник еходного сигнала.<br>Сели источник еходного сигнала.<br>Сели источник еходного сигнала.<br>Сели источник еходного сигнала.<br>Сели источник еходного сигнала.<br>Сели источник еходного сигнала.<br>Сели источник адполениеталька настроек расписания нажиите кнопку<br>МЕМU на панели управления или кнопку EXIT на пульте управления.<br>Злая получения дополнительных настроек расписания нажиите кнопку<br>МЕМU на панели управления или кнопку EXIT на пульте управления. Затем<br>поеторие описанина EVERY DAY имеет приоритет над другими недельными<br>расписания EVERY DAY имеет приоритет над другими недельными<br>расписания POWER-OFF:<br>Сели в асум от юже время запрограммированы два элемента расписания,<br>приоритет имеет расписание с изибопъции монеров. Учести ри и выключат<br>его в 17.00. то еслупт та изилу тоъко пункт расписания # 1.<br>Установите текущую дату и время для внутренних часов монитора.<br>Хетановите текущую дату и время для внутреник часов монитора.<br>Установите текущию дату.<br>НОИКЕКИТ БАКИМИТЕ: Установить текущию дату.<br>НОИКМІЛИТЕ: Установить текущию дату.<br>НОИКМІЛИТЕ: Установить колку ¬/+ на панели управления или<br>претупировать настроких,<br>ОКА Судет отображаться<br>проити Аб Neoro.<br>При включить на пульте<br>управления по ми на пульте<br>управлен                                                                                                    | Пункт                     | Функция                                                                           | Действие Диапазон                              |                    |  |  |  |  |
|----------------------------------------------------------------------------------------------------|---------------------------|-----------------------------------------------------------------------------------|------------------------------------------------|--------------------|--|--|--|--|
| Расписание<br>(SCHEDULE)         • Расписание DATE: Нажмите кнопку —/+ на панели управления или пулъте<br>управления, чтобы выбрать, какой день недели будет использоваться для<br>этого элемента расписания, а затем нажмите инопку INPUT на панели<br>управления, чтобы выбрать, какой день недели будет использоваться для<br>этого элемента расписания, а затем нажмите инопку INPUT на панели<br>управления или инопку SET на пулъте управления.           3         Для получения дополнительных настроек расписания нажмите кнопку<br>управления или инопку SET на пульте управления, затем<br>повторите описанные выше шал. Галочка в поле рядом с номером элемента<br>расписания указывает, что выбраньое расписания РОWER-ON имеет<br>пристритет ила ерекрывается, время расписания POWER-ON имеет<br>пристритет ила ерекрывается, время расписания POWER-ON имеет<br>пристритет ила ерекрывается, время расписания POWER-ON имеет<br>пристритет ила ерекрывается, время расписания POWER-ON имеет<br>пристритет ила ерекрывается о время запропраммированы два элемента расписания,<br>ето в 17.00, то вслугит в смут роихов тикова поле рядом с номером элемента<br>расписания и развилаетие с наибольшим номером. Например, если в<br>расписания оба элемента #1 и #2 оклочат моитор в 7:00 угра и выключат<br>его в 17.00, то вслугит в смут ризокати моитор в 7:00 угра и выключат<br>его в 17.00, то вслугит в смут ризокати моитор в 7:00 угра и выключат<br>его в 17.00, то вслугит в смут ризокати моитор в 7:00 угра и выключат<br>его в 17.00, то вслугит в смут ризокати моитор в 7:00 угра и выключат<br>его в 17.00, то вслугити в смут ризокати моитор в 7:00 угра и выключат<br>его в 17.00, то вслуги токов пите расписания #1.           Дата и время<br>(DATE AND TIME)        • <b>УЕА КИМОТТНИРАУ</b><br>Установить текущую дату.        • <b>1</b> ворона и мотор в 7:00 угра и<br>его в 17.00, то вслуги током пите расписания #1.        N/A           • <b>УЕА КИМОТТНИРАУ</b><br>Установить текущее время.        • <b>УЕА К</b>                                                                                                    |                           | ③ Выбор INPUT-SOURCE: Нажмите кнопку ▲/▼ на панели управления                     |                                                |                    |  |  |  |  |
| Дата и время<br>(DATE AND TIME)         Установить видиното сигнала не выбран, он останется таким же, как<br>последний выбранный.           Q         Раслисание DATE: Нажмите кнопку —/-Н на панели управления или пульте<br>управления, чтобы выбрать, какой день недели будет использоваться для<br>этого элемента расписания, а затем нажмите кнопку INPUT на панели<br>управления или кнопку SET на пульте управления.           3         Для получения дополнительных настроек расписания нажиите кнопку<br>MENU на панели управления или кнопку EXI на пульте управления, а затем<br>повторите описанные выше шаги. Галочка в поле рядом с номером элемента<br>расписании указывает, что выбранное расписания действует.           Примечание:         • Элемент расписания EVERY DAY имеет приоритет над другими недельными<br>расписании указывает, что выбранное расписания POWER-OF.<br>• Если на одно и то же время запрограммированы два элемента расписания,<br>приоритет над временеи расписания с Netroschus POWER-OF.<br>• Если на одно и то же время дапосращи монтора. 7:00 угра и выключат<br>его в 17:00, то вступит в силу только пункт расписания POWER-OF.<br>• Соли на одно и то же время дапо внутренних часов монитора.           Дата и время<br>(DATE AND TIME)         • Установить технуцую дату и времито расписания POWER-OF.<br>• Соли в силу одату и времисени расписания POWER-OF.<br>• ОХТЕ ND TIME         • И вистона и монтора.           Дата и время<br>(DATE AND TIME)         • Установить технуцую дату.         • Виключат<br>е з 17:00, тра и выключат<br>е з 17:00, тра и выключат<br>е з 2016.02.03.20:20:10<br>• ОХТЕ ND TIME         • Монтора.           . • НОUR/MINUTE: Установить<br>текущее время.<br>Полотити (LOGO)         • Установить<br>переход на летнее время.<br>Примечание: Значение по<br>умольчанию ON.         • Макмите кнопку —/+ на панели<br>упра                                                                                                    |                           | или пульте управления, чтобы выбрать источник входного сигнала.                   |                                                |                    |  |  |  |  |
| Последний выбранный. <ul> <li>Эрасписание DATE: Нажмите кнопку —/1+ на панели управления или пульте управления, чтобы выбрать, какой день недели будет использоваться для этого элемента расписания, а затем нажмите кнопку INPUT на панели управления.</li> </ul> Расписание (SCHEDULE)              З Для получения дополнительных настроек расписания нажмите кнопку MPUT на панели управления или кнопку SET на пульте управления, а затем поритео писания расписания расписания расписания в дополнительных настроек расписания нажмите кнопку MENU на панели управления или кнопку EXIT на пульте управления, а затем пораго писания указывает, что выбранное расписания в смоер дол элемента расписания EVERY DAY имеет приоритет над вружненые выше шали. Галочка в поле рядом с номером элемента расписания и то же время запрограмилорованы дав элемента расписания проритет над временем расписания POWER-OFF. <ul> <li>Если на одно to же время запрограмилорованы дав элемента расписания, приоритет над временем расписания POWER-OFF.</li> <li>Если на одно to же время запрограмилорованы дав элемента расписания, приоритет имеет расписания для вирите имонтор 5.</li> <li>Установите текущую дату. и ремия для внутренних часов монитора.</li> </ul> <li>Дата и время         <ul> <li>(Дата и время</li> <li>(Дата и время</li> <li>(Дата и время</li> <li>(Дата на время.</li> <li>(Дата и время.</li> <li>(Дата и время.</li> <li>(Дата и время.</li> <li>(Дата и время.</li> <li>(Дата и время.</li> <li>(Дата и время.</li> <li>(Дата и время.</li> <li>(Дата и время.</li> <li>(Дата и время.</li> <li>(Дата и время.</li> <li>(Дата и время.</li> <li>(Дата и время.</li></ul></li>                                                                                                    |                           | Если источник входного сигнала не выбран, он останется таким же, как              |                                                |                    |  |  |  |  |
| (3) Расписание DATE: Наямите кнопку —// на панели управления или пульте<br>управления, любы выбрать, какой день недели будет использоваться для<br>этого элемента расписания, а затем нажмите кнопку INPUT на панели<br>управления или кнопку SET на пульте управления, а затем<br>повторите описанные выше шаги. Галонка в поле рядом с номером элемента<br>расписания указывает, что выбранное расписания нажиите кнопку<br>MENU на панели управления или кнопку EXIT на пульте управления, а затем<br>повторите описанные выше шаги. Галонка в поле рядом с номером элемента<br>расписания указывает, что выбранное расписания действует.<br>Примечание:           • Элемент расписания EVERY DAY имеет приоритет над другими недельными<br>расписания или колик.         • Спи расписания ресклезие с наибольшим номером. Например, если в<br>расписания или с на вреемене расписания POWER-OPF.           • Если на одно и то же время запротраммированы два элемента расписания,<br>приоритет илае ступит с силу только пункт расписания POWER-OP и меет<br>приоритет илае ступит с силу только пункт расписания и момером. Например, если в<br>расписании оба элемента #1 и #2 включат менитор в 7:00 утра и выключат<br>его в 17:00, то в ступит с силу только пункт расписания #1.           Установите текущую дату и ремя для внутренних часов монитора.         • ОХАТЕ: АND TIME<br>• 2016.02.03 20:20:10<br>• 2016.02.03 20:20:10<br>• 2016.02.03 20:20:10<br>• 2016.02.03 00:20:10<br>• 2016.02.03 00:20:10<br>• 000 отрегулировать настройку.         N/A           Дата и время<br>(DATE AND TIME)         • <b>Установить текущую дату</b> .         Нажмите кнопку —/1 на<br>панели управления или<br>пульте управления, чтобы<br>отрегулировать настройку.         N/A           • <b>Установить текущию дату</b> .         • <b>ОИСКМІНИТЕ:</b> Установить<br>перехад на летнее время.<br>При включении, на экране<br>залуска будет отображатьса,<br>логоти AG Neovo.<br>прамечание Значен                                                                                                    |                           | последний выбранный.                                                              |                                                |                    |  |  |  |  |
| Расписание<br>(SCHEDULE)       3 Для получения дополнительных настроек расписания нажиите кнопку<br>метко элемента расписания, в азтем нажиите кнопку<br>(SCHEDULE)       3 Для получения дополнительных настроек расписания нажиите кнопку<br>MENU на панели управления или кнопку EXIT на пульте управления, а затем<br>повторите описанные выше шаги. Галочка в поле рядом с номером элемента<br>расписания указывает, что выбранное расписания действует.<br>Примечание:         • Озгемент расписания указывает, что выбранное расписания другими недельными<br>расписания указывает, что выбранное расписания POWER-OFF.       • Если расписания EVERY DAY имеет приоритет над другими недельными<br>расписания от ве вермя запрограммированы два элемента расписания,<br>приоритет над временем расписания POWER-OFF.         • Если расписания от ве вермя запрограммированы два элемента расписания,<br>приоритет имеет расписания ROWER-OFF.       • Если на одно и то же вермя запрограммированы два элемента расписания,<br>приоритет имеет расписания и черковано прикт расписания # 1.         Установите текущую дату и время для внутренних часов монитора.       • Установите текущую дату и время для внутренних часов монитора.         Дата и время<br>(DATE AND TIME)       • <b>УЕАR/MONTHIDAY:</b><br>• YEAR/MONTHIDAY:<br>• NAUTE       • Нажиите кнопку -/+ на<br>панели управления или<br>пульте управления или<br>пульте управления или<br>пульте управления или<br>пульте управления или<br>пульте управления или<br>пульте управления или<br>пульте управления или<br>панели управления или<br>пульте управления или<br>пульте управления или<br>пульте управления или<br>панели управления или<br>пульте управления или<br>пульте управления или<br>пульте управления или<br>пульте управления или на пульте<br>управления, чтобы выбрать<br>параметр.       • N/A         Логотип (LOGO)       • <b>САУLIGHT SAVING TIME:</b><br>Включить / Быключить<br>переход н                                                                                                    |                           | (4) Расписание DATE: Нажмите                                                      | кнопку —/+ на панели управления и              | ли пульте          |  |  |  |  |
| Расписание<br>(SCHEDULE)  3 Для получения дополнительных настроек расписания нажмите кнопку<br>MENU на панели управления или кнопку SET на пульте управления, а затем<br>MENU на панели управления или кнопку SET на пульте управления, а затем<br>MENU на панели управления или кнопку SET на пульте управления, а затем<br>MENU на панели управления или кнопку SET на пульте управления, а затем<br>расписания указывает, что выбранное расписания нажмите кнопку<br>MENU на панели управления или кнопку SET на пульте управления, а затем<br>расписания расписание веркрывается, время расписания POWER-ON имеет<br>приоритет над временем расписания POWER-OFF.<br>• Если на одно и то же время запрограмимурованы два элемента расписания,<br>приоритет имеет расписание с наибольшим номером. Например, если в<br>расписании от ю же время 1 и 420 включате монитор в 7:00 утра и выключат<br>его в 17:00, то вступит в силу только пункт расписания # 1.<br>Установите текущую дату и время для внутренних часов монитора.<br>DATE AND TIME<br>(DATE AND TIME)  4 YEAR/MONTH/DAY:<br>установить текущую дату.<br>4 HOUR/MINUTE: Установить<br>текущее время.<br>10/04TE AND TIME<br>5 YEAR/MONTH/DAY:<br>установить текущую дату.<br>5 DAYLIGHT SAVING TIME:<br>Включить / выключить<br>переход на летнее время.<br>7/07/07/07/06 NOR 000<br>1/00 R<br>1/00 R<br>1/00 |                           | управления, чтобы выбрать,                                                        | какои день недели будет использова             | аться для          |  |  |  |  |
| Расписание<br>(SCHEDULE)         3. Для получения дополнительных настробк расписания нажмите кнопку<br>MENU на панели управления или кнопку EXIT на пульте управления, а затем<br>повторите описания выше шаги. Галочка в поле рядом с номером элемента<br>расписания изавывает, что выбранное расписания действует.           Примечание:         • Элемент расписания EVERY DAY имеет приоритет над другими недельными<br>расписания извремяем расписания POWER-OFF.           • Элемент расписания в рекрывается, время расписания POWER-OFF.         • Если расписания в рекрывается, время расписания POWER-OFF.           • Если расписания перекрывается, время расписания POWER-OFF.         • Если на одно и то же время запрограммированы два элемента расписания,<br>приоритет имеет расписания притутовком пункт расписания,<br>приоритет имеет расписания притутовком пункт расписания POWER-OFF.           • Если на одно и то же время запрограммированы два элемента расписания,<br>приоритет имеет расписания притутовком пункт расписания POWER-OFF.         • Виключат<br>его в 17:00, то вступит в силу только пункт расписания # 1.           Установите текущую дату и время для внутренних часов монитора.         • Олу Сибя<br>• 00/Y • 00 • 200 • 1/00 • 200 • 1/00 • 0/Y • 00 • 1/00 • 0/Y • 0/Y • 0                                                                                                    |                           | управления или кнопку SET                                                         |                                                | анели              |  |  |  |  |
| Расписание<br>(SCHEDULE)         О дип илучении дипантольнани палк троек расписания нали кнопку<br>MENU на панели управления или кнопку EXIT на пультакулита, а затем<br>поеторите описания выше шаги. Галочка в поле рядом с номером элемента<br>расписания указывает, что выбранное расписания действует.           Примечание:         • Элемент расписания EVERY DAY имеет приоритет над другими недельными<br>расписаниям.           • Если расписания дерекрывается, время расписания POWER-OF.           • Если расписания в ременем расписания POWER-OF.           • Если расписания в ременем расписания POWER-OF.           • Если на одно и то же время запрограммированы два элемента расписания,<br>приоритет имеет грасписание с наибольшим номерои. Например, если в<br>расписании оба элемента #1 и #2 включат монитор в 7:00 утра и выключат<br>его в 17:00, то вступит в силу только пункт расписания #1.           Установите текущую дату и время для внутренних часов монитора.           • YEAR/MONTH/DAY:<br>(DATE AND TIME)           • YEAR/MONTH/DAY:<br>Vстановить текущую дату.           • HOUR/MINUTE: Установить<br>текущее время.           • HOUR/MINUTE: Установить<br>текущее время.           • DAYLIGHT SAVING TIME:<br>Включить / выключить<br>переход на летнее время.<br>При включении, на зкране<br>залуска будет отображаться.           • DAYLIGHT SAVING TIME:<br>Включить / выключить<br>переход на летнее время.<br>При включении, на зкране<br>залуска будет отображаться.<br>Пототи A CON.           Пототи (LOGO)        При включие по<br>умолчанию ON.         Нажмите кнопку -//+ на панели<br>управления, чтобы выбрать<br>пототи A RO Neovo.<br>Примечание: значение по<br>умолчанию ON.           Сброс в                                                                                                    |                           |                                                                                   |                                                | עאר                |  |  |  |  |
| (SCHEDULE)         или повторите описанные выше шати. Галочка в поле рядом с номером элемента<br>расписания указывает, что выбранное расписание действует.<br>Примечание:           • Элемент расписания EVERY DAY имеет приоритет над другими недельными<br>расписания имет расписания POWER-OF.         • Если расписания перекрывается, время расписания POWER-ON имеет<br>приоритет над временем расписания POWER-OF.           • Если расписания об алемента 41 и #2 включат иментор 87.00 утра и выключат<br>его в 17:00, то вступит в силу только пункт расписания # 1.           Установите текущую дату и время для внутренних часов монитора.           • Дата и время<br>(DATE AND TIME)           • YEAR/MONTH/DAY:<br>NUTE           • VEAR/MONTH/DAY:<br>NUTE           • VEAR/MONTH/DAY:<br>NUTE           • VEAR/MONTH/DAY:<br>NUTE           • OURRENT DATE TIME           • MOUR/MINUTE: Установить<br>текущее время.           • DAYLIGHT SAVING TIME<br>• OURRENT DATE TIME           • HOUR/MINUTE: Установить<br>текущее время.           • DAYLIGHT SAVING TIME:<br>BK/ICHIT S AVING TIME:<br>BK/ICHIT SAVING TIME:<br>BK/ICHIT SAVING TI                                                                                                    | Расписание                | MENU на панели управления и                                                       | ти кнопку EXIT на пульте управлени             | пку<br>я а затем   |  |  |  |  |
| дата и время<br>(DATE AND TIME)         • УЕАК/МОНТИ/DAY:<br>МОИТН         • ОК         • ОК           Дата и время<br>(DATE AND TIME)         • УЕАК/МОНТИ/DAY:<br>МОИТН         • ОК         • ОК           Дата и время<br>(DATE AND TIME)         • УЕАК/МОНТИ/DAY:<br>МОИТН         • ОК         • ОК           Дата и время<br>(DATE AND TIME)         • УЕАК/МОНТИ/DAY:<br>МОИТН         • ОК         • ОК           Дата и время<br>(DATE AND TIME)         • УЕАК/МОНТИ/DAY:<br>МОИТН         • ОК         • ОК           • УСТАНОВИТС ТЕКУЩИЮ ДАТУ И ВРЕМЯ ДЛЯ ВНУТРЕННИХ ЧАСОВ МОНИТОРА.         • ОК         • ОК           • УСТАНОВИТС ТЕКУЩИЮ ДАТУ И ВРЕМЯ ДЛЯ ВНУТРЕННИХ ЧАСОВ МОНИТОРА.         • ОК         • ОК           • ИЗОВИТНОВИТС         • ОК         • ОК         • ОК           • ОК         • ОК         • ОК         • ОК         • ОК           • ОК         • ОК         • ОК         • ОК         • ОК         • ОК           • ОК         • ОК         • ОК         • ОК         • ОК         • ОК         • ОК           • ОК         • ОК         • ОК         • ОК         • ОК         • ОК         • ОК         • ОК           • НОUR/MINUTE:         • ХСТАНОВИТЬ         • ОК         • ОК         • ОК         • ОК           • ОК         • ОUR/MINUTE:                                                                                                    | (SCHEDULE)                | повторите описанные выше ша                                                       | ги. Галочка в поле рядом с номером             | элемента           |  |  |  |  |
| Примечание:         • Элемент расписания EVERY DAY имеет приоритет над другими недельными расписания расписания PVER-OF.         • Если расписания аременем расписания POWER-OF.           • Если на одно и то же время запрограммированы два элемента расписания, приоритет над аременем расписания POWER-OF.         • Если на одно и то же время запрограммированы два элемента расписания, приоритет над одну и то же время запрограмиированы два элемента расписания.           • Приоритет имеет расписания #1 и #2 включат монитор в 7:00 угра и выключат ero в 17:00, то вступит в силу только пункт расписания #1.           Установите текущую дату и время для внутренних часов монитора.           • Дата и время           • И воримя           • Охудат в силу только пункт расписания #1.           Установите текущую дату и время для внутренних часов монитора.           • Дата и время           • И воримя           • Охудат в силу только пункт расписания #1.           Установите текущую дату.           • НОИК/МІМИТЕ:           • Охудат в милите инопку -/+ на панели управления или пульте управления, члобы отрегулировать настройку.           • НОUR/МІМИТЕ:           • НОUR/МІМИТЕ:           • ПОUR/МІМИТЕ:           • НОUR/МІМИТЕ:           • НОUR/МІМИТЕ:           • НОUR/МІМИТЕ:           • ПОUR/МІМИТЕ:           • ПОUR/МІМИТЕ:           • ПОUR/МІМИТЕ:           • ПОUR/МІМИТА                                                                                                    |                           | расписания указывает, что выбр                                                    | ранное расписание действует.                   |                    |  |  |  |  |
| <ul> <li>Элемент расписания EVERY DAY имеет приоритет над другими недельными расписания ми.</li> <li>Если расписание перекрывается, время расписания POWER-ON имеет приоритет над временем расписания POWER-OFF.</li> <li>Если на одно и то же время запрограммированы два элемента расписания, приоритет имеет расписание с наибольшим номером. Например, если в расписании оба элемента #1 и #2 квлючат монитор в 7:00 утра и выключат ero в 17:00, то вступит в силу только пункт расписания #1.</li> <li>Установите текущую дату и время для внутренних часов монитора.</li> <li>DATE AND TIME</li> <li>Установите текущую дату и время для внутренних часов монитора.</li> <li>DATE AND TIME</li> <li>YEAR * 2016 * 03 * HOUR</li> <li>URATE AND TIME</li> <li>VERAR * 2016 * 03 * HOUR</li> <li>DAYLIGHT SAVING TIME * ON * CURRENT OATE TIME</li> <li>YEAR/MONTH/DAY:</li> <li>YCTAHOBUTE TEKYЩУЮ дату.</li> <li>YEAR/MONTH/DAY:</li> <li>YCTAHOBUTE TEKYЩУЮ дату.</li> <li>YEAR/MONTH/DAY:</li> <li>YCTAHOBUTE TEKYЩУЮ дату.</li> <li>HAUR/MINUTE: Установить текущию дату.</li> <li>YEAR/MONTH/DAY:</li> <li>YCTAHOBUTE TEKYЩУЮ дату.</li> <li>HOUR/MINUTE: Установить текущее время.</li> <li>HAXMUTE КНОПКУ —/1 на панели управления, чтобы отрегупировать настройку.</li> <li>HOUR/MINUTE: Установить переход на летнее время.</li> <li>DAYLIGHT SAVING TIME:</li> <li>Barnoчить / Выключить / Ваключить / Ваключить / Ваключить / Ваключить / Ваключить / Ваключить / Ваключить / Примечание: Значение по умолчанию ON.</li> <li>DAYLIGHT SAVING TIME:</li> <li>Anorthy / Вакличе кнопку —/1 на панели управления или на пульте управления, чтобы выбрать переход на летнее время.</li> <li>При включении, на зкране запуска будет отображаться логотии AG Neovo.</li> <li>Примечание: Значение по умолчанию ON.</li> <li>Cópoc настроек кофи уравления, чтобы выбрать параметр.</li> <li>Cópoc всех настроек в меню CONFIGURATION1 до заводских.</li> <li>Rest Di Scharaberto</li></ul>                                                                                                    |                           | Примечание:                                                                       |                                                |                    |  |  |  |  |
| <ul> <li>Если расписание перекрывается, время расписания POWER-ON имеет приоритет над временем расписания POWER-OFF.</li> <li>Если на одно и то же время запротрамированы два элемента расписания, приоритет имеет расписания с наибольшим номером. Например, если в расписании оба элемента #1 и #2 ключат монитор в 7:00 утра и выключат его в 17:00, то вступит в силу только пункт расписания #1.</li> <li>Установите текущую дату и время для внутренних часов монитора.</li> <li>Установите текущую дату и время для внутренних часов монитора.</li> <li>Установите текущую дату и время для внутренних часов монитора.</li> <li>ОАТЕ АND TIME</li> <li>Установить текущую дату.</li> <li>Установить текущую дату.</li> <li>Установить текущую дату.</li> <li>Установить текущую дату.</li> <li>Челк/МОМТН/DAY: Установить текущую дату.</li> <li>Установить текущую дату.</li> <li>Установить текущую дату.</li> <li>Челк/МОМТН/DAY: Установить текущее время.</li> <li>Нажмите кнопку -/+ на панели управления, чтобы отрегупировать настройку.</li> <li>НОИК/МІЛИТЕ: Установить текущее время.</li> <li>Включить / Быключить переход на летнее время.</li> <li>При включении, на экране запуска будет отобракаться пототии (LOGO)</li> <li>При включении. На зкране запуска будет отобракаться потии АG Neovo. Примечание: Значение по умогчанию ON.</li> <li>Сброс настроек консу собра выбрать параметр.</li> <li>Корчито ON.</li> <li>Сброс настроек консу собра выбрать параметр.</li> <li>Сброс настроек консу собра выбрать параметр.</li> <li>Корчиско ON.</li> <li>Камите кнопку –/+ на панели управления или на пульте управления или на пульте управления или на пульте управления или на пульте управления или на пульте управления или на пульте управления или на пульте управления или на пульте управления или на пульте управления или на пульте управления или на пульте управления, чтобы выбрать параметр.</li> <li>Консурации Сборо всех настроек в меню солигии соли соли соли соли со</li></ul>                                                                                                    |                           | <ul> <li>Элемент расписания EVERY D<br/>расписаниями</li> </ul>                   | АҮ имеет приоритет над другими не              | дельными           |  |  |  |  |
| приоритет над временем расписания POWER-OFF.           • Если на одно и то же время запрограммированы два элемента расписания,<br>приоритет имеет расписание с наибольшим номером. Например, если в<br>расписании оба элемента #1 и #2 включат монитор в 7:00 угра и выключат<br>его в 17:00, то вступит в силу только пункт расписания # 1.           Установите текущую дату и время для внутренних часов монитора.         ОАТЕ АND TIME           Имотн         02           Окотн         2016           • YEAR         2016           • ОКО то вступит в силу только пункт расписания # 1.           Установите текущую дату и время для внутренних часов монитора.           • ОКОНН         02           • ОКОНН         02           • ОКОНН         02           • ОКОНН         02           • ОКОНН         02           • ОКОНН         20           • ОКОНН         20           • ОКОНН         20           • ОКОНН         20           • ОКОНН         20           • ОКОНН         20           • ОКОНН         20           • ОКОНН         20           • ОКОНН         20           • ОКОНН         20           • ОКОНН         20           • ОКОНН         20           • ОКОНН         20     <                                                                                                    |                           | <ul> <li>Если расписание перекрываето</li> </ul>                                  | ся, время расписания POWER-ON и                | меет               |  |  |  |  |
| •         Сый на одно и то же время запрограммирована дав лемена раслисания,<br>приоритет имеет раслисание 1 и #2 включат монитор в 7:00 угра и выключат<br>его в 17:00, то вступит в силу только пункт расписания # 1.           Установите текущую дату и время для внутренних часов монитора.         ОАТЕ АND ТІМЕ           Установите текущую дату и время для внутренних часов монитора.         ОАТЕ AND ТІМЕ           ИМОТН         • 02           ОАТЕ AND ТІМЕ         • 2016           Установите текущую дату и время для внутренних часов монитора.           ОАТЕ AND ТІМЕ         • 2016           ОАТЕ AND ТІМЕ         • 00           ОАТЕ AND ТІМЕ         • 2016           ОАТЕ AND ТІМЕ         • 2016           ОАТЕ AND ТІМЕ         • YEAR/MONTH/DAY:<br>• CURRENT DATE TIME           • YEAR/MONTH/DAY:<br>• Cranoвить текущую дату.         Нажмите кнопку —/+ на<br>панели управления или<br>пульте управления, чтобы<br>отрегулировать настройку.         N/A           • HOUR/MINUTE: Установить<br>текущее время.         Нажмите кнопку —/+ на панели<br>управления или на пульте<br>управления или на пульте<br>управления или на пульте<br>управления или на пульте<br>запуска будет отображаться<br>лапуска будет отображаться<br>лапуска будет отображаться<br>лапуска будет отображаться<br>лапуска будет отображаться<br>лапуемание: Значение по<br>умолчанию ON.         Нажмите кнопку —/+ на панели<br>управления, чтобы выбрать<br>параметр.         ON<br>OFF           Сброс настроек<br>конфигурации1<br>(CONFIGURATION1         Сброс всех настроек в меню<br>Хольтчи на пульте<br>управления, чтобы выбрать<br>параметр.                                                                                                    |                           | приоритет над временем распи                                                      | исания POWER-OFF.                              |                    |  |  |  |  |
| расписании оба элемента #1 и #2 включат монитор в 7:00 утра и выключат<br>его в 17:00, то вступит в силу только пункт расписания # 1.<br>Установите текущую дату и время для внутренних часов монитора.                                                                                                    |                           | <ul> <li>сли на одно и то же время за<br/>приоритет имеет расписание с</li> </ul> | наибольшим номером. Например, е                | списания,<br>СЛИ В |  |  |  |  |
| Регов 17/300, то вступит в силу только пункт расписания # 1.           Установите текущую дату и время для внутренних часов монитора.           DATE AND TIME           Veranobure текущую дату и время для внутренних часов монитора.           DATE AND TIME           Veranobure текущую дату и время для внутренних часов монитора.           DATE AND TIME           Veranobure текущую дату.           MINUTE           Veranobure Tekyuly (Construction)           Veranobure Tekyuly (Construction)           Agata и время           (DATE AND TIME)           •           VEAR           •           Veranoburb Tekyuly (Construction)           Voranoburb Tekyuly (Construction)           Veranoburb Tekyuly (Construction)           Veranoburb Tekyuly (Construction)           Veranoburb Tekyuly (Construction)           Veranoburb Tekyuly (Construction)           Veranoburb Tekyuly (Construction)           Veranoburb Tekyuly (Construction)           Veranoburb Tekyuly (Construction)           Veranoburb Tekyuly (Construction)           Veranoburb Tekyuly (Construction)           Veranoburb Tekyuly (Construction)           Veranoburb Tekyuly (Construction)           Veranoburb Tekyuly (Construction)           Veranoburb Tekyuly (Construction) </td <td></td> <td>расписании оба элемента #1 и</td> <td>#2 включат монитор в 7:00 утра и в</td> <td>ыключат</td>                                                                                                    |                           | расписании оба элемента #1 и                                                      | #2 включат монитор в 7:00 утра и в             | ыключат            |  |  |  |  |
| Дата и время<br>(DATE AND TIME)                                                                                                    |                           |                                                                                   | олько пункт расписания # 1.                    |                    |  |  |  |  |
| Изата и время<br>(DATE AND TIME)         • YEAR         • 2016         • 03           Дата и время<br>(DATE AND TIME)         • YEAR/MONTH/DAY:<br>URRENT DATE TIME<br>2016.02.03         20:20:10           Image: Construct Construction         • YEAR/MONTH/DAY:<br>URRENT DATE TIME<br>2016.02.03         20:20:10           Image: Construction         • YEAR/MONTH/DAY:<br>URRENT DATE TIME<br>2016.02.03         20:20:10           Image: Construction         • YEAR/MONTH/DAY:<br>URRENT DATE TIME<br>VorahoBurb Tekyuyo gaty.         HaxMutre kHonky —/+ Ha<br>naHenu ynpabnehus unu<br>nynste ynpabnehus unu<br>nynste ynpabnehus unu<br>nynste ynpabnehus unu<br>nynste ynpabnehus unu<br>nynste ynpabnehus unu<br>nynste ynpabnehus unu<br>nynste ynpabnehus unu<br>nynste ynpabnehus unu<br>nynste ynpabnehus unu<br>nynste ynpabnehus unu<br>nynabnehus unu Ha nynste<br>ynpabnehus, чтобы выбрать<br>napametp.         N/A           Image: Nonortun (LOGO)         При включении, на экране<br>запуска будет отображаться<br>логотип AG Neovo.<br>Примечание: Значение по<br>умолчанию ON.         HaxMutre kHonky —/+ Ha nahenu<br>ynpabnehus, чтобы выбрать<br>napametp.         ON<br>OFF           Copoc bace k настроек<br>конфигурации<br>(CONFIGURATION1<br>CONFIGURATION1 до заводских.         HaxMutre kHonky A/* Ha nahenu<br>ynpabnehus, чтобы выбрать<br>napametrp.         NO<br>YES                                                                                                    |                           | DATE AND TIME                                                                     | для внутренних часов монитора.                 |                    |  |  |  |  |
| МОЛТН         002         03         03           DAY         03         03         03         03           DAY         20         03         03         03         03           MUUE         20         03         03         03         03         03         03         03         03         03         03         03         03         03         03         03         03         03         03         03         03         03         03         03         03         03         03         03         03         03         03         03         03         03         03         03         03         03         03         03         03         03         03         03         03         03         03         03         03         03         03         03         03         03         03         03         03         03         03         03         03         03         03         03         03         03         03         03         03         03         03         03         03         03         03         03         03         03         03         03         03         03         <                                                                                                    |                           | YEAR                                                                              |                                                |                    |  |  |  |  |
| Дата и время<br>(DATE AND TIME)         •         •         •         •         •         •         •         •         •         •         •         •         •         •         •         •         •         •         •         •         •         •         •         •         •         •         •         •         •         •         •         •         •         •         •         •         •         •         •         •         •         •         •         •         •         •         •         •         •         •         •         •         •         •         •         •         •         •         •         •         •         •         •         •         •         •         •         •         •         •         •         •         •         •         •         •         •         •         •         •         •         •         •         •         •         •         •         •         •         •         •         •         •         •         •         •         •         •         •         •         •         •         •         •                                                                                                    |                           | MONTH                                                                             | <ul><li>&lt; 2010</li><li>&lt; 02</li></ul>    |                    |  |  |  |  |
| Дата и время<br>(DATE AND TIME)         • 20<br>• 20<br>• 20<br>• 0N<br>• CURRENT DATE TIME<br>2016.02.03         • 20<br>• 0N<br>• 0N<br>• CURRENT DATE TIME<br>2016.02.03         • 00<br>• 2012.0110           Дата и время<br>(DATE AND TIME)         • YEAR/MONTH/DAY:<br>• YCTAHOBUTЬ TEKYЩУЮ ДАТУ.         Нажмите кнопку —/+ на<br>панели управления или<br>пульте управления, чтобы<br>отрегулировать настройку.         N/A           • HOUR/MINUTE: Установить<br>текущее время.         Нажмите кнопку —/+ на<br>панели управления, чтобы<br>отрегулировать настройку.         N/A           • HOUR/MINUTE: Установить<br>текущее время.         Нажмите кнопку —/+ на<br>панели управления, чтобы<br>отрегулировать настройку.         N/A           • DAYLIGHT SAVING TIME:<br>Включить / выключить<br>переход на летнее время.<br>Примечание: Значение по<br>умолчанию ON.         Нажмите кнопку —/+ на панели<br>управления, чтобы выбрать<br>параметр.         ON<br>OFF           Логотип (LOGO)         При включении, на экране<br>запуска будет отображаться<br>логотип AG Neovo.<br>Примечание: Значение по<br>умолчанию ON.         Нажмите кнопку —/+ на панели<br>управления, чтобы выбрать<br>параметр.         ON<br>OFF           Сброс настроек<br>конфигурации1<br>(CONFIGURATION1<br>RESET)         Сброс всех настроек в меню<br>CONFIGURATION1 до заводских.         Нажмите кнопку ▲/▼ на панели<br>управления, чтобы выбрать<br>параметр.         NO<br>YES                                                                                                    |                           |                                                                                   | <ul> <li>✓ 03</li> <li>✓ 20</li> </ul>         |                    |  |  |  |  |
| Дата и время<br>(DATE AND TIME)         YEAR/MONTH/DAY:<br>Установить текущую дату.         Нажмите кнопку —/+ на<br>панели управления или<br>пульте управления, чтобы<br>отрегулировать настройку.         N/A           • YEAR/MONTH/DAY:<br>Установить текущую дату.         Нажмите кнопку —/+ на<br>панели управления, чтобы<br>отрегулировать настройку.         N/A           • HOUR/MINUTE: Установить<br>текущее время.         Нажмите кнопку —/+ на<br>панели управления, чтобы<br>отрегулировать настройку.         N/A           • DAYLIGHT SAVING TIME:<br>Включить / выключить<br>переход на летнее время.         Нажмите кнопку —/+ на панели<br>управления или на пульте<br>управления, чтобы выбрать<br>параметр.         ON<br>OFF           Логотип (LOGO)         При включении, на экране<br>запуска будет отображаться<br>логотил AG Neovo.<br>Примечание: Значение по<br>умолчанию ON.         Нажмите кнопку —/+ на панели<br>управления или на пульте<br>управления, чтобы выбрать<br>параметр.         ON<br>OFF           Сброс настроек<br>конфигурации1<br>(CONFIGURATION1<br>RESET)         Сброс всех настроек в меню<br>CONFIGURATION1 до заводских.         Нажиите кнопку ▲/▼ на панели<br>управления, чтобы выбрать<br>параметр.         NO<br>YES                                                                                                    |                           | MINUTE                                                                            | <ul><li>20</li><li>▲ 20</li></ul>              |                    |  |  |  |  |
| Дата и время<br>(DATE AND TIME)                                                                                                    |                           | DAYLIGHT SAVING TIME  ON                                                          |                                                |                    |  |  |  |  |
| Дата и время<br>(DATE AND TIME)  • YEAR/MONTH/DAY:<br>Установить текущую дату.  • YEAR/MONTH/DAY:<br>Установить текущую дату.  • HOUR/MINUTE: Установить<br>текущее время.  • HOUR/MINUTE: Установить<br>текущее время.  • HOUR/MINUTE: Установить<br>текущее время.  • DAYLIGHT SAVING TIME:<br>Включить / выключить<br>переход на летнее время.  Примечание: Значение по<br>умолчанию ON.  Логотип (LOGO)  Логотип (LOGO)  Логотип (LOGO)  Сброс настроек<br>конфигурации1<br>(CONFIGURATION1<br>(CONFIGURATION1<br>(CON                                           |                           | CORRENT DATE                                                                      | 2016.02.03 20:20:10                            |                    |  |  |  |  |
| Дата и время<br>(DATE AND TIME)<br>• YEAR/MONTH/DAY:<br>Установить текущую дату.<br>• HOUR/MINUTE: Установить<br>текущее время.<br>• HOUR/MINUTE: Установить<br>текущее время.<br>• DAYLIGHT SAVING TIME:<br>Включить / выключить<br>переход на летнее время.<br>Логотип (LOGO)<br>Логотип (LOGO)<br>Сброс настроек<br>конфигурации1<br>(CONFIGURATION1<br>RESET)<br>• YEAR/MONTH/DAY:<br>Установить текущую дату.<br>• HAWMUTE кнопку —/+ на<br>панели управления или на пульте<br>управления или на пульте<br>управления или на пульте<br>управления, чтобы выбрать<br>параметр.<br>• ANA<br>N/A<br>N/A<br>N/A<br>N/A<br>N/A<br>N/A<br>N/A<br>N/A<br>N/A<br>N/A<br>• N/A<br>• Corrigurational contents<br>• Year/MINUTE: Установить<br>переход на летнее время.<br>При включить / выключить<br>переход на летнее время.<br>При включении, на экране<br>запуска будет отображаться<br>поготип AG Neovo.<br>Примечание: Значение по<br>умолчанию ON.<br>Сброс всех настроек в меню<br>CONFIGURATION1 до заводских.<br>Всярения, чтобы выбрать<br>Правления, чтобы выбрать<br>Правления, чтобы выбрать<br>Правления, чтобы выбрать<br>параметр.<br>NO<br>YES                                                                                                    |                           | <b>▲</b> ▼:SEL +-:ADJ                                                             |                                                |                    |  |  |  |  |
| (DATE AND TIME)       • YEAR/MONTH/DAY:<br>Установить текущую дату.       панели управления или<br>пульте управления, чтобы<br>отрегулировать настройку.       N/A         • HOUR/MINUTE: Установить<br>текущее время.       Нажмите кнопку —/+ на<br>панели управления или<br>пульте управления, чтобы<br>отрегулировать настройку.       N/A         • DAYLIGHT SAVING TIME:<br>Включить / выключить<br>переход на летнее время.       Нажмите кнопку —/+ на панели<br>управления или на пульте<br>управления, чтобы выбрать<br>параметр.       N/A         Логотип (LOGO)       При включении, на экране<br>запуска будет отображаться<br>логотип AG Neovo.<br>Примечание: Значение по<br>умолчанию ON.       Нажмите кнопку —/+ на панели<br>управления или на пульте<br>управления или на пульте<br>управления или на пульте<br>управления или на пульте<br>управления или на пульте       ON<br>OFF         Сброс настроек<br>конфигурации1<br>(CONFIGURATION1<br>RESET)       Сброс всех настроек в меню<br>CONFIGURATION1 до заводских.       Нажмите кнопку ▲/▼ на панели<br>управления или на пульте<br>управления, чтобы выбрать<br>параметр.       NO<br>YES                                                                                                    | Дата и время              |                                                                                   |                                                |                    |  |  |  |  |
| Установить текущую дату.         пульте управления, чтобы<br>отрегулировать настройку.         №А           • HOUR/MINUTE: Установить<br>текущее время.         Нажмите кнопку —/+ на<br>панели управления или<br>пульте управления, чтобы<br>отрегулировать настройку.         N/A           • DAYLIGHT SAVING TIME:<br>Включить / выключить<br>переход на летнее время.         Нажмите кнопку —/+ на панели<br>управления, чтобы выбрать<br>параметр.         N/A           Логотип (LOGO)         При включении, на экране<br>запуска будет отображаться<br>логотип AG Neovo.<br>Примечание: Значение по<br>умолчанию ON.         Нажмите кнопку —/+ на панели<br>управления или на пульте<br>управления, чтобы выбрать<br>параметр.         ON<br>OFF           Сброс настроек<br>конфигурации1<br>(CONFIGURATION1<br>RESET)         Сброс всех настроек в меню<br>CONFIGURATION1 до заводских.         Нажмите кнопку ▲/▼ на панели<br>управления, чтобы выбрать<br>параметр.         NO<br>YES                                                                                                    | (DATE AND TIME)           | • YEAR/MONTH/DAY:                                                                 | панели управления или                          | N1/A               |  |  |  |  |
| Отрегулировать настройку.         отрегулировать настройку.           • HOUR/MINUTE: Установить<br>текущее время.         Нажмите кнопку —/+ на<br>панели управления или<br>пульте управления, чтобы<br>отрегулировать настройку.         N/A           • DAYLIGHT SAVING TIME:<br>Включить / выключить<br>переход на летнее время.         Нажмите кнопку —/+ на панели<br>управления или на пульте<br>управления, чтобы выбрать<br>параметр.         ON           Логотип (LOGO)         При включении, на экране<br>запуска будет отображаться<br>логотип AG Neovo.<br>Примечание: Значение по<br>умолчанию ON.         Нажмите кнопку —/+ на панели<br>управления или на пульте<br>управления, чтобы выбрать<br>параметр.         ON           Сброс настроек<br>конфигурации1<br>(CONFIGURATION1<br>RESET)         Сброс всех настроек в меню<br>CONFIGURATION1 до заводских.         Нажмите кнопку ▲/▼ на панели<br>управления или на пульте<br>управления или на пульте         NO                                                                                                    |                           | Установить текущую дату.                                                          | пульте управления, чтобы                       | IN/A               |  |  |  |  |
| • HOUR/MINUTE: Установить<br>текущее время.         Нажмите кнопку —/+ на<br>панели управления или<br>пульте управления, чтобы<br>отрегулировать настройку.         N/A           • DAYLIGHT SAVING TIME:<br>Включить / выключить<br>переход на летнее время.<br>Примечание: Значение по<br>умолчанию ON.         Нажмите кнопку —/+ на панели<br>управления, чтобы выбрать<br>параметр.         ON<br>OFF           Логотип (LOGO)         При включении, на экране<br>запуска будет отображаться<br>логотип AG Neovo.<br>Примечание: Значение по<br>умолчанию ON.         Нажмите кнопку —/+ на панели<br>управления, чтобы выбрать<br>параметр.         ON<br>OFF           Сброс настроек<br>конфигурации1<br>(CONFIGURATION1<br>RESET)         Сброс всех настроек в меню<br>CONFIGURATION1 до заводских.         Нажмите кнопку ▲/▼ на панели<br>управления, чтобы выбрать<br>параметр.         NO<br>YES                                                                                                    |                           |                                                                                   | отрегулировать настройку.                      |                    |  |  |  |  |
| № НООК/МІКОТЕ. установить<br>текущее время.         Панели управления или<br>пульте управления или<br>пульте управления, чтобы<br>отрегулировать настройку.         N/A           • DAYLIGHT SAVING TIME:<br>Включить / выключить<br>переход на летнее время.<br>Примечание: Значение по<br>умолчанию ON.         Нажмите кнопку —/+ на панели<br>управления, чтобы выбрать<br>параметр.         ON<br>OFF           Логотип (LOGO)         При включении, на экране<br>запуска будет отображаться<br>логотип AG Neovo.<br>Примечание: Значение по<br>умолчанию ON.         Нажмите кнопку —/+ на панели<br>управления или на пульте<br>параметр.         ON<br>OFF           Сброс настроек<br>конфигурации1<br>(CONFIGURATION1<br>RESET)         Сброс всех настроек в меню<br>CONFIGURATION1 до заводских.         Нажмите кнопку ▲/▼ на панели<br>управления, чтобы выбрать<br>параметр.         NO<br>YES                                                                                                    |                           |                                                                                   | Нажмите кнопку —/+ на                          |                    |  |  |  |  |
| Организура         отрегулировать настройку.           • DAYLIGHT SAVING TIME:<br>Включить / выключить<br>переход на летнее время.<br>Примечание: Значение по<br>умолчанию ON.         Нажмите кнопку —/+ на панели<br>управления, чтобы выбрать<br>параметр.         ON           Логотип (LOGO)         При включении, на экране<br>запуска будет отображаться<br>логотип AG Neovo.<br>Примечание: Значение по<br>умолчанию ON.         Нажмите кнопку —/+ на панели<br>управления или на пульте<br>управления, чтобы выбрать<br>параметр.         ON           Сброс настроек<br>конфигурации1<br>(CONFIGURATION1         Сброс всех настроек в меню<br>CONFIGURATION1 до заводских.         Нажмите кнопку ▲/▼ на панели<br>управления, чтобы выбрать         NO           Version         Сброс всех настроек в меню<br>CONFIGURATION1 до заводских.         Нажмите кнопку ▲/▼ на панели<br>управления, чтобы выбрать         NO           Version         Сброс всех настроек в меню<br>CONFIGURATION1 до заводских.         Нажмите кнопку ▲/▼ на панели<br>управления, чтобы выбрать         NO                                                                                                    |                           | текущее время.                                                                    | пинели управления или пульте управления, чтобы | N/A                |  |  |  |  |
| • DAYLIGHT SAVING TIME:<br>Включить / выключить<br>переход на летнее время.<br>Примечание: Значение по<br>умолчанию ON.Нажмите кнопку —/+ на панели<br>управления или на пульте<br>управления, чтобы выбрать<br>параметр.ON<br>OFFЛоготип (LOGO)При включении, на экране<br>запуска будет отображаться<br>логотип AG Neovo.<br>Примечание: Значение по<br>умолчанию ON.Нажмите кнопку —/+ на панели<br>управления или на пульте<br>управления или на пульте<br>управления или на пульте<br>управления, чтобы выбрать<br>параметр.ON<br>OFFЛоготип (LOGO)При включении, на экране<br>запуска будет отображаться<br>логотип AG Neovo.<br>Примечание: Значение по<br>умолчанию ON.Нажмите кнопку —/+ на панели<br>управления или на пульте<br>управления, чтобы выбрать<br>параметр.ON<br>OFFСброс настроек<br>конфигурации1<br>(CONFIGURATION1<br>RESET)Сброс всех настроек в меню<br>CONFIGURATION1 до заводских.Нажмите кнопку ▲/▼ на панели<br>управления, чтобы выбрать<br>или на пульте<br>управления, чтобы выбратьNO<br>YES                                                                                                    |                           |                                                                                   | отрегулировать настройку.                      |                    |  |  |  |  |
| Включить / выключить<br>переход на летнее время.       Палансли<br>управления или на пульте<br>управления, чтобы выбрать<br>параметр.       ON         Примечание: Значение по<br>умолчанию ON.       При включении, на экране<br>запуска будет отображаться<br>логотип AG Neovo.       Нажмите кнопку —/+ на панели<br>управления или на пульте<br>управления или на пульте<br>управления, чтобы выбрать<br>параметр.       ON         Сброс настроек<br>конфигурации1<br>(CONFIGURATION1       Сброс всех настроек в меню<br>CONFIGURATION1       Нажмите кнопку ▲/▼ на панели<br>управления, чтобы выбрать<br>параметр.       NO                                                                                                    |                           | DAYLIGHT SAVING TIME:                                                             | Нажмите кнопку —/+ на панели                   |                    |  |  |  |  |
| Переход на летнее время.         управления, чтобы выбрать<br>параметр.         ОFF           Примечание: Значение по<br>умолчанию ON.         При включении, на экране<br>запуска будет отображаться<br>логотип AG Neovo.         Нажмите кнопку —/+ на панели<br>управления или на пульте<br>управления, чтобы выбрать<br>параметр.         ON           Сброс настроек<br>конфигурации1<br>(CONFIGURATION1         Сброс всех настроек в меню<br>CONFIGURATION1         Нажмите кнопку ▲/▼ на панели<br>управления или на пульте<br>управления или на пульте         NO           RESET)         Сологи параметр.         Управления или на пульте<br>управления или на пульте         NO                                                                                                    |                           | Включить / выключить                                                              | управления или на пульте                       | ON                 |  |  |  |  |
| Приметацие: опателие по<br>умолчанию ОN.         параметр.           Логотип (LOGO)         При включении, на экране<br>запуска будет отображаться<br>логотип AG Neovo.         Нажмите кнопку —/+ на панели<br>управления или на пульте<br>управления, чтобы выбрать<br>параметр.         ON           Сброс настроек<br>конфигурации1<br>(CONFIGURATION1         Сброс всех настроек в меню<br>CONFIGURATION1         Нажмите кнопку ▲/▼ на панели<br>управления или на пульте<br>управления, чтобы выбрать         NO           RESET)         Солого солого со                                                                                                    |                           | Переход на летнее время.                                                          | управления, чтобы выбрать                      | OFF                |  |  |  |  |
| Логотип (LOGO) При включении, на экране<br>запуска будет отображаться<br>логотип AG Neovo.<br>Примечание: Значение по<br>умолчанию ON. Нажмите кнопку —/+ на панели<br>управления, чтобы выбрать<br>параметр. ОN<br>ОFF<br>Нажмите кнопку ▲/▼ на панели<br>управления или на пульте<br>параметр. NO<br>управления или на пульте<br>управления, чтобы выбрать<br>управления, чтобы выбрать<br>управления, чтобы выбрать<br>NO<br>YES                                                                                                    |                           | умолчанию ОЛ.                                                                     | параметр.                                      |                    |  |  |  |  |
| Логотип (LOGO) Запуска будет отображаться логотип АG Neovo.<br>Примечание: Значение по умолчанию ON. ОFF<br>Сброс настроек конфигурации1 Сброс всех настроек в меню (CONFIGURATION1 до заводских. Пажмите кнопку ▲/▼ на панели управления или на пульте NO YES                                                                                                    |                           | При включении, на экране                                                          |                                                |                    |  |  |  |  |
| Логотип (LOGO) Логотип АG Neovo.<br>Примечание: Значение по<br>умолчанию ON.<br>Сброс настроек<br>конфигурации1<br>(CONFIGURATION1 СОNFIGURATION1 до заводских.<br>RESET) ОFF<br>Иажмите кнопку ▲/▼ на панели<br>управления или на пульте<br>управления, чтобы выбрать<br>управления, чтобы выбрать<br>управления, чтобы выбрать<br>управления, чтобы выбрать<br>УПРИВНИЦИИ<br>ОFF                                                                                                    |                           | запуска будет отображаться                                                        | управления или на пульте                       | ON                 |  |  |  |  |
| Примечание. Значение по<br>умолчанию ON.         параметр.           Сброс настроек<br>конфигурации1         Сброс всех настроек в меню<br>(CONFIGURATION1         Нажмите кнопку ▲/▼ на панели<br>управления или на пульте<br>управления, чтобы выбрать         NO           RESET)         Параметр         YES                                                                                                    | ЛОГОТИП (LOGO)            |                                                                                   | управления, чтобы выбрать                      | OFF                |  |  |  |  |
| Сброс настроек<br>конфигурации1 Сброс всех настроек в меню<br>(CONFIGURATION1 СОNFIGURATION1 до заводских. Нажмите кнопку ▲/▼ на панели<br>управления или на пульте NO<br>управления, чтобы выбрать YES                                                                                                    |                           | умолчанию <b>О</b> .                                                              | параметр.                                      |                    |  |  |  |  |
| конфигурации1 Сброс всех настроек в меню управления или на пульте NO (CONFIGURATION1 СОNFIGURATION1 до заводских. управления, чтобы выбрать YES                                                                                                    | Сброс настроек            |                                                                                   | Нажмите кнопку ▲/▼ на панели                   |                    |  |  |  |  |
| (CONFIGURATION1   CONFIGURATION1 до заводских.   управления, чтобы выбрать   YES  <br>RESET)                                                                                                    | конфигурации1             | Сброс всех настроек в меню                                                        | управления или на пульте                       | NO                 |  |  |  |  |
|                                                                                                    | (CONFIGURATION1<br>RESET) | СОЛНОВКАНОМ1 до заводских.                                                        | управления, чтобы выбрать<br>параметр          | YES                |  |  |  |  |

### 5.6 Настройки конфигурации2 (Configuration2 Settings)

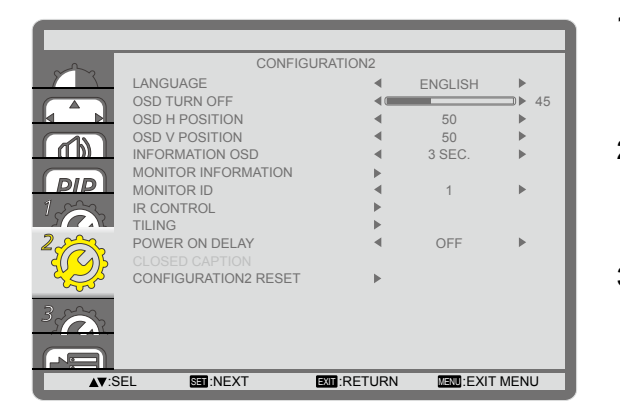

- 1 Нажмите кнопку **MENU** на панели управления или на пульте дистанционного управления, чтобы вызвать экранное меню.
- 2 Выберите CONFIGURATION2, затем нажмите кнопку INPUT на панели управления или кнопку SET на пульте управления.
- Нажмите кнопку ▲/▼ на панели управления или на пульте управления, чтобы выбрать параметр.

| Пункт                                              | Функция                                                                                                    | Действие                                                                                             | Диапазон                                                                            |
|----------------------------------------------------|----------------------------------------------------------------------------------------------------|----------------------------------------------------------------------------------------------------|-------------------------------------------------------------------------------------|
| Язык (LANGUAGE)                                    | Выберите язык, используемый для<br>экранных меню.                                                                                                    | Нажмите кнопку —/十 на панели<br>управления или на пульте<br>управления, чтобы выбрать<br>параметр.   | ENGLISH<br>GERMAN<br>FRENCH<br>ITALIAN<br>SPANISH<br>SWEDISH<br>JAPANESE<br>CHINESE |
| Выключение<br>экранного меню<br>(OSD TURN OFF)     | Установите период времени, в<br>течение которого экранное меню<br>остается на экране.<br>Примечание: Значение по<br>умолчанию <b>45</b> .                                                                                                    | Нажмите кнопку —/十 на панели<br>управления или на пульте<br>управления, чтобы выбрать<br>параметр.   | 5<br>10<br>15<br><br>240                                                            |
| Н позиция OSD<br>меню (OSD H<br>POSITION)          | Отрегулируйте горизонтальное<br>положение экранного меню.<br>Примечание: Значение по<br>умолчанию <b>50</b> .                                                                                                    | Нажмите кнопку —/+ на панели<br>управления или на пульте<br>управления, чтобы настроить<br>значение. | 0 до 100                                                                            |
| V позиция OSD<br>меню (OSD V<br>POSITION)          | Отрегулируйте вертикальное<br>положение экранного меню.<br>Примечание: Значение по<br>умолчанию <b>50</b> .                                                                                                    | Нажмите кнопку —/+ на панели<br>управления или на пульте<br>управления, чтобы настроить<br>значение. | 0 до 100                                                                            |
| Информационное<br>OSD меню<br>(INFORMATION<br>OSD) | Установите период времени, когда<br>информация OSD отображается<br>в правом верхнем углу экрана.<br>Информационное экранное<br>меню появится на экране при<br>изменении входного сигнала.<br>Информационное экранное меню<br>останется на экране, если для<br>параметра установлено значение<br>OFF.<br>Примечание: Значение по<br>умолчанию 3 SEC | Нажмите кнопку —/十 на панели<br>управления или на пульте<br>управления, чтобы выбрать<br>параметр.   | OFF<br>3 ~ 10 SEC.                                                                  |

| Пункт                                                | Функция                                                                                                    | Действие                                                                                                    | Диапазон                                  |
|------------------------------------------------------|----------------------------------------------------------------------------------------------------|----------------------------------------------------------------------------------------------------|-------------------------------------------|
| Информация<br>о мониторе<br>(MONITOR<br>INFORMATION) | Просмотр информации о вашем<br>мониторе, в том числе имя модели<br>и серийный номер.                                                                                                    | Нажмите кнопку <b>MENU</b> на<br>панели управления или кнопку<br><b>EXIT</b> на пульте управления,<br>чтобы вернуться в предыдущее<br>меню.                                               | N/A                                       |
| Идентификац.<br>номер (MONITOR<br>ID)                | Настройте идентификационный<br>номер для управления монитором<br>через соединение RS232.<br>Каждый монитор должен иметь<br>уникальный идентификационный<br>номер, когда подключено<br>несколько наборов этого<br>монитора.<br><b>Примечание:</b> Значение по<br>умолчанию <b>1</b> .                                                                                                    | Нажмите кнопку —/+ на панели<br>управления или на пульте<br>управления, чтобы настроить<br>значение.                                                                                      | 1 до 26                                   |
| Инфракрасный<br>пульт ДУ (IR<br>CONTROL)             | Если настройка установлена на<br>LOCK, она блокирует функцию<br>дистанционного управления этого<br>монитора. Чтобы разблокировать,<br>нажмите и удерживайте<br>кнопку DISPLAY на пульте<br>дистанционного управления в<br>течение пяти секунд.<br>Примечание: Значение по<br>умолчанию NORMAL.                                                                                                    | Нажмите кнопку ▲/▼ на панели<br>управления или на пульте<br>управления, чтобы выбрать<br>параметр.                                                                                        | NORMAL<br>LOCK                            |
| Управления<br>окнами (TILING)                        | С помощью этой функции вы може<br>(видеостену), которая состоит из о<br>комплектов по вертикали и 10 комп<br>последовательного соединения.<br>TILING<br>H MONITORS<br>POSITION<br>FRAME COMP.<br>ENABLE<br>TILING<br>H MONITORS<br>POSITION<br>FRAME COMP.<br>ENABLE<br>TO MONITORS<br>POSITION<br>FRAME COMP.<br>ENABLE<br>TO MONITORS<br>TO MONITORS<br>POSITION<br>FRAME COMP.<br>ENABLE<br>TO MONITORS<br>TO MONITORS<br>POSITION<br>FRAME COMP.<br>ENABLE<br>TO MONITORS<br>POSITION<br>FRAME COMP.<br>ENABLE<br>TO MONITORS<br>TO MONITORS<br>POSITION<br>FRAME COMP.<br>ENABLE<br>TO MONITORS<br>TO MONITORS<br>TO MONITOR | ете создать одну матрицу большог<br>коло 150 комплектов этого монито<br>плектов по горизонтали). Эта фун<br>1<br>1<br>1<br>1<br>0<br>FF<br>0<br>FF<br>0<br>FF<br>0<br>FF<br>Position<br>4 | о экрана<br>ора (около 15<br>кция требует |

| Пункт           | Фун                            | кция                    |                                                         | Действие                  |           |                 | Диапазон  |     |  |
|-----------------|--------------------------------|-------------------------|---------------------------------------------------------|---------------------------|-----------|-----------------|-----------|-----|--|
|                 | Пример 2: матри                | ца экран                | a 5 x 5 (2                                              | л<br>5 монито             | оров)     |                 |           |     |  |
|                 | Н мониторы = 5 мониторов       |                         |                                                         |                           |           |                 |           |     |  |
|                 | V мониторы :                   |                         |                                                         |                           |           |                 |           |     |  |
|                 |                                |                         |                                                         |                           |           |                 |           |     |  |
|                 |                                | 1                       | 2                                                       | 3                         | 4         | 5-              | -Position |     |  |
|                 |                                | 6                       | 7                                                       | 8                         | 9         | 10              |           |     |  |
|                 | litors                         | 11                      | 12                                                      | 13                        | 14        | 15              |           |     |  |
|                 | o<br>~<br>~                    | 16                      | 17                                                      | 18                        | 19        | 20              |           |     |  |
|                 |                                | 24                      | 22                                                      | 22                        | 24        | 20              |           |     |  |
|                 | L                              | 21                      | 22                                                      | 23                        | 24        | 23              |           |     |  |
|                 | H MONITORS:                    | Отрегул                 | пируйте                                                 |                           |           |                 |           |     |  |
|                 | мониторы на г                  | оризонта                | альной                                                  | Нажми                     | те кнопку | у —/+ на        | панели    |     |  |
|                 | стороне.                       | управл                  | ения или                                                | обы наст                  | роить     | 1 до 15         |           |     |  |
|                 | Примечание: Зна                | Примечание: Значение по |                                                         |                           |           |                 |           |     |  |
|                 |                                | 0                       |                                                         |                           |           |                 |           |     |  |
|                 |                                | Нажми                   | те кнопку                                               | <b>/ —/+</b> на           | панели    |                 |           |     |  |
|                 | стороне.                       |                         |                                                         | управления или на пульте  |           | те              | 1 до 10   |     |  |
|                 | Примечание: Значение по        |                         |                                                         | управл                    | ения, что | обы наст        | роить     |     |  |
|                 | умолчанию <b>1</b> .           | значен                  |                                                         |                           |           |                 |           |     |  |
| Управления      | • POSITION: OT                 |                         |                                                         |                           |           |                 |           |     |  |
| окнами (TILING) | положение мо                   | пажми управл            | управления или на пульте<br>управления, чтобы настроить |                           | те        |                 |           |     |  |
|                 | матрице экран                  | управл                  |                                                         |                           | роить     | 1 до 150        |           |     |  |
|                 | иримечание: Зна<br>умопчанию 1 | значение.               |                                                         |                           |           |                 |           |     |  |
|                 | • FRAME COME                   |                         |                                                         |                           |           |                 |           |     |  |
|                 | включена ком                   |                         |                                                         |                           |           |                 |           |     |  |
|                 | кадров, то мон                 |                         |                                                         |                           |           |                 |           |     |  |
|                 | отрегулирует и                 | Нажми                   | те кнопку                                               | <b>у —/十</b> на           | панели    |                 |           |     |  |
|                 | чтобы компене                  | сировать                | ь ширину                                                | управл                    | ения или  | 1 на пуль<br>-  | те        | ON  |  |
|                 | лицевых пане                   |                         | итора                                                   | управления, чтобы выбрать |           |                 | OFF       |     |  |
|                 | изображения.                   | параметр.               |                                                         |                           |           |                 |           |     |  |
|                 | Примечание: Зна                | ачение п                | 10                                                      |                           |           |                 |           |     |  |
|                 | умолчанию <b>OFF</b> .         |                         |                                                         |                           |           |                 |           |     |  |
|                 | • ENABLE: Вклн                 | очить /                 |                                                         |                           |           |                 |           |     |  |
|                 | отключить фун                  | нкцию TI                | LING.                                                   |                           |           |                 |           |     |  |
|                 | Если тайлинг                   | включен                 | , ВЫ                                                    |                           |           |                 |           |     |  |
|                 | можете настро                  | лите слеј<br>ображен    | цующие<br>ия                                            | Нажми                     | те кнопку | <b>/ —/+</b> на | панели    |     |  |
|                 |                                | 25 punch<br>28          |                                                         | управл                    | ения или  | ı на пуль       | те        | ON  |  |
|                 | V MONITOR                      | ls<br>Is                |                                                         | управл                    | ения, что | обы выбр        | рать      | OFF |  |
|                 | POSITION                       | -                       |                                                         | параме                    | етр.      |                 |           |     |  |
|                 | FRAME CO                       | MP.                     |                                                         |                           |           |                 |           |     |  |
|                 | Примечание: Зна                | ачение п                | ю                                                       |                           |           |                 |           |     |  |
|                 | умолчанию <b>OFF</b> .         |                         |                                                         |                           |           |                 |           |     |  |

| Пункт                                                        | Функция                                                                                                    | Действие                                                                                           | Диапазон                                                                                           |
|--------------------------------------------------------------|----------------------------------------------------------------------------------------------------|----------------------------------------------------------------------------------------------------|----------------------------------------------------------------------------------------------------|
| Задержка<br>включения<br>(POWER ON<br>DELAY)                 | Выберите время задержки до<br>тех пор, пока не включится<br>режим включения питания, после<br>включения питания вручную или<br>автоматически. Этот параметр<br>полезен для скрытия пусковых<br>сообщений и включения<br>подключенных устройств в разное<br>время.<br>Примечание: Значение по<br>умолчанию OFF. | Нажмите кнопку —/十 на панели<br>управления или на пульте<br>управления, чтобы выбрать<br>параметр. | OFF<br>2 SEC.<br>4 SEC.<br>6 SEC.<br>8 SEC.<br>10 SEC.<br>20 SEC.<br>30 SEC.<br>40 SEC.<br>50 SEC. |
| Сброс настроек<br>конфигурации2<br>(CONFIGURATION2<br>RESET) | Сброс всех настроек в меню<br>CONFIGURATION2 до заводских.                                                                                                    | Нажмите кнопку ▲/▼ на панели<br>управления или на пульте<br>управления, чтобы выбрать<br>параметр. | NO<br>YES                                                                                          |

### 5.7 Настройки конфигурации3 (Configuration3 Settings)

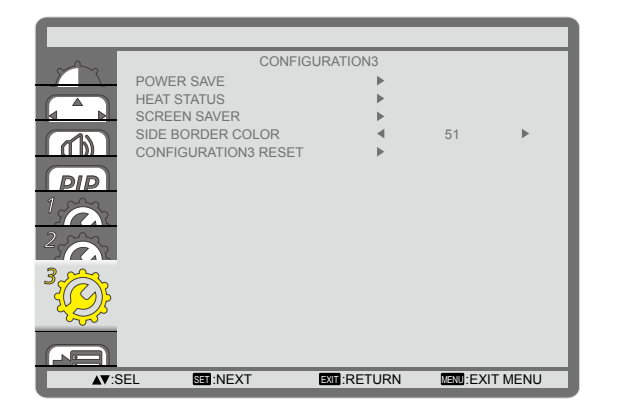

- 1 Нажмите кнопку **MENU** на панели управления или на пульте дистанционного управления, чтобы вызвать экранное меню.
- 2 Выберите CONFIGURATION3, затем нажмите кнопку INPUT на панели управления или кнопку SET на пульте управления.
- 3 Нажмите кнопку ▲/▼ на панели управления или на пульте управления, чтобы выбрать параметр.

| Пункт                                  | Функция                                                                                                    | Действие                                                                                                    | Диапазон  |  |  |  |
|----------------------------------------|----------------------------------------------------------------------------------------------------|----------------------------------------------------------------------------------------------------|-----------|--|--|--|
|                                        | Установите монитор для автоматического уменьшения мощности.                                                                                                    |                                                                                                    |           |  |  |  |
|                                        | POWER SAVE                                                                                                    |                                                                                                    |           |  |  |  |
|                                        | RGB                                                                                                    | ✓ ON ►                                                                                                    |           |  |  |  |
|                                        | VIDEO                                                                                                    | <ul> <li>ON ►</li> </ul>                                                                                                    |           |  |  |  |
|                                        |                                                                                                    |                                                                                                    |           |  |  |  |
|                                        | ▲▼:SEL +-:ADJ                                                                                                    | EXIT:RETURN MENU:EXIT MENU                                                                                                    |           |  |  |  |
| Энергосбер.<br>(POWER SAVE)            | <ul> <li>RGB: Выберите ON, чтобы<br/>LCD монитор перешел в<br/>режим APM без сигнала,<br/>обнаруженного в режиме<br/>HDMI Graphic, входах HDMI,<br/>DVI-D или VGA после трех<br/>последовательных циклов.</li> <li>Примечание: Значение по<br/>умолчанию ON.</li> </ul> | Нажмите кнопку —/+ на панели<br>управления или на пульте<br>управления, чтобы выбрать<br>параметр.                                                                                                    | ON<br>OFF |  |  |  |
|                                        | • VIDEO: Выберите ON, чтобы<br>LCD монитор перешел в<br>режим энергосбережения<br>без сигнала, обнаруженного<br>в режиме HDMI Video или<br>входах YPbPr после трех<br>последовательных циклов.<br>Примечание: Значение по<br>умолчанию ON.                              | Нажмите кнопку —/十 на панели<br>управления или на пульте<br>управления, чтобы выбрать<br>параметр.                                                                                                    | ON<br>OFF |  |  |  |
| Тепловой статус<br>(HEAT STATUS)       | Просмотр теплового состояния<br>LCD монитора.                                                                                                    | Нажмите кнопку <b>MENU</b> на панели<br>управления или кнопку <b>EXIT</b><br>на пульте управления, чтобы<br>вернуться в предыдущее меню.                                                                                                    | N/A       |  |  |  |
|                                        | Выберите, чтобы включить функцию сохранения панели и тем самым умень риск "остаточного изображения (image persistence)".                                                                                                    |                                                                                                    |           |  |  |  |
| Сохранение<br>экрана (SCREEN<br>SAVER) | SCREEN SAVER<br>COOLING FAN<br>BRIGHTNESS<br>ANTI-BURN-IN                                                                                                    | AUTO     AUTO     OFF     OFF     OFF     Coff     Coff |           |  |  |  |

| Пункт                                                        | Функция                                                                                                    | Действие                                                                                             | Диапазон                                             |
|--------------------------------------------------------------|----------------------------------------------------------------------------------------------------|----------------------------------------------------------------------------------------------------|------------------------------------------------------|
| Сохранение<br>экрана (SCREEN                                 | <ul> <li>COOLING FAN: Установите режим работы вентилятора.</li> <li>» ON: Вентилятор включен все время.</li> <li>» AUTO: Вкл. / выкл. вентилятор в соответствии с температурой LCD монитора.</li> <li>Примечание:</li> <li>Значением по умолчанию AUTO. Вентилятор начнет работу, если будет достигнута температура 60°C (147°F), и остановится после охлаждения до температуры 58°C (140°F).</li> <li>На экране появится предупреждающее сообщение о температура достигнет 78°C. Как только температура достигнет 79°C, все функции кнопок (кроме кнопки POWER) булут отключены</li> </ul> | Нажмите кнопку —/十 на панели<br>управления или на пульте<br>управления, чтобы выбрать<br>параметр.   | AUTO<br>ON                                           |
| SAVER)                                                       | <ul> <li>BRIGHTNESS: Выберите<br/>ОN, и яркость изображения<br/>будет уменьшена до<br/>соответствующего уровня.<br/>Когда эта функция включена,<br/>настройка BRIGHTNESS<br/>в меню PICTURE станет<br/>недоступной.</li> <li>Примечание: Значение по<br/>умолчанию OFF.</li> </ul>                                                                                                    | Нажмите кнопку —/十 на панели<br>управления или на пульте<br>управления, чтобы выбрать<br>параметр.   | ON<br>OFF                                            |
|                                                              | <ul> <li>ANTI-BURN-IN: Выберите<br/>временной интервал (10         <ul> <li>900 SEC. / OFF) для</li> <li>LCD монитора, чтобы<br/>немного увеличить размер<br/>изображения и сместить<br/>положение пикселей в<br/>четырех направлениях (вверх,<br/>вниз, влево или вправо).</li> </ul> </li> <li>Примечание: Значение по<br/>умолчанию OFF.</li> </ul>                                                                                                    | Нажмите кнопку —/十 на панели<br>управления или на пульте<br>управления, чтобы выбрать<br>параметр.   | OFF<br>10 SEC.<br>20 SEC.<br>30 SEC.<br><br>900 SEC. |
| Цвет боковой<br>границы (SIDE<br>BORDER COLOR)               | Отрегулируйте яркость черных<br>областей, отображаемых на<br>обеих сторонах изображений 4:3.<br>Примечание: Значение по<br>умолчанию <b>51</b> .                                                                                                    | Нажмите кнопку —/十 на панели<br>управления или на пульте<br>управления, чтобы настроить<br>значение. | 0 до 100                                             |
| Сброс настроек<br>конфигурации3<br>(CONFIGURATION3<br>RESET) | Сброс всех настроек в меню<br>CONFIGURATION2 до заводских.                                                                                                    | Нажмите кнопку ▲/▼ на панели<br>управления или на пульте<br>управления, чтобы выбрать<br>параметр.   | NO<br>YES                                            |

### 5.8 Дополнительные параметры (Advanced Option Settings)

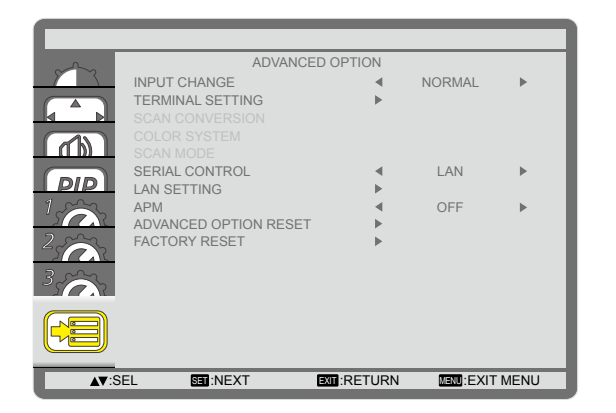

- 1 Нажмите кнопку **MENU** на панели управления или на пульте дистанционного управления, чтобы вызвать экранное меню.
- 2 Выберите ADVANCED OPTION, затем нажмите кнопку INPUT на панели управления или кнопку SET на пульте управления.
- 3 Нажмите кнопку ▲/▼ на панели управления или на пульте управления, чтобы выбрать параметр.

| Пункт                                           | Функция                                                                                                    | Действие                                                                                           | Диапазон                          |
|-------------------------------------------------|----------------------------------------------------------------------------------------------------|----------------------------------------------------------------------------------------------------|-----------------------------------|
| Изменение<br>входа (INPUT<br>CHANGE)            | <ul> <li>Выберите время для переключения входа.</li> <li>Примечание:</li> <li>◆ Значение по умолчанию NORMAL.</li> <li>◆ Если для параметра установлено значение QUICK, это может вызвать небольшой шум.</li> </ul>                                                                                                    | Нажмите кнопку —/+ на<br>панели управления или на<br>пульте управления, чтобы<br>выбрать параметр. | NORMAL<br>QUICK                   |
| Настройка<br>терминала<br>(TERMINAL<br>SETTING) | Выберите режим для отображения сигн<br>сигнала в зависимости от устройства-ис<br>ном signal<br>with the signal<br>box signal<br>with the signal<br>with the signal with the signal<br>with the signal with the signal<br>with the signal with the signal with the signal<br>with the signal with the signal with the signal with the signal<br>with the signal with the signal with the sis the signal with the signal with the signal with | ала HDMI или DVI в соответстви<br>сточника.                                                        | ии с форматом<br>DVI-PC<br>DVI-HD |
|                                                 | <ul> <li>HDMI SIGNAL: Используется для сигнала HDMI.</li> <li>LIMITED: Выберите, при отображении сигнала, который использует от 16 до 235 уровней по 256 уровней для каждого R, G и B.</li> <li>FULL: Выберите, при отображении сигнала, который использует все 256 уровней (от уровня 0 до 255).</li> <li>Примечание: Значение по умолчанию FULL.</li> </ul>                                                                                                    | Нажмите кнопку —/十 на<br>панели управления или на<br>пульте управления, чтобы<br>выбрать параметр. | FULL<br>LIMITED                   |

| Пункт                                               | Функция                                                                                                    | Функция Действие Диапазон                                                                          |                                                    |  |  |  |  |
|-----------------------------------------------------|----------------------------------------------------------------------------------------------------|----------------------------------------------------------------------------------------------------|----------------------------------------------------|--|--|--|--|
| Преобразов.<br>сканирования<br>(SCAN<br>CONVERSION) | Вкл./ выкл. функцию преобразования<br>IP (чересстрочной развертки в<br>прогрессивную).<br>Примечание: Значение по<br>умолчанию <b>PROGRESSIVE</b> .                                                                                                    | Нажмите кнопку —/+ на<br>панели управления или на<br>пульте управления, чтобы<br>выбрать параметр. | PROGRESSIVE<br>INTERLACE                           |  |  |  |  |
| Цветовая<br>система<br>(COLOR<br>SYSTEM)            | <ul> <li>Выбор цветовой системы в зависимости от входного видео формата.</li> <li>Примечание:</li> <li>◆ Значение по умолчанию AUTO.</li> <li>◆ Эта опция доступна только для ввода видео.</li> </ul>                                                                                                    | Нажмите кнопку —/+ на<br>панели управления или на<br>пульте управления, чтобы<br>выбрать параметр. | AUTO<br>NTSC<br>PAL<br>SECAM<br>4.43NTSC<br>PAL-60 |  |  |  |  |
| Режим<br>сканирования<br>(SCAN MODE)                | <ul> <li>Измените область отображения</li> <li>изображения. Если для параметра</li> <li>задано значение OVERSCAN,</li> <li>оно будет отображать около 95%</li> <li>исходного размера изображения.</li> <li>Остальные области вокруг</li> <li>изображения будут обрезаны.</li> <li>Примечание:</li> <li>Значение по умолчанию</li> <li>UNDERSCAN.</li> <li>Эта опция доступна только для входа HDMI-Video.</li> </ul> | Нажмите кнопку —/+ на<br>панели управления или на<br>пульте управления, чтобы<br>выбрать параметр. | UNDERSCAN<br>OVERSCAN                              |  |  |  |  |
| Управление<br>сетью (SERIAL<br>CONTROL)             | <ul> <li>Выберите порт управления сетью.</li> <li>Примечание:</li> <li>Значение по умолчанию RS-232C.</li> <li>Если для параметра задано значение LAN, разъем RS-232C будет отключен, даже если подключен кабель, и наоборот.</li> </ul>                                                                                                    | Нажмите кнопку —/十 на<br>панели управления или на<br>пульте управления, чтобы<br>выбрать параметр. | LAN<br>RS-232C<br>OPS RS232                        |  |  |  |  |
| Настройка<br>сети LAN (LAN<br>SETTING)              | Выберите, как LCD монитор должен наз<br>доступна, только если для параметра S                                                                                                    | начать адреса сетевым ресурса<br>ERIAL CONTROL установлено с<br>Lan setting                        | ам. Эта опция<br>значение <b>LAN</b> .             |  |  |  |  |

| Пункт                                                                                                    | Функция                                                                                                    | Действие                                                                                                    | Диапазон  |
|----------------------------------------------------------------------------------------------------|----------------------------------------------------------------------------------------------------|----------------------------------------------------------------------------------------------------|-----------|
|                                                                                                    | <ul> <li>DHCP CLIENT: Вкл. / Выкл.<br/>функцию DHCP. Если для этого<br/>параметра установлено значение<br/>ON, параметры IP ADDRESS,<br/>SUBNET MASK и DEFAULT<br/>GATEWAY будут назначены<br/>автоматически.</li> <li>Примечание: Значение по<br/>умолчанию ON.</li> </ul>                                            | Нажмите кнопку —/+ на<br>панели управления или на<br>пульте управления, чтобы<br>выбрать параметр.                                                                                                    | ON<br>OFF |
| Настройка<br>сети LAN (LAN<br>SETTING)<br>• IP ADDRESS/SUBNET MASK/<br>DEFAULT GATEWAY: Вручную<br>настройте параметры сети. Эта<br>опция может быть настроена,<br>только если для параметра DHC<br>CLIENT установлено значение<br>OFF. |                                                                                                    | <ul> <li>Нажмите кнопку INPUT<br/>панели управления или<br/>кнопку SET на пульте<br/>управления, чтобы войти<br/>в подменю.</li> <li>Нажмите кнопку —/+<br/>на панели управления<br/>или пульте управления,<br/>чтобы выбрать поле.</li> <li>Нажмите кнопку ▲/▼<br/>на панели управления<br/>или пульте управления,<br/>чтобы настроить<br/>значение.</li> <li>Нажмите кнопку MENU<br/>на панели управления<br/>или кнопку EXIT на<br/>пульте управления,<br/>чтобы вернуться в<br/>предыдущее меню.</li> </ul> | N/A       |
| APM                                                                                                    | <ul> <li>Настройте параметр<br/>энергосбережения.</li> <li>OFF: Если сигнал не обнаружен,<br/>LCD монитор автоматически<br/>выключится.</li> <li>ON: Если сигнал не<br/>обнаружен, LCD монитор<br/>автоматически перейдет в режим<br/>энергосбережения.</li> <li>Примечание: Значение по<br/>умолчанию OFF.</li> </ul> | Нажмите кнопку —/十 на<br>панели управления или на<br>пульте управления, чтобы<br>выбрать параметр.                                                                                                    | ON<br>OFF |
| Сброс<br>настроек<br>ADVANCED<br>OPTION<br>(ADVANCED<br>OPTION<br>RESET)                                                                                                    | Сброс всех настроек в меню<br>ADVANCED OPTION к заводским<br>значениям.                                                                                                    | Нажмите кнопку ▲/▼ на<br>панели управления или на<br>пульте управления, чтобы<br>выбрать параметр.                                                                                                    | NO<br>YES |
| Сброс к<br>заводским<br>настройкам<br>(FACTORY<br>RESET)                                                                                                    | Сброс всех пользовательских<br>настроек к заводским значениям.                                                                                                    | Нажмите кнопку ▲/▼ на<br>панели управления или на<br>пульте управления, чтобы<br>выбрать параметр.                                                                                                    | NO<br>YES |

# ГЛАВА 6: ПРИЛОЖЕНИЕ

### 6.1 Предупреждающие сообщения

| Сообщение                                                              | Причина                                                                                                    | Решение                                                                                                    |
|------------------------------------------------------------------------|----------------------------------------------------------------------------------------------------|----------------------------------------------------------------------------------------------------|
| INPUT NOT<br>SUPPORTED!!                                               | Слишком высокое разрешение<br>или частота обновления<br>видеокарты.                                          | <ul> <li>Измените разрешение<br/>или частоту обновления<br/>видеокарты.</li> </ul>                                                                            |
|                                                                        | LCD монитор не может<br>обнаружить входной сигнал<br>источника                                               | <ul> <li>Проверьте, включен<br/>ли источник входного<br/>сигнала.</li> </ul>                                                                                  |
| ATTENTION!<br>NO SIGNAL<br>PLEASE CHECK INPUT<br>SIGNAL OR CONNECTION. |                                                                                                    | <ul> <li>Проверьте, правильно ли<br/>подключен сигнальный<br/>кабель.</li> </ul>                                                                              |
|                                                                        |                                                                                                    | <ul> <li>Проверьте, не перекручен<br/>ли какой-либо штырек<br/>внутри разъема кабеля.</li> </ul>                                                              |
| **                                                                     | Операция с использованием<br>кнопок панели управления была<br>заблокирована пользователем.                   | <ul> <li>Чтобы разблокировать,<br/>нажмите и удерживайте<br/>обе кнопки — и + на<br/>панели управления более<br/>трех секунд.</li> </ul>                      |
| **                                                                     | Операция с использованием<br>кнопок пульта дистанционного<br>управления была заблокирована<br>пользователем. | <ul> <li>Чтобы разблокировать,<br/>нажмите и удерживайте<br/>кнопку DISPLAY на<br/>пульте дистанционного<br/>управления в течение<br/>пяти секунд.</li> </ul> |

#### Примечание:

• (\*\*) На экране не появится предупреждающее сообщение.

### 6.2 Поддерживаемое разрешение

#### Разрешение VGA:

| Стандартное | Активное разрешение |                  | Исстото    |            |        |                             |
|-------------|---------------------|------------------|------------|------------|--------|-----------------------------|
| разрешение  | Горзонт.<br>пиксели | Вертик.<br>линии | обновления | скорость   | сторон | Стенд для режима            |
|             |                     |                  | 60 Hz      | 25.175 MHz |        |                             |
| VGA         | 640                 | 480              | 72 Hz      | 31.5 MHz   | 4:3    | Video Graphic Array         |
|             |                     |                  | 75 Hz      | 31.5 MHz   |        |                             |
| WVGA        | 720                 | 400              | 70 Hz      | 33.75 MHz  | 16:9   | Wide Video Graphic<br>Array |
| SVCA        | 800                 | 600              | 60 Hz      | 40 MHz     | 4.2    | SuperVCA                    |
| SVGA        | 000                 | 000              | 75 Hz      | 49.5 MHz   | 4:3    | Super VGA                   |
| VCA         | 1024                | 760              | 60 Hz      | 65 MHz     | 1.2    | Extended Craphic Arroy      |
| AGA         | 1024                | 700              | 75 Hz      | 78.75 MHz  | 4.5    | Extended Graphic Array      |
| WXGA        | 1280                | 768              | 60 Hz      | 79.5 MHz   | 5:3    | Wide XGA                    |
| WXGA        | 1280                | 800              | 60 Hz      | 79.5 MHz   | 16:10  | Wide XGA                    |
| SXGA        | 1280                | 960              | 60 Hz      | 108 MHz    | 4:3    | Super XGA                   |
| SXGA        | 1280                | 1024             | 60 Hz      | 108 MHz    | 5:4    | Super XGA                   |
| WXGA        | 1360                | 768              | 60 Hz      | 85.5 MHz   | 16:9   | Wide XGA                    |
| WXGA        | 1366                | 768              | 60 Hz      | 85.5 MHz   | 16:9   | Wide XGA                    |
| UXGA        | 1600                | 1200             | 60 Hz      | 162 MHz    | 4:3    | Ultra XGA                   |
| HD1080      | 1920                | 1080             | 60 Hz      | 148.5 MHz  | 16:9   | HD1080                      |

#### Разрешение SDTV:

| Стандартное | Активное р          | азрешение        | Исстото    |          | Cootuouusuus |                        |
|-------------|---------------------|------------------|------------|----------|--------------|------------------------|
| разрешение  | Горзонт.<br>пиксели | Вертик.<br>линии | обновления | скорость | сторон       | Стенд для режима       |
| 480i        | 720                 | 480              | 29.97 Hz   | 13.5 MHz | 1.2          | Modified NTSC Standard |
| 480p        | 120 40              | 400              | 59.94 Hz   | 27 MHz   | 4.5          |                        |
| 576i        | 720                 | 576              | 25 Hz      | 13.5 MHz | 1.2          | Modified DAL Standard  |
| 576p        | 720                 | 576              | 50 Hz      | 27 MHz   | 4:3          |                        |

#### Разрешение HDTV:

| Стандартное | Активное разрешение |                  |                     |                 | Cootholilohiko   |                    |                    |
|-------------|---------------------|------------------|---------------------|-----------------|------------------|--------------------|--------------------|
| разрешение  | Горзонт.<br>пиксели | Вертик.<br>линии | обновления скорость |                 | сторон           | Стенд для режима   |                    |
| 720n        | 1280                | 720              | 50 Hz               | 74 25 MHz       | 16:0             | Normally DVR Mode  |                    |
| /20p        |                     | 720              | 60 Hz               | 74.25 10112     | 14.23 10112 10.9 |                    | Normally DVB Mode  |
| 1080        | 1020                | 1090             | 25 Hz               | 74 25 MHz       | 16:0             | Normally ATSC Mode |                    |
| 10001       | 1920                |                  | 30 Hz               | 30 Hz 74.25 MHZ | 10.9             | Normally ATSC Mode |                    |
| 10905       | 1920                | 1080             | 50 Hz<br>60 Hz      | - 148.5 MHz     | 16:0             | Normally ATSC Mode |                    |
|             |                     |                  |                     |                 | 148.5 MHZ        | 10.9               | Normally ATSC Mode |

#### Общие рекомендации:

- Качество текста на ПК является оптимальным в режиме HD 1080 (1920 x 1080, 60Hz).
- Экран вашего ПК может отличаться в зависимости от производителя (и вашей конкретной версии Windows).

# ПРИЛОЖЕНИЕ

- Обратитесь к инструкции по эксплуатации вашего ПК для получения информации о подключении монитора.
- Если существует режим выбора частоты по вертикали и горизонтали, выберите 60 Гц (по вертикали) и 31,5 КГц (по горизонтали). В некоторых случаях ненормальные сигналы (такие как полосы) могут появляться на экране, когда питание компьютера выключено (или если компьютер отключен). Если это так, нажмите кнопку [INPUT], чтобы войти в режим видео. Также убедитесь, что компьютер подключен.
- Если горизонтальные синхронные сигналы кажутся нерегулярными в режиме RGB, проверьте режим энергосбережения ПК или кабельные соединения.
- Таблица настроек монитора соответствует стандартам IBM / VESA и основана на аналоговом входе.
- Режим поддержки DVI считается аналогичным режиму поддержки ПК.
- Лучшее время для вертикальной частоты для каждого режима 60 Гц.

### 6.3 Чистка

#### Предосторожность при использовании монитора

- Не подносите руки, лицо или предметы к вентиляционным отверстиям монитора. Верхняя часть монитора обычно очень горячая из-за высокой температуры отработанного воздуха, выходящего через вентиляционные отверстия. Могут возникнуть ожоги или травмы, если какие-либо части тела находятся слишком близко. Размещение любого объекта вблизи верхней части монитора также может привести к повреждению, связанному с нагревом, как самого объекта, так и монитора.
- Обязательно отсоединяйте все кабели перед перемещением монитора. Перемещение монитора с подключенными кабелями может привести к повреждению кабелей и, следовательно, к пожару или поражению электрическим током.
- Отключите вилку шнура питания от сетевой розетки в качестве меры предосторожности перед выполнением любых процедур очистки или технического обслуживания.

#### Инструкции по чистке передней панели

- Передняя часть мониора была специально обработана. Аккуратно протрите поверхность, используя только чистящую ткань или мягкую безворсовую ткань.
- Если поверхность загрязнена, смочите мягкую безворсовую ткань в слабом растворе моющего средства. Отожмите ткань, чтобы удалить лишнюю жидкость. Протрите поверхность монитора, чтобы удалить грязь. Затем используйте сухую ткань того же типа, чтобы высушить.
- Не царапайте и не ударяйте поверхность панели твердыми предметами.
- Не используйте летучие вещества, такие как аэрозоли и растворители.

#### Инструкции по чистке корпуса

- Если корпус загрязнен, протрите корпус мягкой сухой тканью.
- Если корпус сильно загрязнен, смочите безворсовую ткань в слабом растворе моющего средства. Отожмите ткань, чтобы удалить как можно больше влаги. Протрите корпус. Используйте другую сухую ткань, чтобы вытереть, пока поверхность не высохнет.
- Не допускайте попадания воды или моющего средства на поверхность монитора. Попадание воды или влаги внутрь устройства может привести к проблемам в работе и поражению электрическим током.
- Не царапайте и не ударяйте по корпусу твердыми предметами.
- Не используйте летучие вещества, такие как аэрозоли и растворители на корпусе.
- Не размещайте предметы, изготовленные из резины или ПВХ, возле корпуса в течение длительного времени.

# 6.4 Устранение неисправностей

| Проблема                                                                                                    | Возможная причина                                                                                                    | Пути решения                                                                                                    |
|----------------------------------------------------------------------------------------------------|----------------------------------------------------------------------------------------------------|----------------------------------------------------------------------------------------------------|
| Картинка не отображается                                                                                                    | <ul> <li>Главный выключатель питания<br/>на задней панели монитора не<br/>включен.</li> <li>Выбранный вход не имеет<br/>связи.</li> <li>Монитор находится в режиме<br/>ожидания.</li> </ul>                                                                               | <ol> <li>Подключите шнур питания.</li> <li>Убедитесь, что выключатель<br/>питания включен.</li> <li>Подключите сигнальное<br/>соединение к монитору.</li> </ol>                                                                                                    |
| Отображаются помехи на<br>мониторе, или слышен шум                                                                                                    | Вызывается окружающими<br>электрическими приборами или<br>флуоресцентными лампами.                                                                                                    | Переместите монитор в другое место, чтобы убедиться, что помехи уменьшены.                                                                                                    |
| Цвет аномальный                                                                                                    | Сигнальный кабель подключен<br>неправильно.                                                                                                    | Убедитесь, что сигнальный кабель<br>надежно прикреплен к задней<br>части монитора.                                                                                                    |
| Картинка искажена<br>аномальными узорами                                                                                                    | <ul> <li>Сигнальный кабель подключен неправильно.</li> <li>Входной сигнал находится за пределами возможностей монитора.</li> </ul>                                                                                                    | <ul> <li>Убедитесь, что сигнальный<br/>кабель надежно подключен.</li> <li>Проверьте источник<br/>видеосигнала, чтобы увидеть,<br/>находится ли он за пределами<br/>диапазона монитора.<br/>Пожалуйста, проверьте его<br/>характеристики в разделе<br/>спецификации монитора.</li> </ul>                                   |
| Изображение на экране не<br>заполняет весь экран                                                                                                    | <ul> <li>Режим масштабирования<br/>установлен неправильно.</li> <li>SCAN MODE может быть<br/>неправильно установлен на<br/>UNDERSCAN.</li> <li>Если изображение превышает<br/>размер экрана, SCAN MODE<br/>возможно, должен быть<br/>установлен на, UNDERSCAN.</li> </ul> | Используйте функцию ZOOM<br>MODE или CUSTOM ZOOM в меню<br>SCREEN для точной настройки<br>геометрии монитора и параметра<br>частоты-времени.                                                                                                    |
| Слышен звук, но нет<br>изображения                                                                                                    | Неправильно подключен кабель<br>источника сигнала.                                                                                                    | Убедитесь, что видео входы<br>и звуковые входы правильно<br>подключены.                                                                                                    |
| Можно видеть изображение,<br>но звук не слышен                                                                                                    | <ul> <li>Неправильно подключен<br/>исходный сигнальный кабель.</li> <li>Громкость выключена.</li> <li>Функция <b>МUTE</b> включена.</li> <li>Внешний динамик не<br/>подключен.</li> </ul>                                                                                 | <ul> <li>Убедитесь, что видео и<br/>звуковые входы правильно<br/>подключены.</li> <li>Нажмите кнопку VOL UP (▲)<br/>или VOL DOWN (▼) чтобы<br/>услышать звук.</li> <li>Выключите звук с помощью<br/>кнопки MUTE.</li> <li>Подключите внешние динамики<br/>и отрегулируйте громкость до<br/>подходящего уровня.</li> </ul> |
| Некоторые элементы<br>изображения не загораются                                                                                                    | Некоторые пиксели монитора могут не включаться.                                                                                                    | Этот монитор изготовлен с<br>использованием технологии<br>высокого уровня точности: однако,<br>некоторые пиксели монитора могут<br>не отображаться. Это не является<br>неисправностью.                                                                                                    |
| На мониторе после<br>выключения все еще<br>можно увидеть остаточное<br>изображение. (Примеры<br>неподвижных изображений<br>включают логотипы,<br>видеоигры, компьютерные<br>изображения и изображения,<br>отображаемые в обычном<br>режиме 4:3) | Неподвижное изображение<br>выводится на экран в течение<br>длительного периода времени.                                                                                                    | Не допускайте отображения<br>неподвижного изображения в<br>течение длительного периода<br>времени, так как это может<br>привести к тому, что на мониторе<br>останется постоянное остаточное<br>изображение.                                                                                                    |

# ПРИЛОЖЕНИЕ

### 6.5 Транспортировка LCD монитора

Для транспортировки монитора, например, для ремонта, поместите монитор в его оригинальную коробку.

- 1 Положите все аксессуары в коробку (при необходимости).
- 2 Поместите нижнюю подушку из пеноматериала в коробку (а).
- 3 Поместите LCD монитор (а) вниз коробки.
- 4 Поместите верхнюю подушку из пеноматериала сверху LCD монитора.
- 5 Поместите коробку с аксессуарами в указанное место (при необходимости).
- 6 Поместите верхнюю коробку (b) на LCD монитор.
- 7 Прикрепите верхнюю коробку к нижней коробке с помощью прилагаемых замков (с).

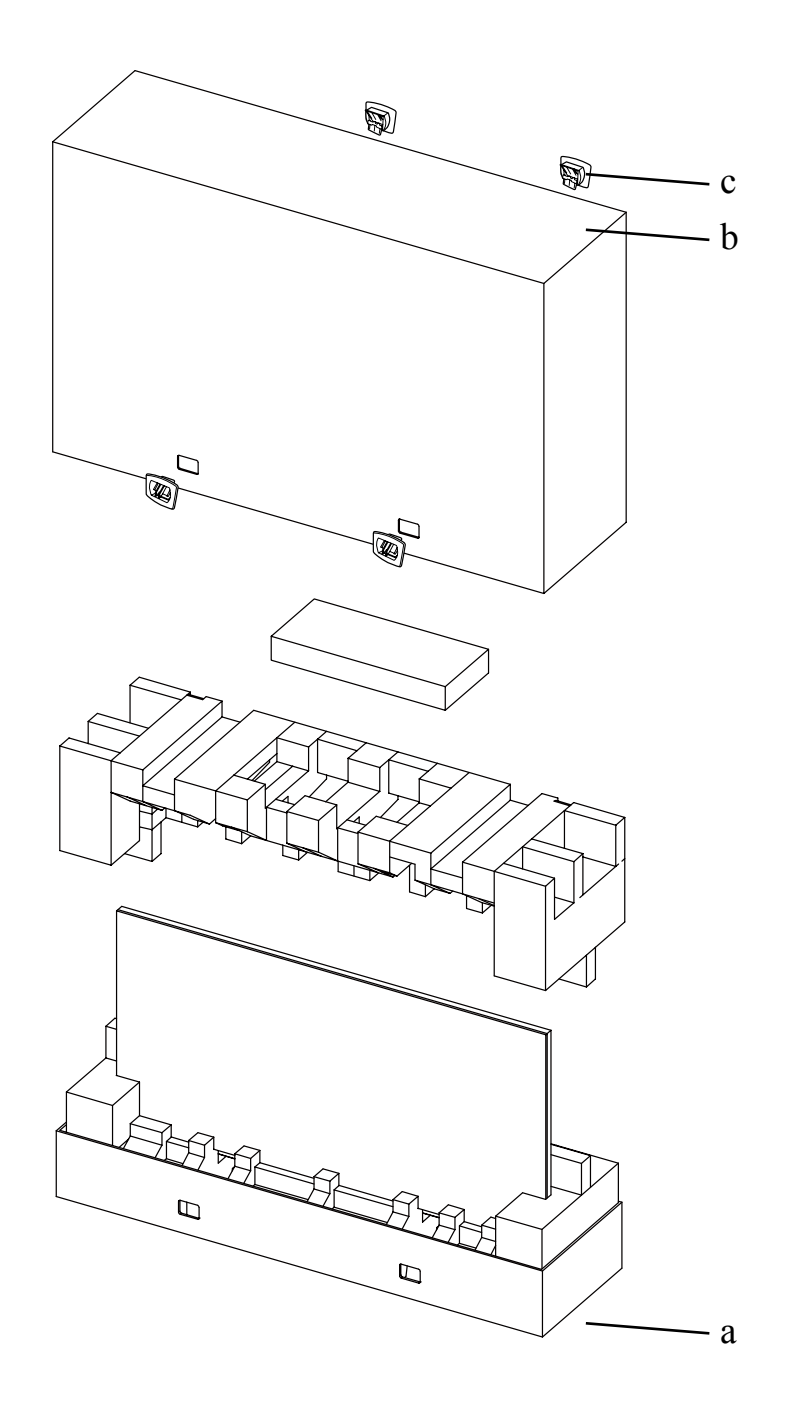

# ГЛАВА 7: ТЕХНИЧЕСКИЕ ХАРАКТЕРИСТИКИ

### 7.1 Технические характеристики монитора

| PanelPanel TypeLED-Backlit TFT LCD (VA Technology)Panel Size46.0"Max. ResolutionFHD 1920 x 1080Pixel Pitch0.530 mmBrightness500 cd/m²Contrast Ratio3500:1Viewing Angle (H/V)178°/178°Display Colour16.7MResponse Time5 msFrequency (H/V)H Freq.H Freq.31 kHz-92 kHzV Freq.48 Hz-85 HzInputDisplayPortx 1HDMI1.3b x 1DVI24-Pin DVI-DVGA15-Pin D-Sub x 1ComponentBNC x 1 (Share with Component-Y)OutputDVI29-Pin DVI-I x 1 (VGA)External ControlIR In/Out3.5 mm Phone JackRS232 In/Out9-Pin D-SubAudioAudio InStereo Audio Jack (3.5 mm)<br>Stereo Audio Jack (RCA)AudioAudio InStereo Audio Jack (RCA)Audio OutStereo Audio Jack (RCA)Power RequirementsAC 100-240V, 50/60 HzOn Mode135W (On)Eternal bit Mode10W x 2                                                                                                    |                      |                              | PN-46D                                            |
|----------------------------------------------------------------------------------------------------|----------------------|------------------------------|---------------------------------------------------|
| Panel Size         46.0"           Max. Resolution         FHD 1920 x 1080           Pixel Pitch         0.530 mm           Brightness         500 cd/m²           Contrast Ratio         3500:1           Viewing Angle (H/V)         178°/178°           Display Colour         16.7M           Response Time         5 ms           Frequency (H/V)         H Freq.           1 HPut         31 kHz-92 kHz           V Freq.         48 Hz-85 Hz           Input         DisplayPort           HDMI         1.3b x 1           DVI         24-Pin DVI-D           VGA         15-Pin D-Sub x 1           Component         BNC x 1           Component         BNC x 1           Composite         BNC x 1 (Share with Component-Y)           Output         DVI         29-Pin DVI-I x 1 (VGA)           External Control         IR In/Out         3.5 mm Phone Jack           RS232 In/Out         9-Pin D-Sub           LAN         RJ45 x 1           Other Connectivity         OPS Slot         Yes           Audio         Audio In         Stereo Audio Jack (RCA)           Internal Speakers         10W x 2         Speaker Output (RMS)                                                                       | Panel                | Panel Type                   | LED-Backlit TFT LCD (VA Technology)               |
| Max. Resolution         FHD 1920 x 1080           Pixel Pitch         0.530 mm           Brightness         500 cd/m²           Contrast Ratio         3500:1           Viewing Angle (H/V)         178°/178°           Display Colour         16.7M           Response Time         5 ms           Frequency (H/V)         H Freq.           Y Freq.         48 Hz-85 Hz           Input         DisplayPort           DVI         24-Pin DVI-D           VGA         15-Pin D-Sub x 1           Component         BNC x 1           Composite         BNC x 1           Composite         BNC x 1 (Share with Component-Y)           Output         DVI         29-Pin DVI-1x 1 (VGA)           External Control         IR In/Out         3.5 mm Phone Jack           RS232 In/Out         9-Pin D-Sub           LAN         RJ45 x 1           Other Connectivity         OPS Slot           Audio         Audio In         Stereo Audio Jack (RCA)           Audio Out         Stereo Audio Jack (RCA)           Audio Out         Stereo Audio Jack (RCA)           Audio Out         Stereo Audio Jack (RCA)           Audio Out         Stereo Audio Jack (RCA)                                                       |                      | Panel Size                   | 46.0"                                             |
| Pixel Pitch         0.530 mm           Brightness         500 cd/m²           Contrast Ratio         3500:1           Viewing Angle (H/V)         178°/178°           Display Colour         16.7M           Response Time         5 ms           Frequency (H/V)         H Freq.           H Freq.         31 kHz-92 kHz           V Freq.         48 Hz-85 Hz           Input         DisplayPort         x 1           HDMI         1.3b x 1           DVI         24-Pin DVI-D           VGA         15-Pin D-Sub x 1           Component         BNC x 1           Composite         BNC x 1 (Share with Component-Y)           Output         DVI         29-Pin DVI-I x 1 (VGA)           External Control         IR In/Out         3.5 mm Phone Jack           RS232 In/Out         9-Pin D-Sub           LAN         RJ45 x 1           Other Connectivity         OPS Slot         Yes           Audio         Audio In         Stereo Audio Jack (3.5 mm)           Audio Out         Internal Speakers         10W x 2           Speaker Output (RMS)         10W x 2           Power Requirements         AC 100-240V, 50/60 Hz           On Mode                                                               |                      | Max. Resolution              | FHD 1920 x 1080                                   |
| Brightness         500 cd/m²           Contrast Ratio         3500:1           Viewing Angle (H/V)         178°/178°           Display Colour         16.7M           Response Time         5 ms           Frequency (H/V)         H Freq.           H Freq.         31 kHz-92 kHz           V Freq.         48 Hz-85 Hz           Input         DisplayPort         x 1           HDMI         1.3b x 1           DVI         24-Pin DVI-D           VGA         15-Pin D-Sub x 1           Component         BNC x 1           Component         BNC x 1 (Share with Component-Y)           Output         DVI         29-Pin DVI-1 x 1 (VGA)           External Control         IR In/Out         3.5 mm Phone Jack           RS232 In/Out         9-Pin D-Sub           LAN         RJ45 x 1           Other Connectivity         OPS Slot         Yes           Audio         Audio In         Stereo Audio Jack (3.5 mm)           Audio Out         Internal Speakers         10W x 2           Speaker Output (RMS)         10W x 2           Speaker Output (RMS)         10W x 2           Power Requirements         AC 100-240V, 50/60 Hz           On Mode </td <td></td> <td>Pixel Pitch</td> <td>0.530 mm</td> |                      | Pixel Pitch                  | 0.530 mm                                          |
| Contrast Ratio3500:1Viewing Angle (H/V)178°/178°Display Colour16.7MResponse Time5 msFrequency (H/V)H Freq.H Freq.31 kHz-92 kHzV Freq.48 Hz-85 HzInputDisplayPortHDMI1.3b x 1DVI24-Pin DVI-DVGA15-Pin D-Sub x 1ComponentBNC x 1ComponentBNC x 1 (Share with Component-Y)OutputDVI29-Pin DVI-I x 1 (VGA)External ControlIR In/OutRS232 In/Out9-Pin D-SubLANRJ45 x 1Other ConnectivityOPS SlotAudioStereo Audio Jack (RCA)Audio InStereo Audio Jack (RCA)Audio OutStereo Audio Jack (RCA)Internal Speakers10W x 2PowerPower SupplyInternalPower RequirementsAC 100-240V, 50/60 HzOn ModeOn Mode135W (On)External Funder2.0°//14                                                                                                    |                      | Brightness                   | 500 cd/m <sup>2</sup>                             |
| Viewing Angle (H/V)178°/178°Display Colour16.7MResponse Time5 msFrequency (H/V)H Freq.H Freq.31 kHz-92 kHzV Freq.48 Hz-85 HzInputDisplayPortHDMI1.3b x 1DVI24-Pin DVI-DVGA15-Pin D-Sub x 1ComponentBNC x 1CompositeBNC x 1 (Share with Component-Y)OutputDVI29-Pin DVI-I x 1 (VGA)External ControlIR In/OutRS232 In/Out9-Pin D-SubLANRJ45 x 1Other ConnectivityOPS SlotAudioAudio InAudio OutStereo Audio Jack (RCA)Audio OutStereo Audio Jack (RCA)Audio OutStereo Audio Jack (RCA)Power RequirementsAC 100-240V, 50/60 HzOn Mode135W (On)External by Wadac 50W                                                                                                    |                      | Contrast Ratio               | 3500:1                                            |
| Display Colour16.7MResponse Time5 msFrequency (H/V)H Freq.31 kHz-92 kHzV Freq.48 Hz-85 HzInputDisplayPortx 1HDMI1.3b x 1DVI24-Pin DVI-DVGA15-Pin D-Sub x 1ComponentBNC x 1CompositeBNC x 1 (Share with Component-Y)OutputDVI29-Pin DVI-I x 1 (VGA)External ControlIR In/Out3.5 mm Phone JackRS232 In/Out9-Pin D-SubLANRJ45 x 1Other ConnectivityOPS SlotAudio InStereo Audio Jack (3.5 mm)<br>Stereo Audio Jack (RCA)Audio OutStereo Audio Jack (RCA)Internal Speakers10W x 2PowerPower RequirementsAC 100-240V, 50/60 HzOn Mode135W (On)External by Mado4.05W                                                                                                    |                      | Viewing Angle (H/V)          | 178°/178°                                         |
| Response Time5 msFrequency (H/V)H Freq.31 kHz-92 kHzV Freq.48 Hz-85 HzInputDisplayPortx 1HDMI1.3b x 1DVI24-Pin DVI-DVGA15-Pin D-Sub x 1ComponentBNC x 1CompositeBNC x 1 (Share with Component-Y)OutputDVI29-Pin DVI-I x 1 (VGA)External ControlRS232 In/Out9-Pin D-SubLANRJ45 x 1Other ConnectivityOPS SlotAudio InStereo Audio Jack (3.5 mm)<br>Stereo Audio Jack (RCA)Audio OutStereo Audio Jack (RCA)Internal Speakers10W x 2PowerPower SupplyInternalPower RequirementsAC 100-240V, 50/60 HzOn ModeOther ConnectiveComposite                                                                                                    |                      | Display Colour               | 16.7M                                             |
| Frequency (H/V)H Freq.31 kHz-92 kHzInputV Freq.48 Hz-85 HzInputDisplayPortx 1HDMI1.3b x 1DVI24-Pin DVI-DVGA15-Pin D-Sub x 1ComponentBNC x 1CompositeBNC x 1 (Share with ComponentY)OutputDVI29-Pin DVI-I x 1 (VGA)External ControlIR In/Out3.5 mm Phone JackRS232 In/Out9-Pin D-SubLANRJ45 x 1Other ConnectivityOPS SlotAudioAudio InStereo Audio Jack (3.5 mm)<br>Stereo Audio Jack (RCA)Audio OutStereo Audio Jack (RCA)Internal Speakers10W x 2Speaker Output (RMS)10W x 2PowerPower SupplyInternalPower RequirementsAC 100-240V, 50/60 HzOn Mode135W (On)External by Mode10 Fill                                                                                                    |                      | Response Time                | 5 ms                                              |
| V Freq.48 Hz-85 HzInputDisplayPortx 1HDMI1.3b x 1DVI24-Pin DVI-DVGA15-Pin D-Sub x 1ComponentBNC x 1CompositeBNC x 1 (Share with Component-Y)OutputDVI29-Pin DVI-I x 1 (VGA)External ControlIR In/Out3.5 mm Phone JackRS232 In/Out9-Pin D-SubLANRJ45 x 1Other ConnectivityOPS SlotYesAudioAudio InStereo Audio Jack (3.5 mm)<br>Stereo Audio Jack (RCA)Internal Speakers10W x 2PowerSpeaker Output (RMS)10W x 2Power RequirementsAC 100-240V, 50/60 HzOn Mode135W (On)                                                                                                    | Frequency (H/V)      | H Freq.                      | 31 kHz-92 kHz                                     |
| InputDisplayPortx 1HDMI1.3b x 1DVI24-Pin DVI-DVGA15-Pin D-Sub x 1ComponentBNC x 1CompositeBNC x 1 (Share with Component-Y)OutputDVI29-Pin DVI-I x 1 (VGA)External ControlIR In/Out3.5 mm Phone JackRS232 In/Out9-Pin D-SubLANRJ45 x 1Other ConnectivityOPS SlotAudioNAudio OutStereo Audio Jack (3.5 mm)<br>Stereo Audio Jack (RCA)Internal Speakers10W x 2PowerPower SupplyInternal10W x 2Power RequirementsAC 100-240V, 50/60 HzOn Mode135W (On)Stered hu Made10% (CN)                                                                                                    |                      | V Freq.                      | 48 Hz-85 Hz                                       |
| HDMI1.3b x 1DVI24-Pin DVI-DVGA15-Pin D-Sub x 1ComponentBNC x 1CompositeBNC x 1 (Share with Component-Y)OutputDVI29-Pin DVI-I x 1 (VGA)External ControlIR In/Out3.5 mm Phone JackRS232 In/Out9-Pin D-SubLANRJ45 x 1Other ConnectivityOPS SlotAudioAudio InAudio OutStereo Audio Jack (3.5 mm)<br>Stereo Audio Jack (RCA)Internal Speakers10W x 2Speaker Output (RMS)10W x 2PowerPower SupplyInternalPower RequirementsAC 100-240V, 50/60 HzOn Mode135W (On)Extend bw Medic50 FW/                                                                                                    | Input                | DisplayPort                  | x 1                                               |
| DVI24-Pin DVI-DVGA15-Pin D-Sub x 1ComponentBNC x 1CompositeBNC x 1 (Share with Component-Y)OutputDVI29-Pin DVI-I x 1 (VGA)External ControlIR In/Out3.5 mm Phone JackRS232 In/Out9-Pin D-SubLANRJ45 x 1Other ConnectivityOPS SlotYesAudioAudio InStereo Audio Jack (3.5 mm)<br>Stereo Audio Jack (RCA)Internal Speakers10W x 2PowerPower SupplyInternalPower RequirementsAC 100-240V, 50/60 HzOn Mode135W (On)Stand bw Made4.0 EV                                                                                                    |                      | HDMI                         | 1.3b x 1                                          |
| VGA         15-Pin D-Sub x 1           Component         BNC x 1           Composite         BNC x 1 (Share with Component–Y)           Output         DVI         29-Pin DVI-I x 1 (VGA)           External Control         IR In/Out         3.5 mm Phone Jack           RS232 In/Out         9-Pin D-Sub           LAN         RJ45 x 1           Other Connectivity         OPS Slot           Audio         Audio In           Stereo Audio Jack (RCA)           Audio Out         Stereo Audio Jack (RCA)           Internal Speakers         10W x 2           Speaker Output (RMS)         10W x 2           Power         Power Supply           Internal         AC 100-240V, 50/60 Hz           On Mode         135W (On)                                                                                                    |                      | DVI                          | 24-Pin DVI-D                                      |
| ComponentBNC x 1CompositeBNC x 1 (Share with Component-Y)OutputDVI29-Pin DVI-I x 1 (VGA)External ControlIR In/Out3.5 mm Phone JackRS232 In/Out9-Pin D-SubLANRJ45 x 1Other ConnectivityOPS SlotYesAudioAudio InStereo Audio Jack (3.5 mm)<br>Stereo Audio Jack (RCA)Audio OutStereo Audio Jack (RCA)Internal Speakers10W x 2PowerPower RequirementsAC 100-240V, 50/60 HzOn Mode135W (On)                                                                                                    |                      | VGA                          | 15-Pin D-Sub x 1                                  |
| CompositeBNC x 1 (Share with Component-Y)OutputDVI29-Pin DVI-I x 1 (VGA)External ControlIR In/Out3.5 mm Phone JackRS232 In/Out9-Pin D-SubLANRJ45 x 1Other ConnectivityOPS SlotYesAudioAudio InStereo Audio Jack (3.5 mm)<br>Stereo Audio Jack (RCA)Audio OutStereo Audio Jack (RCA)Internal Speakers10W x 2Speaker Output (RMS)10W x 2Power RequirementsAC 100-240V, 50/60 HzOn Mode135W (On)                                                                                                    |                      | Component                    | BNC x 1                                           |
| OutputDVI29-Pin DVI-I x 1 (VGA)External ControlIR In/Out3.5 mm Phone JackRS232 In/Out9-Pin D-SubLANRJ45 x 1Other ConnectivityOPS SlotYesAudioAudio InStereo Audio Jack (3.5 mm)<br>Stereo Audio Jack (RCA)Audio OutStereo Audio Jack (RCA)Internal Speakers10W x 2Speaker Output (RMS)10W x 2PowerPower SupplyInternalPower RequirementsAC 100-240V, 50/60 HzOn Mode135W (On)                                                                                                    |                      | Composite                    | BNC x 1 (Share with Component–Y)                  |
| External ControlIR In/Out3.5 mm Phone JackRS232 In/Out9-Pin D-SubLANRJ45 x 1Other ConnectivityOPS SlotAudioAudio InAudio OutStereo Audio Jack (3.5 mm)<br>Stereo Audio Jack (RCA)Audio OutStereo Audio Jack (RCA)Internal Speakers10W x 2Speaker Output (RMS)10W x 2PowerPower RequirementsAC 100-240V, 50/60 HzOn Mode135W (On)                                                                                                    | Output               | DVI                          | 29-Pin DVI-I x 1 (VGA)                            |
| RS232 In/Out       9-Pin D-Sub         LAN       RJ45 x 1         Other Connectivity       OPS Slot       Yes         Audio       Audio In       Stereo Audio Jack (3.5 mm)<br>Stereo Audio Jack (RCA)         Audio Out       Stereo Audio Jack (RCA)         Internal Speakers       10W x 2         Speaker Output (RMS)       10W x 2         Power       Power Supply       Internal         Power Requirements       AC 100-240V, 50/60 Hz         On Mode       135W (On)                                                                                                    | External Control     | IR In/Out                    | 3.5 mm Phone Jack                                 |
| LANRJ45 x 1Other ConnectivityOPS SlotYesAudioAudio InStereo Audio Jack (3.5 mm)<br>Stereo Audio Jack (RCA)Audio OutStereo Audio Jack (RCA)Audio OutStereo Audio Jack (RCA)Internal Speakers10W x 2Speaker Output (RMS)10W x 2PowerPower SupplyInternalInternalPower RequirementsAC 100-240V, 50/60 HzOn Mode135W (On)                                                                                                    |                      | RS232 In/Out                 | 9-Pin D-Sub                                       |
| Other Connectivity     OPS Slot     Yes       Audio     Audio In     Stereo Audio Jack (3.5 mm)<br>Stereo Audio Jack (RCA)       Audio Out     Stereo Audio Jack (RCA)       Internal Speakers     10W x 2       Speaker Output (RMS)     10W x 2       Power     Power Supply       Internal     Ac 100-240V, 50/60 Hz       On Mode     135W (On)                                                                                                    |                      | LAN                          | RJ45 x 1                                          |
| Audio       Audio In       Stereo Audio Jack (3.5 mm)<br>Stereo Audio Jack (RCA)         Audio Out       Stereo Audio Jack (RCA)         Internal Speakers       10W x 2         Speaker Output (RMS)       10W x 2         Power       Power Supply         Internal       Internal         Power Requirements       AC 100-240V, 50/60 Hz         On Mode       135W (On)                                                                                                    | Other Connectivity   | OPS Slot                     | Yes                                               |
| Audio Out       Stereo Audio Jack (RCA)         Audio Out       Stereo Audio Jack (RCA)         Internal Speakers       10W x 2         Speaker Output (RMS)       10W x 2         Power Supply       Internal         Power Requirements       AC 100-240V, 50/60 Hz         On Mode       135W (On)                                                                                                    | Audio                | Audio In                     | Stereo Audio Jack (3.5 mm)                        |
| Number     Number     Number       Internal Speakers     10W x 2       Speaker Output (RMS)     10W x 2       Power     Power Supply       Internal       Power Requirements     AC 100-240V, 50/60 Hz       On Mode     135W (On)                                                                                                    |                      | Audio Out                    | Stereo Audio Jack (RCA)                           |
| Internal Opeakers     10W X 2       Speaker Output (RMS)     10W x 2       Power Supply     Internal       Power Requirements     AC 100-240V, 50/60 Hz       On Mode     135W (On)                                                                                                    |                      | Internal Speakers            |                                                   |
| Power     Power Supply     Internal       Power Requirements     AC 100-240V, 50/60 Hz       On Mode     135W (On)                                                                                                    |                      | Speaker Output (RMS)         | 10W × 2                                           |
| Power Requirements     AC 100-240V, 50/60 Hz       On Mode     135W (On)                                                                                                    | Power                | Power Supply                 |                                                   |
| On Mode     135W (On)                                                                                                    |                      | Power Requirements           | AC 100-240V 50/60 Hz                              |
| Stand by Mode                                                                                                    |                      | On Mode                      | 135W (On)                                         |
|                                                                                                    |                      | Stand-by Mode                | < 0.5W                                            |
| Off Mode < 0.5W                                                                                                    |                      | Off Mode                     | < 0.5W                                            |
| Operating Conditions Temperature 0°C-40°C (32°F-104°F)                                                                                                    | Operating Conditions | Temperature                  | 0°C-40°C (32°F-104°F)                             |
| Humidity 20%-80% (non-condensing)                                                                                                    |                      | Humidity                     | 20%-80% (non-condensing)                          |
| Storage Conditions Temperature -20°C-60°C (-4°F-140°F)                                                                                                    | Storage Conditions   | Temperature                  | -20°C-60°C (-4°F-140°F)                           |
| Humidity 5%-90% (non-condensing)                                                                                                    |                      | Humidity                     | 5%-90% (non-condensing)                           |
| Mounting VESA FPMPMI Yes (400 x 200 mm & 200 x 200 mm)                                                                                                    | Mounting             | VESA FPMPMI                  | Yes (400 x 200 mm & 200 x 200 mm)                 |
| Security Kensington Security Slot Yes                                                                                                    | Security             | Kensington Security Slot     | Yes                                               |
| Dimensions Product w/o Base (W x H x D) 1024.0 x 578.6 x 125.7 mm (40.3" x 22.8" x 4.9")                                                                                                    | Dimensions           | Product w/o Base (W x H x D) | 1024.0 x 578.6 x 125.7 mm (40.3" x 22.8" x 4.9")  |
| Packaging (W x H x D) 1290.0 x 865.0 x 363.0 mm (50.8" x 34.0" x 14.3")                                                                                                    |                      | Packaging (W x H x D)        | 1290.0 x 865.0 x 363.0 mm (50.8" x 34.0" x 14.3") |
| Weight Product w/o Base 23.0 kg (50.7 lb)                                                                                                    | Weight               | Product w/o Base             | 23.0 kg (50.7 lb)                                 |
| Packaging 32.4 kg (71.4 lb)                                                                                                    |                      | Packaging                    | 32.4 kg (71.4 lb)                                 |

#### Примечание:

• Технические характеристики могут быть изменены без предварительного уведомления.

# ТЕХНИЧЕСКИЕ ХАРАКТЕРИСТИКИ

### 7.2 Размеры монитора

#### 7.2.1 Размеры PN-46D

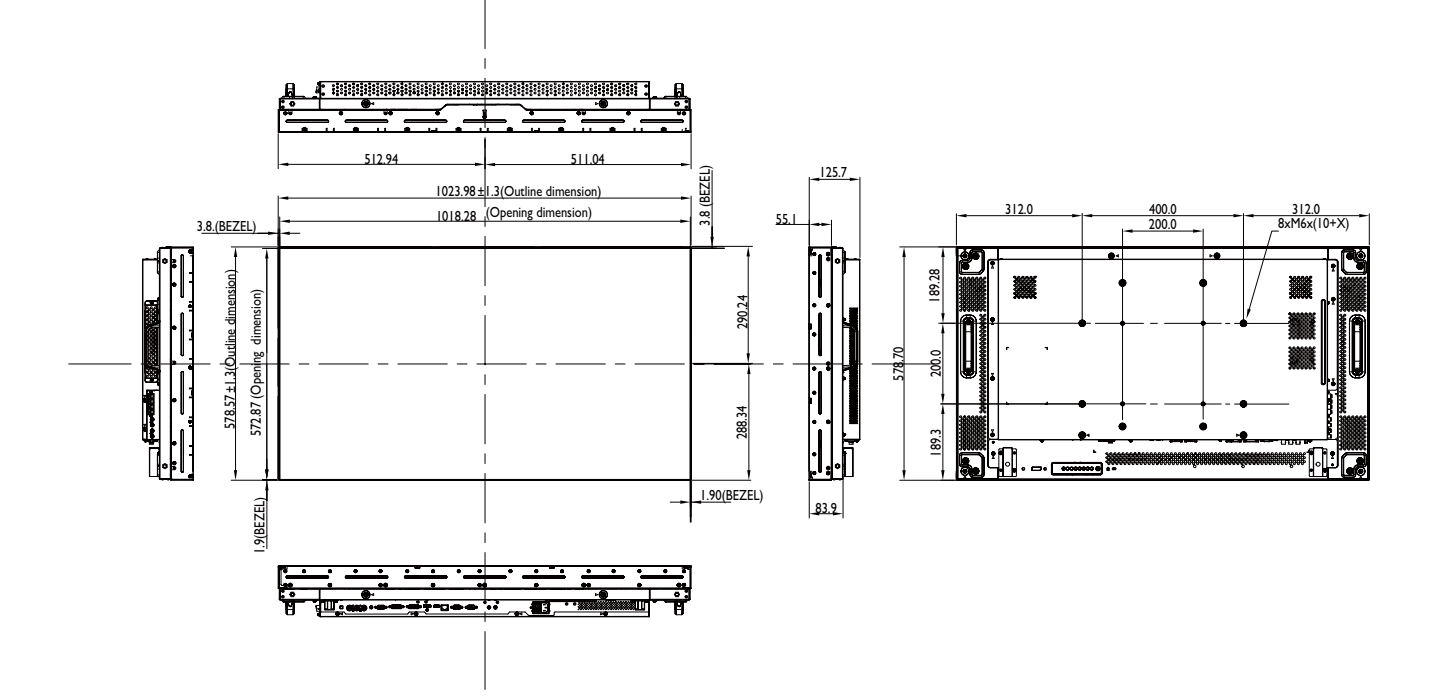

#### AG Neovo

Company Address: 5F-1, No. 3-1, Park Street, Nangang District, Taipei, 11503, Taiwan.

Copyright  $\ensuremath{\mathbb{C}}$  2019 AG Neovo. All rights reserved.